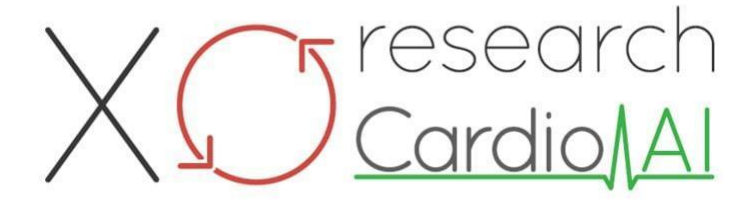

Návod k použití pro XOresearch Cardio.AI™

Verze softwaru: 2.5 Datum vytvoření dokumentu: 07-09-2023 Poslední aktualizace: 07-03-2025 Verze: 1.3

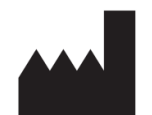

Výrobce: XOresearch SIA Náměstí Republiky 3, kancelář 107, Riga, LV-1010, Lotyšsko

Kontaktní údaje: Telefon: +371-67-305-084 E-mail: getintouch@xoresearch.com

> Riga, Lotyšsko 2025

# Návod k použití (IFU)

pro XOresearch Cardio.AI™

| Datum      | Verze | Stav/revize                                                                                                    |
|------------|-------|----------------------------------------------------------------------------------------------------|
| 07/09/2023 | 1,0   | Tvorba dokumentu                                                                                                    |
| 13/06/2024 | 1.1   | Aktualizace dokumentu: Do dokumentu<br>přidána sekce Smart Actions, text<br>pokynů byl upraven.                           |
| 23/09/2024 | 1.2   | Aktualizace dokumentu: odstraněn<br>kontrolní seznam otevření, upraven text<br>pokynů po interní kontrole.                |
| 07/03/2025 | 1.3   | Aktualizace dokumentu: doplněny části<br>"Dostupnost návodu k použití",<br>"Omezení", upřesněna právní adresa<br>výrobce. |

#### Výrobce: XOresearch SIA.

Adresa: 3, náměstí Republiky, kancelář 107, Riga LV-1010, Lotyšsko Kontaktní údaje: E-mail: getintouch@xoresearch.com | Telefon: +371-67-305-084

#### Identifikace softwaru:

- Název softwaru: XOresearch Cardio.AI™
- Verze softwaru: Verze 2.5
- Software třídy IIa podle pravidla 11 MDR (EU) 2017/745
- Zamýšlené použití: XOresearch Cardio.AI<sup>™</sup> je kompatibilní s legálně prodávanými EKG Holter zařízeními a podporuje import dat EKG ve formátech EDF a BDF jak pomocí ručního nahrávání, tak pomocí metod přenosu založeného na API. Zatímco XOresearch Cardio.AI<sup>™</sup> zpracovává data získaná z externích zařízení, funguje jako samostatný software a v reálném čase přímo neinteraguje s jinými zdravotnickými zařízeními ani je neřídí. Anotace a interpretace poskytované softwarem mohou být přezkoumány, upraveny nebo potvrzeny lékařem. Konečná diagnóza a rozhodnutí o léčbě zůstávají v kompetenci lékaře.

# Symboly

|  | Výrobce |
|--|---------|
|--|---------|

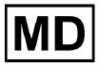

| i              | Přečtěte si návod k použití (IFU)    |
|----------------|--------------------------------------|
| MD             | Lékařské zařízení                    |
| <b>CE</b> 0123 | Značka CE a číslo notifikované osoby |
| $\triangle$    | Pozor                                |
| REF            | Katalogové Číslo                     |
| UDI            | Jedinečný identifikátor zařízení     |
| SN             | sériové číslo                        |

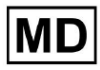

# Obsah:

| Symboly                                              | 2  |
|------------------------------------------------------|----|
| Obsah:                                               | 4  |
| 1. Úvod:                                             | 7  |
| 2. Popis softwaru:                                   | 7  |
| 3. Indikace pro použití:                             | 8  |
| 4. Kontraindikace:                                   | 8  |
| 5. Populace pacientů                                 | 9  |
| 6. Zamýšlení uživatelé:                              | 9  |
| 7. Bezpečnostní opatření/varování:                   | 9  |
| 8. Výkonové charakteristiky zařízení                 | 10 |
| 8.1 Přesnost                                         | 10 |
| 8,2 AUC                                              | 14 |
| 8.3 F1-skóre                                         | 14 |
| 8,4 PPV                                              | 17 |
| 8.5 Citlivost                                        | 20 |
| 8.6 Specifičnost                                     | 23 |
| 8.7 Falešná negativa                                 | 26 |
| 8.8 Falešné poplachy                                 | 29 |
| 9. Technické požadavky:                              | 31 |
| 10. Nastavení:                                       | 32 |
| 11. Provoz softwaru:                                 | 33 |
| 11.1 Správa uživatelských profilů                    | 33 |
| 11.1.1 Upravit uživatelská data                      | 34 |
| 11.1.2 Aktualizace uživatelských dat                 | 36 |
| 11.1.3 Delegovat kontrolu nad mým účtem na uživatele | 37 |
| 11.1.4 Jazyk uživatelského rozhraní                  | 39 |
| 11.1.5 Skrytí citlivých informací                    | 40 |
| 11.2 Přehled organizací                              | 41 |
| 11.2.1 Filtry organizací                             | 42 |
| 11.2.2 Vypočítat výdaje organizace                   | 43 |
| 11.2.3 Export výdajů do CSV                          | 43 |
| 11.2.4 Upravit organizaci                            | 44 |
| 11.2.5 Přednastavená konfigurace reportu organizace  | 47 |
| 11.2.6 Odebrat organizaci                            | 52 |
| 11.3 Přehled sekce Úkoly                             | 53 |
| 11.3.1 Přehled podsekcí revize                       | 53 |
| 11.3.2 Kontrola úprav podsekcí                       | 56 |

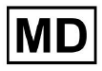

| 11.3.2.1 Editace dat pacienta             | 56  |
|-------------------------------------------|-----|
| 11.3.2.2 Úprava kanálů                    | 58  |
| 11.3.2.3 Změna klasifikace úkolu          | 64  |
| 11.3.2.3 Nahrazení dat úlohy              | 64  |
| 11.3.2.4 Zrušení úkolu                    | 65  |
| 11.3.2.5 Smazání úkolu                    | 65  |
| 11.3.1 Nahrávání přehledu podsekcí        | 66  |
| 11.4 Uživatelská sekce                    | 67  |
| 11.4.1 Přehled uživatelské sekce          | 67  |
| 11.4.2 Vytvoření uživatele                | 69  |
| 11.4.2 Pozvánka uživatele                 | 71  |
| 11.4.3 Editace uživatele                  | 72  |
| 11.4.4 Smazání přiřazení uživatelské role | 72  |
| 11.5 Sekce Role                           | 73  |
| 11.5.1 Přehled sekce Role                 | 73  |
| 11.5.1 Správa rolí                        | 77  |
| 11.4 Vstup dat EKG                        | 79  |
| 11.5 Analýza dat EKG                      | 80  |
| 11.5.1 Záhlaví prohlížeče EKG             | 81  |
| 11.5.1.1 Sdílet úlohu EKG                 | 82  |
| 11.5.1.2 Možnosti úlohy EKG               | 82  |
| 11.5.1.3 Upravit úlohu EKG                | 86  |
| 11.5.1.4 Zavřít úlohu EKG                 | 86  |
| 11.5.1.5 Předschválit úlohu EKG           | 87  |
| 11.5.1.6 Schválit úlohu EKG               | 87  |
| 11.5.1.7 Uložit úlohu EKG                 | 87  |
| 11.5.2 Editor prohlížeče EKG              | 87  |
| 11.5.2.1 Boční editační lišta             | 88  |
| 11.5.2.2 Bodový graf                      | 90  |
| 11.5.2.3 Seznam beatů                     | 94  |
| 11.5.2.4 Chytré akce                      | 97  |
| 11.5.2.5 Panel Beats clusters             | 100 |
| 11.5.2.6 Seznam anotací Beats             | 101 |
| 11.5.3 Náhled prohlížeče EKG              | 102 |
| 11.5.4 Vizualizér prohlížeče EKG          | 103 |
| 11.5.5 Prohlížeč EKG ptačí pohled         | 115 |
| 11.6 Zpráva o údajích EKG                 | 115 |
| 11.6.1 Přehled zpráv o EKG                | 115 |
| 11.6.2 Správa částí zprávy o údajích EKG  | 122 |
| 11.6.3 Úprava zprávy s údaji o EKG        | 124 |

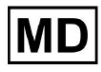

| 12. Vstup a výstup dat:                  | 125 |
|------------------------------------------|-----|
| 13. Ověření uživatele a řízení přístupu: | 125 |
| 14. Zabezpečení dat a soukromí:          | 127 |
| 15. Odstraňování problémů:               | 128 |
| 16. Dostupnost návodu k použití (IFU):   | 128 |
| 17. Omezení                              | 129 |
| 18. Prohlášení výrobce                   | 130 |

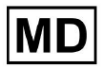

# 1. Úvod:

Vítejte v návodu k použití (IFU) pro XOresearch Cardio.AI™. Tento dokument poskytuje společnost XOresearch SIA, aby pomohl zdravotnickým pracovníkům bezpečně a efektivně využívat náš software na podporu klinického rozhodování.

Návod k použití obsahuje základní informace o funkcích softwaru, jeho zamýšleném použití, preventivních opatřeních a pokyny k odstraňování problémů. Před použitím softwaru si pozorně přečtěte tento dokument.

# 2. Popis softwaru:

XOresearch Cardio.AI<sup>™</sup> je víceúčelové zařízení pro automatickou anotaci a interpretaci primárně dlouhých a krátkých (od 7 sekund do 35 dnů) záznamů EKG s libovolnou kombinací svodů a navržené pro:

- detekovat srdeční tep v předem zaznamenaných datech EKG; a oddělení šumu od úderů v datech analyzovaných zařízením; a

 detekovat tepové a rytmické události pro následující rytmy: sinusový, síňový, junkční, komorový; a pro následující poruchy: preexcitační syndromy, srdeční blokády; a pro svazkové bloky; a

- detekce bodů PQRST, amplitudy a směru segmentu ST, typu T-vlny, HRV, tepové frekvence BPM; a

- vizualizovat data EKG spolu s dalšími vitálními funkcemi a informacemi týkajícími se pacienta, jako jsou indikace, události v deníku, demografické údaje; a

- generovat interpretační prohlášení o datech EKG; a

 vytvořit zprávu na základě nálezů EKG a exportovat ji do formátu PDF spolu s označením prioritních indikátorů; a

- ukládat data EKG do cloudového úložiště; a

- poskytnout dočasný nebo trvalý přístup k údajům EKG nebo jiným vitálním funkcím.

Anotace provedená zařízením bude potvrzena lékařem a lze ji upravit nebo smazat. Výsledky interpretace platformy nejsou zamýšleny jako jediný prostředek diagnostiky.

XOresearch Cardio.AI<sup>™</sup> je víceúčelový zdravotnický prostředek navržený výrobcem pro následující klinické účely:

Automatická anotace a interpretace: Primární funkcí tohoto přístroje je automatická anotace a interpretace primárně dlouhých a krátkých záznamů EKG, bez ohledu na kombinace svodů.

Je speciálně vyvinut pro:

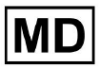

Detekce srdečních tepů: Přesně identifikujte srdeční tep v rámci předem zaznamenaných dat EKG.

Separace šumu: Rozlišení a oddělení šumu od analyzovaných srdečních tepů v datech.

Detekce rytmu: Detekce různých srdečních rytmů, včetně sinusových, síňových, junkčních a komorových rytmů.

Identifikace poruch: Identifikujte specifické srdeční poruchy, jako jsou preexcitační syndromy, srdeční blokády a blokády raménka.

Analýza dat: Analyzujte kritické parametry EKG, jako jsou body PQRST, amplituda a směr segmentu ST, typ vlny T, variabilita srdeční frekvence (HRV) a srdeční frekvence v tepech za minutu (BPM).

Komplexní vizualizace: Zobrazte data EKG spolu s vitálními funkcemi a informacemi týkajícími se pacienta, včetně indikací, událostí v deníku a demografických dat.

Generování interpretace: Vygenerujte prohlášení o interpretaci na základě analyzovaných dat EKG.

Vytvoření zprávy: Vytvořte komplexní zprávu shrnující nálezy EKG, kterou lze exportovat ve formátu PDF s označením indikátorů závažnosti.

Cloudové úložiště: Ukládejte data EKG bezpečně do cloudového úložiště pro snadný přístup a načítání.

Dostupnost dat: Podle potřeby poskytněte dočasný i trvalý přístup k datům EKG a dalším vitálním funkcím.

Vezměte prosím na vědomí, že i když zařízení nabízí automatickou anotaci a interpretaci, je důležité zdůraznit, že tyto výsledky nemají sloužit jako jediný prostředek diagnostiky. Lékaři mohou v rámci své klinické praxe potvrdit, upravit nebo odstranit anotace vytvořené zařízením.

# 3. Indikace pro použití:

- XOresearch Cardio.AI<sup>™</sup> je určen pro použití v nemocnici nebo klinickém prostředí lékařem. XOresearch Cardio.AI<sup>™</sup> vyhodnocuje EKG data ambulantních pacientů předem zaznamenaná legálně prodávaným digitálním EKG záznamníkem s libovolnou kombinací svodů.

Anotace přístrojem bude potvrzena a lékař ji může upravit nebo smazat. Konečné rozhodnutí o léčbě pacientů je v kompetenci lékaře.

# 4. Kontraindikace:

XOresearch Cardio.AI<sup>™</sup> není určen k detekci kardiostimulátoru, protože detekce kardiostimulátoru není součástí aktuální verze systému. XOresearch Cardio.AI<sup>™</sup> neanalyzuje funkci kardiostimulátoru a ohrožuje signál tak, jak je, bez jakýchkoli předpokladů o přítomnosti nebo nepřítomnosti kardiostimulátoru, proto by neměl být používán v plně automatickém režimu bez pozornosti lékaře u pacientů s kardiostimulátorem.

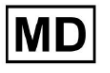

XOresearch Cardio.AI<sup>™</sup> nepodporuje online analýzu dat EKG v reálném čase. XOresearch Cardio.AI<sup>™</sup> zpracovává offline data v režimu následného zpracování. XOresearch Cardio.AI<sup>™</sup> není určen pro monitorování pacienta v reálném čase.

# 5. Populace pacientů

XOresearch Cardio.AI™ je určen k použití v záznamech dospělých pacientů (starších osmnáct let), kteří jsou předepsáni k elektrokardiografii.

## 6. Zamýšlení uživatelé:

XOresearch Cardio.AI<sup>™</sup> je určen pro použití lékařskými profesionály, jako jsou ti, kteří jsou zodpovědní za dešifrování dat EKG, jejich analýzu a diagnostiku pacienta na základě těchto dat.

Provozovatelé XOresearch Cardio.AI<sup>™</sup> musí být držiteli uznávané kvalifikace v kardiologii nebo příbuzném oboru podle směrnice 2005/36/ES.

Všichni provozovatelé XOresearch Cardio.AI<sup>™</sup> by si měli důkladně přečíst a potvrdit tento návod k použití, aby zajistili bezpečné a efektivní použití. Potvrzení návodu k použití potvrzuje, že uživatel rozumí možnostem, omezením a osvědčeným postupům spojeným se softwarem.

## 7. Bezpečnostní opatření/varování:

 Ujistěte se, že váš počítačový systém splňuje minimální systémové požadavky uvedené v dokumentaci k softwaru. Výsledkem může být nedostatečná konfigurace hardwaru nebo softwaru

problémy s výkonem nebo poruchy softwaru.

• Ověřte správnost vstupních dat, protože nepřesné nebo neúplné údaje mohou vést k nesprávným

doporučení.

• Používejte software v kontrolovaném klinickém prostředí se správným osvětlením a minimálním rušením, abyste minimalizovali riziko chyb.

• Při interpretaci doporučení softwaru vždy používejte zdravý klinický úsudek. Software je nástroj na podporu rozhodování a neměl by nahrazovat odborné znalosti zdravotnických pracovníků.

• Při kritických nebo život ohrožujících rozhodnutích se nespoléhejte pouze na doporučení softwaru. V takových případech vyhledejte okamžité klinické vyšetření a intervenci.

• Oznamte jakékoli problémy, chyby nebo nesrovnalosti související se softwarem příslušnému personálu nebo podpoře IT, aby je neprodleně řešili a vyřešili.

• Zajistěte, aby zdravotničtí pracovníci používající software byli přiměřeně vyškoleni a kompetentní v jeho používání. Školení by mělo zahrnovat ovládání softwaru, zadávání dat, interpretaci výsledků a odstraňování problémů.

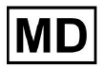

• Nespoléhejte pouze na doporučení softwaru; používat klinický úsudek.

• Ujistěte se, že zadávání dat je přesné, protože nesprávná data mohou vést k nesprávným doporučením.

• XOresearch Cardio.AITM je nástroj na podporu rozhodování a nenahrazuje odbornost vyškolených zdravotnických pracovníků. Poskytovatelé zdravotní péče musí při interpretaci softwarových doporučení a přijímání lékařských rozhodnutí uplatnit svůj klinický úsudek.

• V případech naléhavých nebo kritických zdravotních stavů, kde je okamžité klinické posouzení a

je nutný zásah, nespoléhejte pouze na doporučení softwaru. Zpoždění nezbytná opatření mohou mít vážné následky.

• Přesnost výstupů generovaných softwarem závisí na přesnosti a úplnosti vstupních dat. Uživatelé jsou odpovědní za ověření správnosti údajů o pacientovi zadaných do systému.

 Zdravotníci jsou výhradně odpovědní za interpretaci a jednání na základě doporučení softwaru. Buďte opatrní a ujistěte se, že doporučení jsou v souladu s klinickým obrazem a anamnézou pacienta.

• Chraňte data pacientů a zajistěte jejich bezpečnost během přenosu a ukládání. Neoprávněný přístup nebo narušení dat mohou ohrozit soukromí a důvěrnost pacienta.

• Oznamte jakékoli chyby, nesrovnalosti nebo neobvyklé chování související se softwarem IT podpoře vaší organizace nebo poskytovateli softwaru. Nepokoušejte se upravovat nebo měnit software bez řádného oprávnění.

 Poskytovatel softwaru a výrobce se zříkají odpovědnosti za jakékoli nepříznivé události nebo důsledky vyplývající z používání XOresearch Cardio.AITM nad rámec povolený zákonem. Zdravotníci jsou odpovědní za svá rozhodnutí a činy.

# 8. Výkonové charakteristiky zařízení

XOresearch Cardio.AI™ má následující metriky výkonu:

- Přesnost
- Oblast pod křivkou (AUC)
- F1-skóre
- Pozitivní prediktivní hodnota (PPV)
- Citlivost
- Falešné negativy
- Falešná pozitiva

#### 8.1 Přesnost

Přesnost udává celkovou výkonnost klasifikačního modelu výpočtem podílu správně předpovězených instancí (pozitivních i negativních) z celkového počtu instancí. já

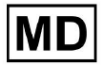

| OznaČení                                                        | Přesnost     |
|-----------------------------------------------------------------|--------------|
| Atrial Premature Contraction                                    | 0,999991636  |
| Aberrated Atrial Premature Beat                                 | 0,9999261919 |
| Non-Conducted P-Wave (Blocked)                                  | 0,9975646987 |
| Left Anterior Fascicular Block Beat<br>(Common)                 | 0,999999867  |
| Bifascicular Block Beat                                         | 0,9999838192 |
| Intraventricular Conduction<br>Disturbance (Non-Specific Block) | 0,999999774  |
| Left Posterior Fascicular Block Beat<br>(Rare)                  | 0,999999214  |
| Junctional (Nodal) Escape Beat                                  | 0,9993236792 |
| Junctional (Nodal) Premature<br>Contraction                     | 0.9782229954 |
| Left Bundle Branch Block Beat                                   | 0.9999975529 |
| Incomplete Left Bundle Branch Block<br>Beat                     | 0 999991992  |
| Normal Beat                                                     | 0 999999718  |
| Right Bundle Branch Block Beat                                  | 0,9999856717 |
| Incomplete Right Bundle Branch Block<br>Beat                    | 0,9999644693 |
| Unclassifiable Beat                                             | 0,9992708161 |
| Ventricular Escape Beat                                         | 0,9896929623 |
| Ventricular Premature Contraction                               | 0,999997456  |
| Fusion Of Ventricular And Normal<br>Beat                        | 0.997997534  |
| Noise (No Signal)                                               | 0,9999880832 |

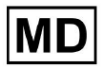

| Noise Severe                                   | 0,9999361532 |
|------------------------------------------------|--------------|
| Asystole                                       | 1            |
| Atrial Ectopic Rhythm                          | 0,9999947874 |
| Atrial Fibrillation                            | 0,999999825  |
| Atrial Flutter                                 | 0,9999981454 |
| Multifocal Atrial Tachycardia                  | 0,9999845847 |
| Paroxsysmal Atrial Tachycardia                 | 0,9999843906 |
| AV Dissociation With Interference              | 1            |
| First Degree AV Block                          | 0,9999996632 |
| Second Degree AV Block Type I                  | 0,999301785  |
| Second Degree AV Block Type II                 | 0,9999691061 |
| Third Degree AV Block                          | 0,9999929647 |
| Accelerated Av Junctional (Nodal)<br>Rhythm    | 0.9999928071 |
| AV Junctional (Nodal) Escape Rhythm            | 0.9999924026 |
| Junctional Tachycardia                         | 0,9999897651 |
| Lown-Ganong-Levine Syndrome                    | 0,9999950898 |
| Second Degree SA Block Type I                  | 0,9998126904 |
| Second Degree SA Block Type II                 | 0,9995272605 |
| Third Degree SA Block                          | 0,9969650986 |
| Sinus Arrhythmia                               | 0,9999012862 |
| Sinus Tachycardia                              | 0,999993796  |
| Accelerated Idioventricular Rhythm             | 0,9996132353 |
| Ventricular Fibrillation                       | 0,9729742878 |
| ldioventricular (Ventricular Escape)<br>Rhythm | 0,9913008829 |

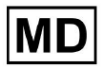

| Ventricular Couplet                            | 0,9999870708 |
|------------------------------------------------|--------------|
| Monomorphic Ventricular Tachycardia            | 0,9999958004 |
| Polymorphic Ventricular Tachycardia            | 0,9999190261 |
| Torsades De Pointes Ventricular<br>Tachycardia | 0,9987499423 |
| Wandering Pacemaker From The Sinus             |              |
| Node To (And From) The A-V Node                | 0,999995306  |
| Wolf-Parkinson Type A                          | 1            |
| Wolf-Parkinson Type B                          | 0,9999984975 |
| Auxiliary Beat                                 | 1            |
| Artifact                                       | 0,9996820254 |
| Ventricular Interpolated Beat                  | 0,9991157064 |
| Atrial Couplet                                 | 0,9999815924 |
| Atrial Triplet                                 | 0,9999692744 |
| Junctional Couplet                             | 0,9945958893 |
| Junctional Triplet                             | 0,9999238543 |
| Ventricular Triplet                            | 0,9999449618 |

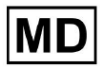

## 8,2 AUC

**AUC (plocha pod křivkou)** představuje plochu pod křivkou ROC (Receiver Operating Characteristic), která vykresluje skutečnou pozitivní frekvenci (citlivost) proti falešně pozitivní frekvenci (1-Specificita) na různých prahových úrovních. AUC měří schopnost modelu rozlišovat mezi pozitivními a negativními třídami.

#### Hodnota AUC je **0,9991412278967556**

#### 8.3 F1-skóre

F1 skóre vyvážené měřítko výkonu klasifikačního modelu. Je zvláště užitečné, když existuje nerovnoměrné rozdělení tříd nebo když falešně pozitivní a falešně negativní mají různé důsledky.

| OznaČení                                                        | F1     |
|-----------------------------------------------------------------|--------|
| Atrial Premature Contraction                                    | 0,9834 |
| Aberrated Atrial Premature Beat                                 | 0,9634 |
| Non-Conducted P-Wave (Blocked)                                  | 0,9512 |
| Left Anterior Fascicular Block Beat<br>(Common)                 | 0,9999 |
| Bifascicular Block Beat                                         | 0,8854 |
| Intraventricular Conduction Disturbance<br>(Non-Specific Block) | 0,9986 |
| Left Posterior Fascicular Block Beat<br>(Rare)                  | 0,9995 |
| Junctional (Nodal) Escape Beat                                  | 0,939  |
| Junctional (Nodal) Premature<br>Contraction                     | 0,7755 |
| Left Bundle Branch Block Beat                                   | 0,9808 |
| Incomplete Left Bundle Branch Block<br>Beat                     | 0,9992 |
| Normal Beat                                                     | 0,9975 |

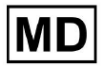

| Right Bundle Branch Block Beat        | 0,8914 |
|---------------------------------------|--------|
| Incomplete Right Bundle Branch Block  |        |
| Beat                                  | 0,9655 |
| Unclassifiable Beat                   | 0,9419 |
| Ventricular Escape Beat               | 0,9143 |
| Ventricular Premature Contraction     | 0,9923 |
| Fusion Of Ventricular And Normal Beat | 0,9189 |
| Noise (No Signal)                     | 0,9941 |
| Noise Severe                          | 0,9348 |
| Asystole                              | 1,0    |
| Atrial Ectopic Rhythm                 | 0,9948 |
| Atrial Fibrillation                   | 0,9996 |
| Atrial Flutter                        | 0,9818 |
| Multifocal Atrial Tachycardia         | 0,959  |
| Paroxsysmal Atrial Tachycardia        | 0,9504 |
| AV Dissociation With Interference     | 1,0    |
| First Degree AV Block                 | 0,9941 |
| Second Degree AV Block Type I         | 0,9244 |
| Second Degree AV Block Type II        | 0,9846 |
| Third Degree AV Block                 | 0,9965 |
| Accelerated Av Junctional (Nodal)     |        |
| Rhythm                                | 0,9964 |
| AV Junctional (Nodal) Escape Rhythm   | 0,9924 |
| Junctional Tachycardia                | 0,9799 |
| Lown-Ganong-Levine Syndrome           | 0,9878 |
| Second Degree SA Block Type I         | 0,9787 |

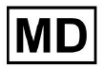

| Second Degree SA Block Type II                                        | 0,968  |
|-----------------------------------------------------------------------|--------|
| Third Degree SA Block                                                 | 0,9    |
| Sinus Arrhythmia                                                      | 0,9502 |
| Sinus Tachycardia                                                     | 0,9905 |
| Accelerated Idioventricular Rhythm                                    | 0,9716 |
| Ventricular Fibrillation                                              | 0,8571 |
| ldioventricular (Ventricular Escape)<br>Rhythm                        | 0,9231 |
| Ventricular Couplet                                                   | 0,9936 |
| Monomorphic Ventricular Tachycardia                                   | 0,9958 |
| Polymorphic Ventricular Tachycardia                                   | 0,9248 |
| Torsades De Pointes Ventricular<br>Tachycardia                        | 0,7481 |
| Wandering Pacemaker From The Sinus<br>Node To (And From) The A-V Node | 0,9882 |
| Wolf-Parkinson Type A                                                 | 1,0    |
| Wolf-Parkinson Type B                                                 | 0,9985 |
| Auxiliary Beat                                                        | 1,0    |
| Artifact                                                              | 0,9623 |
| Ventricular Interpolated Beat                                         | 0,9792 |
| Atrial Couplet                                                        | 0,9907 |
| Atrial Triplet                                                        | 0,9871 |
| Junctional Couplet                                                    | 0,8889 |
| Junctional Triplet                                                    | 0,9913 |
| Ventricular Triplet                                                   | 0,9857 |

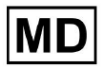

## 8,4 PPV

**Pozitivní prediktivní hodnota (PPV)** představuje podíl skutečně pozitivních předpovědí ze všech případů, které model klasifikoval jako pozitivní.

| OznaČení                                                        | Přesnost |
|-----------------------------------------------------------------|----------|
| Atrial Premature Contraction                                    | 0,9754   |
| Aberrated Atrial Premature Beat                                 | 0,9527   |
| Non-Conducted P-Wave (Blocked)                                  | 1,0      |
| Left Anterior Fascicular Block Beat<br>(Common)                 | 0,9999   |
| Bifascicular Block Beat                                         | 0,7946   |
| Intraventricular Conduction Disturbance<br>(Non-Specific Block) | 0,9982   |
| Left Posterior Fascicular Block Beat<br>(Rare)                  | 0,999    |
| Junctional (Nodal) Escape Beat                                  | 0,9365   |
| Junctional (Nodal) Premature<br>Contraction                     | 0,9048   |
| Left Bundle Branch Block Beat                                   | 0,9625   |
| Incomplete Left Bundle Branch Block<br>Beat                     | 0,9996   |
| Normal Beat                                                     | 0,9981   |
| Right Bundle Branch Block Beat                                  | 0,8045   |
| Incomplete Right Bundle Branch Block<br>Beat                    | 1,0      |
| Unclassifiable Beat                                             | 0,9625   |
| Ventricular Escape Beat                                         | 0,9412   |
| Ventricular Premature Contraction                               | 0,9977   |

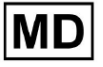

| Fusion Of Ventricular And Normal Beat       | 0,8947 |
|---------------------------------------------|--------|
| Noise (No Signal)                           | 0,9912 |
| Noise Severe                                | 0,9275 |
| Asystole                                    | 1,0    |
| Atrial Ectopic Rhythm                       | 0,9929 |
| Atrial Fibrillation                         | 0,9996 |
| Atrial Flutter                              | 0,9646 |
| Multifocal Atrial Tachycardia               | 0,9915 |
| Paroxsysmal Atrial Tachycardia              | 0,9989 |
| AV Dissociation With Interference           | 1,0    |
| First Degree AV Block                       | 0,9901 |
| Second Degree AV Block Type I               | 0,9554 |
| Second Degree AV Block Type II              | 0,9811 |
| Third Degree AV Block                       | 1,0    |
| Accelerated Av Junctional (Nodal)<br>Rhythm | 0,9976 |
| AV Junctional (Nodal) Escape Rhythm         | 1,0    |
| Junctional Tachycardia                      | 0,9841 |
| Lown-Ganong-Levine Syndrome                 | 0,9793 |
| Second Degree SA Block Type I               | 0,9871 |
| Second Degree SA Block Type II              | 1,0    |
| Third Degree SA Block                       | 0,9    |
| Sinus Arrhythmia                            | 0,9627 |
| Sinus Tachycardia                           | 0,9836 |
| Accelerated Idioventricular Rhythm          | 1,0    |
| Ventricular Fibrillation                    | 0,75   |

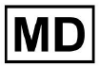

| Idioventricular (Ventricular Escape)                                  |        |
|-----------------------------------------------------------------------|--------|
| Rhythm                                                                | 1,0    |
| Ventricular Couplet                                                   | 0,9882 |
| Monomorphic Ventricular Tachycardia                                   | 0,9949 |
| Polymorphic Ventricular Tachycardia                                   | 0,9295 |
| Torsades De Pointes Ventricular<br>Tachycardia                        | 0,6898 |
| Wandering Pacemaker From The Sinus<br>Node To (And From) The A-V Node | 0,993  |
| Wolf-Parkinson Type A                                                 | 1,0    |
| Wolf-Parkinson Type B                                                 | 0,9975 |
| Auxiliary Beat                                                        | 1,0    |
| Artifact                                                              | 0,9746 |
| Ventricular Interpolated Beat                                         | 0,9792 |
| Atrial Couplet                                                        | 0,9938 |
| Atrial Triplet                                                        | 0,9894 |
| Junctional Couplet                                                    | 0,9091 |
| Junctional Triplet                                                    | 0,9956 |
| Ventricular Triplet                                                   | 0,9942 |

**CE** 0123

## 8.5 Citlivost

**Citlivost** měří podíl správně identifikovaných pozitivních případů ze všech skutečných pozitivních případů.

| OznaČení                                                        | Citlivost |
|-----------------------------------------------------------------|-----------|
| Atrial Premature Contraction                                    | 0,9916    |
| Aberrated Atrial Premature Beat                                 | 0,9743    |
| Non-Conducted P-Wave (Blocked)                                  | 0,907     |
| Left Anterior Fascicular Block Beat<br>(Common)                 | 0,9999    |
| Bifascicular Block Beat                                         | 0,9995    |
| Intraventricular Conduction Disturbance<br>(Non-Specific Block) | 0,999     |
| Left Posterior Fascicular Block Beat<br>(Rare)                  | 0,9999    |
| Junctional (Nodal) Escape Beat                                  | 0,9415    |
| Junctional (Nodal) Premature<br>Contraction                     | 0,6786    |
| Left Bundle Branch Block Beat                                   | 0,9998    |
| Incomplete Left Bundle Branch Block<br>Beat                     | 0,9988    |
| Normal Beat                                                     | 0,9969    |
| Right Bundle Branch Block Beat                                  | 0,9993    |
| Incomplete Right Bundle Branch Block<br>Beat                    | 0,9334    |
| Unclassifiable Beat                                             | 0,9222    |
| Ventricular Escape Beat                                         | 0,8889    |
| Ventricular Premature Contraction                               | 0,9869    |
| Fusion Of Ventricular And Normal Beat                           | 0,9444    |

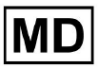

| Noise (No Signal)                    | 0,9969 |
|--------------------------------------|--------|
| Noise Severe                         | 0,9422 |
| Asystole                             | 1,0    |
| Atrial Ectopic Rhythm                | 0,9967 |
| Atrial Fibrillation                  | 0,9997 |
| Atrial Flutter                       | 0,9996 |
| Multifocal Atrial Tachycardia        | 0,9287 |
| Paroxsysmal Atrial Tachycardia       | 0,9064 |
| AV Dissociation With Interference    | 1,0    |
| First Degree AV Block                | 0,9982 |
| Second Degree AV Block Type I        | 0,8954 |
| Second Degree AV Block Type II       | 0,9882 |
| Third Degree AV Block                | 0,993  |
| Accelerated Av Junctional (Nodal)    |        |
| Rhythm                               | 0,9952 |
| AV Junctional (Nodal) Escape Rhythm  | 0,9849 |
| Junctional Tachycardia               | 0,9757 |
| Lown-Ganong-Levine Syndrome          | 0,9965 |
| Second Degree SA Block Type I        | 0,9705 |
| Second Degree SA Block Type II       | 0,9379 |
| Third Degree SA Block                | 0,9    |
| Sinus Arrhythmia                     | 0,938  |
| Sinus Tachycardia                    | 0,9974 |
| Accelerated Idioventricular Rhythm   | 0,9448 |
| Ventricular Fibrillation             | 1,0    |
| Idioventricular (Ventricular Escape) | 0,8571 |

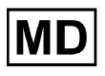

| Rhythm                                                                |        |
|-----------------------------------------------------------------------|--------|
| Ventricular Couplet                                                   | 0,999  |
| Monomorphic Ventricular Tachycardia                                   | 0,9967 |
| Polymorphic Ventricular Tachycardia                                   | 0,9201 |
| Torsades De Pointes Ventricular<br>Tachycardia                        | 0,8172 |
| Wandering Pacemaker From The Sinus<br>Node To (And From) The A-V Node | 0,9834 |
| Wolf-Parkinson Type A                                                 | 1,0    |
| Wolf-Parkinson Type B                                                 | 0,9995 |
| Auxiliary Beat                                                        | 1,0    |
| Artifact                                                              | 0,9504 |
| Ventricular Interpolated Beat                                         | 0,9792 |
| Atrial Couplet                                                        | 0,9876 |
| Atrial Triplet                                                        | 0,9848 |
| Junctional Couplet                                                    | 0,8696 |
| Junctional Triplet                                                    | 0,987  |
| Ventricular Triplet                                                   | 0,9773 |

MD

# 8.6 Specifičnost

**Specifičnost**měří podíl správně identifikovaných negativních případů ze všech skutečných negativních případů.

| OznaČení                                                        | Specifičnost |
|-----------------------------------------------------------------|--------------|
| Atrial Premature Contraction                                    | 0,9991001116 |
| Aberrated Atrial Premature Beat                                 | 0,9983477527 |
| Non-Conducted P-Wave (Blocked)                                  | 1            |
| Left Anterior Fascicular Block Beat<br>(Common)                 | 0            |
| Bifascicular Block Beat                                         | 0,9643853048 |
| Intraventricular Conduction Disturbance<br>(Non-Specific Block) | 0,9999749555 |
| Left Posterior Fascicular Block Beat<br>(Rare)                  | 0,9989999498 |
| Junctional (Nodal) Escape Beat                                  | 0,9954999328 |
| Junctional (Nodal) Premature<br>Contraction                     | 0,9851924438 |
| Left Bundle Branch Block Beat                                   | 0,987179429  |
| Incomplete Left Bundle Branch Block<br>Beat                     | 0            |
| Normal Beat                                                     | 0,9999965389 |
| Right Bundle Branch Block Beat                                  | 0,973708448  |
| Incomplete Right Bundle Branch Block<br>Beat                    | 1            |
| Unclassifiable Beat                                             | 0.9974093789 |
| Ventricular Escape Beat                                         | 0.9697095446 |
| Ventricular Premature Contraction                               | 0,9999814086 |

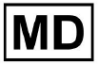

| Fusion Of Ventricular And Normal Beat | 0,9622490944 |
|---------------------------------------|--------------|
| Noise (No Signal)                     | 0,998522412  |
| Noise Severe                          | 0,99957765   |
| Asystole                              | N/A          |
| Atrial Ectopic Rhythm                 | 0,9989795001 |
| Atrial Fibrillation                   | 0,9999714194 |
| Atrial Flutter                        | 0,9909085154 |
| Multifocal Atrial Tachycardia         | 0,9999840073 |
| Paroxsysmal Atrial Tachycardia        | 0,9999983947 |
| AV Dissociation With Interference     | N/A          |
| First Degree AV Block                 | 0,9997778571 |
| Second Degree AV Block Type I         | 0,9976714034 |
| Second Degree AV Block Type II        | 0,9980773673 |
| Third Degree AV Block                 | 1            |
| Accelerated Av Junctional (Nodal)     |              |
| Rhythm                                | 0,9995190759 |
| AV Junctional (Nodal) Escape Rhythm   | 1            |
| Junctional Tachycardia                | 0,9986553778 |
| Lown-Ganong-Levine Syndrome           | 0,9989442653 |
| Second Degree SA Block Type I         | 0,9935083226 |
| Second Degree SA Block Type II        | 1            |
| Third Degree SA Block                 | 0,9          |
| Sinus Arrhythmia                      | 0,9993754609 |
| Sinus Tachycardia                     | 0,9997862732 |
| Accelerated Idioventricular Rhythm    | 1            |
| Ventricular Fibrillation              | 0            |

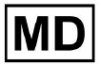

| Idioventricular (Ventricular Escape)                                  |              |
|-----------------------------------------------------------------------|--------------|
| Rhythm                                                                | 1            |
| Ventricular Couplet                                                   | 0,9881996556 |
| Monomorphic Ventricular Tachycardia                                   | 0,9994307523 |
| Polymorphic Ventricular Tachycardia                                   | 0,9916427447 |
| Torsades De Pointes Ventricular<br>Tachycardia                        | 0,9955232651 |
| Wandering Pacemaker From The Sinus<br>Node To (And From) The A-V Node | 0,9999280714 |
| Wolf-Parkinson Type A                                                 | N/A          |
| Wolf-Parkinson Type B                                                 | 0,9974999975 |
| Auxiliary Beat                                                        | N/A          |
| Artifact                                                              | 0,9983738563 |
| Ventricular Interpolated Beat                                         | 0,9792       |
| Atrial Couplet                                                        | 0,9997030053 |
| Atrial Triplet                                                        | 0,9988110129 |
| Junctional Couplet                                                    | 0,983608538  |
| Junctional Triplet                                                    | 0,9985289908 |
| Ventricular Triplet                                                   | 0,9995140722 |

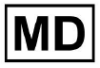

# 8.7 Falešná negativa

Falešná negativa (FN) identifikuje případy, kdy klasifikační model nesprávně předpovídá pozitivní instanci jako negativní.

| OznaČení                                                        | FaleŠné negativy |
|-----------------------------------------------------------------|------------------|
| Atrial Premature Contraction                                    | 0,008471         |
| Aberrated Atrial Premature Beat                                 | 0,026378         |
| Non-Conducted P-Wave (Blocked)                                  | 0,102532         |
| Left Anterior Fascicular Block Beat<br>(Common)                 | 0,0001           |
| Bifascicular Block Beat                                         | 0,0005           |
| Intraventricular Conduction Disturbance<br>(Non-Specific Block) | 0,001001         |
| Left Posterior Fascicular Block Beat<br>(Rare)                  | 0,0001           |
| Junctional (Nodal) Escape Beat                                  | 0,062135         |
| Junctional (Nodal) Premature<br>Contraction                     | 0,473596         |
| Left Bundle Branch Block Beat                                   | 0,0002           |
| Incomplete Left Bundle Branch Block<br>Beat                     | 0,001201         |
| Normal Beat                                                     | 0,00311          |
| Right Bundle Branch Block Beat                                  | 0,000701         |
| Incomplete Right Bundle Branch Block<br>Beat                    | 0,071348         |
| Unclassifiable Beat                                             | 0,084362         |
| Ventricular Escape Beat                                         | 0,124986         |
| Ventricular Premature Contraction                               | 0,013274         |

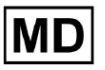

| Fusion Of Ventricular And Normal Beat       | 0,058875 |
|---------------------------------------------|----------|
| Noise (No Signal)                           | 0,00311  |
| Noise Severe                                | 0,061346 |
| Asystole                                    | 0        |
| Atrial Ectopic Rhythm                       | 0,003311 |
| Atrial Fibrillation                         | 0,0003   |
| Atrial Flutter                              | 0,0004   |
| Multifocal Atrial Tachycardia               | 0,076768 |
| Paroxsysmal Atrial Tachycardia              | 0,103265 |
| AV Dissociation With Interference           | 0        |
| First Degree AV Block                       | 0,001803 |
| Second Degree AV Block Type I               | 0,116816 |
| Second Degree AV Block Type II              | 0,01194  |
| Third Degree AV Block                       | 0,007049 |
| Accelerated Av Junctional (Nodal)<br>Rhythm | 0,004823 |
| AV Junctional (Nodal) Escape Rhythm         | 0,015332 |
| Junctional Tachycardia                      | 0,024906 |
| Lown-Ganong-Levine Syndrome                 | 0,003512 |
| Second Degree SA Block Type I               | 0,030396 |
| Second Degree SA Block Type II              | 0,066215 |
| Third Degree SA Block                       | 0,11111  |
| Sinus Arrhythmia                            | 0,066099 |
| Sinus Tachycardia                           | 0,002607 |
| Accelerated Idioventricular Rhythm          | 0,058424 |
| Ventricular Fibrillation                    | 0        |

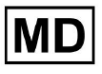

| Idioventricular (Ventricular Escape)                                  |          |
|-----------------------------------------------------------------------|----------|
| Rhythm                                                                | 0,166734 |
| Ventricular Couplet                                                   | 0,001001 |
| Monomorphic Ventricular Tachycardia                                   | 0,003311 |
| Polymorphic Ventricular Tachycardia                                   | 0,086841 |
| Torsades De Pointes Ventricular<br>Tachycardia                        | 0,223686 |
| Wandering Pacemaker From The Sinus<br>Node To (And From) The A-V Node | 0,016881 |
| Wolf-Parkinson Type A                                                 | 0        |
| Wolf-Parkinson Type B                                                 | 0,0005   |
| Auxiliary Beat                                                        | 0        |
| Artifact                                                              | 0,052186 |
| Ventricular Interpolated Beat                                         | 0,021242 |
| Atrial Couplet                                                        | 0,012556 |
| Atrial Triplet                                                        | 0,015435 |
| Junctional Couplet                                                    | 0,149952 |
| Junctional Triplet                                                    | 0,013171 |
| Ventricular Triplet                                                   | 0,023228 |

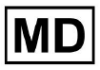

# 8.8 Falešné poplachy

Falešně pozitivní (FP) identifikuje případy, kdy klasifikační model nesprávně předpovídá negativní instanci jako pozitivní.

| OznaČení                                                        | FaleŠná pozitiva |
|-----------------------------------------------------------------|------------------|
| Atrial Premature Contraction                                    | 0,02522          |
| Aberrated Atrial Premature Beat                                 | 0,049649         |
| Non-Conducted P-Wave (Blocked)                                  | 0                |
| Left Anterior Fascicular Block Beat<br>(Common)                 | 0,0001           |
| Bifascicular Block Beat                                         | 0,25851          |
| Intraventricular Conduction Disturbance<br>(Non-Specific Block) | 0,001803         |
| Left Posterior Fascicular Block Beat<br>(Rare)                  | 0,001001         |
| Junctional (Nodal) Escape Beat                                  | 0,067806         |
| Junctional (Nodal) Premature<br>Contraction                     | 0,105211         |
| Left Bundle Branch Block Beat                                   | 0,038961         |
| Incomplete Left Bundle Branch Block<br>Beat                     | 0,0004           |
| Normal Beat                                                     | 0,001904         |
| Right Bundle Branch Block Beat                                  | 0,243013         |
| Incomplete Right Bundle Branch Block<br>Beat                    | 0                |
| Unclassifiable Beat                                             | 0,03896          |
| Ventricular Escape Beat                                         | 0,062473         |
| Ventricular Premature Contraction                               | 0,002305         |

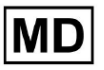

| Fusion Of Ventricular And Normal Beat       | 0,117696 |
|---------------------------------------------|----------|
| Noise (No Signal)                           | 0,008879 |
| Noise Severe                                | 0,078168 |
| Asystole                                    | 0        |
| Atrial Ectopic Rhythm                       | 0,007151 |
| Atrial Fibrillation                         | 0,0004   |
| Atrial Flutter                              | 0,0367   |
| Multifocal Atrial Tachycardia               | 0,008572 |
| Paroxsysmal Atrial Tachycardia              | 0,001101 |
| AV Dissociation With Interference           | 0        |
| First Degree AV Block                       | 0,009999 |
| Second Degree AV Block Type I               | 0,046681 |
| Second Degree AV Block Type II              | 0,019263 |
| Third Degree AV Block                       | 0        |
| Accelerated Av Junctional (Nodal)<br>Rhythm | 0,002406 |
| AV Junctional (Nodal) Escape Rhythm         | 0        |
| Junctional Tachycardia                      | 0,016157 |
| Lown-Ganong-Levine Syndrome                 | 0,021137 |
| Second Degree SA Block Type I               | 0,013068 |
| Second Degree SA Block Type II              | 0        |
| Third Degree SA Block                       | 0,111111 |
| Sinus Arrhythmia                            | 0,038746 |
| Sinus Tachycardia                           | 0,016674 |
| Accelerated Idioventricular Rhythm          | 0        |
| Ventricular Fibrillation                    | 0,33317  |

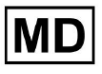

| ldioventricular (Ventricular Escape)<br>Rhythm                        | 0        |
|-----------------------------------------------------------------------|----------|
| Ventricular Couplet                                                   | 0,011941 |
| Monomorphic Ventricular Tachycardia                                   | 0,005126 |
| Polymorphic Ventricular Tachycardia                                   | 0,075849 |
| Torsades De Pointes Ventricular<br>Tachycardia                        | 0,449687 |
| Wandering Pacemaker From The Sinus<br>Node To (And From) The A-V Node | 0,00705  |
| Wolf-Parkinson Type A                                                 | 0        |
| Wolf-Parkinson Type B                                                 | 0,002506 |
| Auxiliary Beat                                                        | 0        |
| Artifact                                                              | 0,026061 |
| Ventricular Interpolated Beat                                         | 0,021242 |
| Atrial Couplet                                                        | 0,006239 |
| Atrial Triplet                                                        | 0,010714 |
| Junctional Couplet                                                    | 0,099988 |
| Junctional Triplet                                                    | 0,00442  |
| Ventricular Triplet                                                   | 0,005834 |

# 9. Technické požadavky:

XOresearch Cardio.AI™ je přístupný prostřednictvím webového prohlížeče založeného na prohlížeči Chromium: Google Chrome, Microsoft Edge, Opera Browser.

Pro optimální kompatibilitu a výkon se doporučuje používat nejnovější verzi Google Chrome. Minimální požadovaná hodnota pro poslední stabilní verzi Google Chrome je 116 – při výrobě IFU).

Minimální požadovaná hodnota pro poslední stabilní verzi Microsoft Edge je 126, pro Opera - 113.

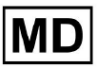

- Stabilní a vysokorychlostní připojení k internetu je nezbytné pro přístup k XOresearch Cardio.AI™. Doporučuje se minimální rychlost stahování a odesílání 100 Mbit/s.

- Ujistěte se, že síťový firewall a nastavení zabezpečení umožňují přístup k webové aplikaci XOresearch Cardio.AI<sup>™</sup>. Pro zajištění neomezeného přístupu může být nutné přidat na seznam povolených následující domény: <u>https://web.cardio.ai/</u>

**Operační systém**: XOresearch Cardio.AI<sup>™</sup> je kompatibilní s Windows 11, 22H2, macOS.

**Minimální požadavky na hardware** pro spuštění Google Chrome pro přístup k XOresearch Cardio.AI™ jsou:

Procesor: Procesor 1,6 GHz nebo rychlejší (Intel Pentium 4 nebo novější).

**BERAN**: 2 GB (minimum) pro běžné použití, 4 GB nebo více doporučeno pro lepší výkon. **Pevný disk**: Alespoň 100 MB volného místa pro instalaci prohlížeče.

**Grafika**: Grafická hardwarová akcelerace vyžaduje grafickou kartu podporující DirectX 9.0c s ovladačem WDDM 1.0 nebo vyšším.

#### 10. Nastavení:

- Možnost přístupu k XOresearch Cardio.AI™ je k dispozici pod následujícím webovým odkazem: <u>https://web.cardio.ai/</u>

Když je software úspěšný, zobrazí následující obrazovku:

|                                       | English 👻 |
|---------------------------------------|-----------|
| <u>Cardio (Al</u> '                   |           |
| Sign in to get started                |           |
| Email or phone number                 |           |
| assword                               |           |
| Password<br>Keep me signed in         |           |
| You must enter e-mail                 |           |
| Your e-mail has a bad character or se | ems       |

Přihlášení do XOresearch Cardio.AI<sup>™</sup> je dostupné pod vyplněním **Email nebo telefonní** číslo pole > **Heslo** pole > tlačítko Pokračovat:

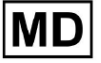

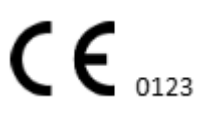

| English 👻                                | Eng                    | lish 🔫 |
|------------------------------------------|------------------------|--------|
| <u>Cardio</u>                            | Cardio≬Al*             |        |
| Sign in to get started                   | Sign in to get started |        |
| Email or phone number                    | dz@sapiensapi.com      |        |
| Reen me signed in                        |                        |        |
| You must enter e-mail                    | Keep me signed in      |        |
| Your e-mail has a bad character or seems | Continue               |        |

Poznámka: Přihlašovací údaje poskytuje výrobce.

XOresearch Cardio.AI™ po úspěšném přihlášení zobrazí následující obrazovku:

| <u>Cardio/Al</u> |         |                 |                             |           |                    |                                     |                    | 6 🛛 | Auto process | Denys Zakhliebaiev |
|------------------|---------|-----------------|-----------------------------|-----------|--------------------|-------------------------------------|--------------------|-----|--------------|--------------------|
| Organizations    |         |                 |                             |           |                    |                                     |                    |     |              |                    |
|                  |         |                 |                             |           |                    | Load Spendings (55) Filter By Date: | Enter a date range |     | Search       | ٩                  |
| NAME             | PATH    | STATI<br>Not Ap | ISTICS<br>oproved Processed | Cancelled | SPENDINGS<br>Total |                                     |                    |     |              |                    |
| ★ Testing        | testing |                 |                             |           | -                  |                                     |                    |     |              |                    |
|                  |         |                 |                             |           |                    |                                     |                    |     |              |                    |
|                  |         |                 |                             |           |                    |                                     |                    |     |              |                    |
|                  |         |                 |                             |           |                    |                                     |                    |     |              |                    |
|                  |         |                 |                             |           |                    |                                     |                    |     |              |                    |
|                  |         |                 |                             |           |                    |                                     |                    |     |              |                    |
|                  |         |                 |                             |           |                    |                                     |                    |     |              |                    |
|                  |         |                 |                             |           |                    |                                     |                    |     |              |                    |
|                  |         |                 |                             |           |                    |                                     |                    |     |              |                    |
|                  |         |                 |                             |           |                    |                                     |                    |     |              |                    |
|                  |         |                 |                             |           |                    |                                     |                    |     |              |                    |
|                  |         |                 |                             |           |                    |                                     |                    |     |              |                    |
|                  |         |                 |                             |           |                    |                                     |                    |     |              |                    |

Poznámka. Uživatel je automaticky odhlášen po 10 minutách nečinnosti.

11. Provoz softwaru:

11.1 Správa uživatelských profilů

Možnost přístupu ke správě uživatelského profilu je dostupná kliknutím na uživatelské jméno:

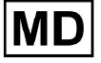

| k l              |                      |
|------------------|----------------------|
| 🚹 🔽 Auto process | L Dergs Zahlfeltader |
|                  | Organizations        |
| Y Search         | Managed Users        |
| × Search         | My Settings          |
|                  | Messenger Access     |
|                  | Languages 🕨 🕨        |
|                  | I'm in public place  |
|                  | Logout               |

#### 11.1.1 Upravit uživatelská data

Možnost úpravy uživatelských dat je dostupná v nabídce Správa uživatelských profilů > Moje nastavení:

| 🚹 🔽 Auto process | L Deep Zahlistaise  |
|------------------|---------------------|
|                  | Organizations       |
| Search           | Managed Users       |
| Search           | My Settings         |
|                  | Messenger Access    |
|                  | Languages 🕨         |
|                  | I'm in public place |
|                  | Logout              |

XOresearch Cardio.AI™ v případě úspěchu zobrazí následující obrazovku:

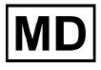

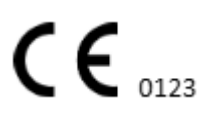

#### Update user data

| First and Last name*  |                       |
|-----------------------|-----------------------|
| Current Password*     |                       |
|                       |                       |
| New Password* O       | Confirm New Password* |
|                       |                       |
| Ordering Organization | Ordering Phone        |
| Outries Address       |                       |
| Ordering Address      |                       |
| Cancel                | Update                |

## Delegate control of my account to a user

| Email      | Add manager |
|------------|-------------|
|            |             |
| User token |             |
| Token      |             |

Následující oddíly jsou uvedeny pod Moje nastavení:

- Aktualizovat uživatelská data;
- Delegovat kontrolu nad mým účtem na uživatele;
- Uživatelský token.

Token does not exist.

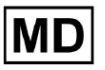

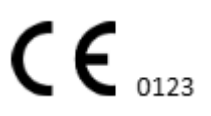

#### 11.1.2 Aktualizace uživatelských dat

Následující nastavení je možné aktualizovat pod **Aktualizujte uživatelská data** sekce (Všechna povinná pole jsou označena hvězdičkou \*):

| Nastavení             | Popis                                                                                                    |  |
|-----------------------|----------------------------------------------------------------------------------------------------|--|
| Jméno a příjmení*     | <b>O</b> značuje jméno a příjmení uživatele, viditelné.<br>Toto pole je <b>požadovaný</b> .                                                                                                    |  |
| Aktuální heslo*       | Umožňuje zadat aktuální heslo za účelem jeho změny.<br>Toto pole je <b>požadovaný</b> při změně hesla.                                                                                                    |  |
| Nové heslo*           | Označuje heslo uživatele, které bude použito během<br>procesu přihlášení.<br>Požadavky na heslo:<br>Alespoň 1 speciální symbol;<br>Alespoň 1 malé písmeno;<br>Alespoň 1 velké písmeno;<br>Alespoň 1 číslice;<br>Délka musí být alespoň 8 symbolů.<br>Toto pole je <b>požadovaný</b> při změně hesla. |  |
| Potvrďte nové heslo*  | Toto pole duplikuje <b>Heslo</b> pole a musí být vyplněno<br>shodně.<br>Toto pole je <b>požadovaný</b> při změně hesla.                                                                                                    |  |
| Organizace objednávek | Toto pole označuje organizaci, ke které je uživatel přidružen.                                                                                                    |  |
| Objednávka telefonu   | Toto pole označuje telefonní číslo, ke kterému je uživatel přidružen.                                                                                                    |  |
| Objednávací adresa    | Toto pole označuje adresu, se kterou je uživatel spojen.                                                                                                    |  |

Možnost aktualizace údajů je dostupná vyplněním údajů do příslušného pole a kliknutím **Aktualizovat** tlačítko. Možnost Zrušit změny a zavřít okna je dostupná pod **Zrušit** tlačítko.

Možnost aktualizace hesla je dostupná po vyplnění **Aktuální heslo**, **Nové heslo** a **Potvrďte nové heslo** pole a klepnutím na tlačítko **Aktualizovat** tlačítko.

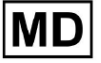
| Current Password*                     |               | <ul> <li>Current Password*</li> </ul> |                       |
|---------------------------------------|---------------|---------------------------------------|-----------------------|
| New Password* O Confirm New Password* | ]             | New Password*                         | Confirm New Password* |
| Ordering Organization Ordering Phone  | $\rightarrow$ | Ordering Organization                 | Ordering Phone        |
| Ordering Address                      |               | Ordering Address                      |                       |
| Cancel Update                         |               | Cancel                                | Update                |

#### 11.1.3 Delegovat kontrolu nad mým účtem na uživatele

Delegování řízení účtu na jiného uživatele umožňuje uživateli provozovat delegovaný účet úpravou uživatelských dat, aktualizací přiřazení role, konfigurací přístupu k messengeru a smazáním delegovaného uživatele.

Možnost delegovat kontrolu nad účtem na jiného uživatele je k dispozici vyplněním e-mailové adresy třetí strany uživatele, kterému má být udělen přístup, a kliknutím na **přidat správce** tlačítko:

Možnost procházet spravované uživatele je dostupná v nabídce Správa uživatelských profilů > **Spravovaní uživatelé:** 

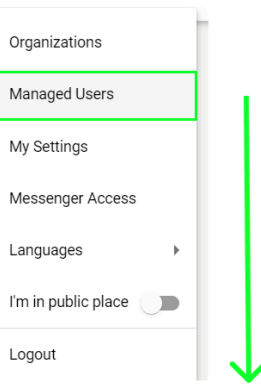

| Managed Users     |                 |                   |                    |                          |   |
|-------------------|-----------------|-------------------|--------------------|--------------------------|---|
|                   |                 |                   |                    | Search                   | Q |
| NAME 🛧            | E-MAIL 🗸        | ORGANIZATIONS     | MANAGED BY         | TOKENCREATED 1 MESSENGER |   |
| Deep Zatriteksiov | https://www.com | MDR_test, Testing | providel (prof.com | ✓ Sep 6, 2023, 11 •      |   |

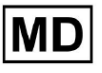

Možnost aktualizovat přítomnost spravovaného uživatele v organizacích je dostupná kliknutím na dostupné organizace a přepnutím přepínače odpovídající organizace:

| anaged l      | Jsers    |                   |            |               |           |
|---------------|----------|-------------------|------------|---------------|-----------|
|               |          |                   | Search     |               | Q         |
| NAME 个        | e-mail 🗸 | ORGA View all     | MANAGED BY | okeicreated № | IESSENGER |
| Derrys 248704 |          | MDR_test, Testing |            | ✓ Sep 6, 202  | •         |
|               | r        | ↓                 |            |               |           |
|               | Update F | Role Assignment   |            |               |           |
|               |          | _test             |            |               |           |
|               | Testir   | ng                |            |               |           |
|               |          | Cancel            |            |               |           |

Možnost zrušit delegování uživatele je dostupná kliknutím na spravovaný uživatelem > Odpojit správce od uživatele > tlačítko Potvrdit:

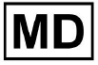

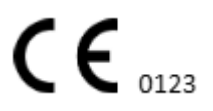

| Managed Users                                           |   |
|---------------------------------------------------------|---|
| Search C                                                | L |
| NAME T E-MAIL VIEW all MANAGED BY OKEICREATED MESSENGER |   |
| MDR_test, Testing 🗸 Sep 6, 202 🔹 🇨                      | Î |
| Managed by                                              |   |
| Do you confirm disconnect the manager                   |   |
| from the user ?                                         |   |
| Cancel Confirm                                          |   |

11.1.4 Jazyk uživatelského rozhraní

Možnost změny jazyka uživatelského rozhraní je dostupná v části Správa uživatelských profilů > Jazyky > vybrat jazyk:

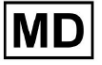

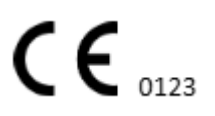

|            | Organizations       |  |  |  |  |
|------------|---------------------|--|--|--|--|
| Y Coard    | Managed Users       |  |  |  |  |
| × Search   | My Settings         |  |  |  |  |
|            | Messenger Access    |  |  |  |  |
| English 🗸  | Languages 🕨 🕨       |  |  |  |  |
| Русский    | I'm in public place |  |  |  |  |
| Українська | Logout              |  |  |  |  |

K dispozici jsou následující jazyky:

- Angličtina;
- Ukrajinština;
- Ruština.

### 11.1.5 Skrytí citlivých informací

Možnost skrýt citlivé informace (t **pacienta** a **jména nahrávajících**, **Název souboru EKG** v části Úkoly) je k dispozici v části Správa uživatelských profilů > **jsem na veřejném místě** přepínač:

| Organizations       |  |
|---------------------|--|
| Managed Users       |  |
| My Settings         |  |
| Messenger Access    |  |
| Languages 🕨         |  |
| I'm in public place |  |
| Logout              |  |

Pokud je tato možnost povolena, všechny citlivé informace budou během aktivní relace rozmazány.

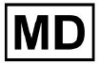

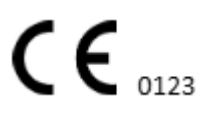

Strana 40

# 11.2 Přehled organizací

Sekce Organizace umožňuje uživateli vstoupit do organizace za účelem práce se zadáváním a zpracováním dat pacienta.

| Nastavení     | Popis                                                                                    |
|---------------|------------------------------------------------------------------------------------------|
| Generál sekce |                                                                                          |
| Jméno         | Označuje název organizace                                                                |
| Cesta         | Označuje cestu k organizaci, která je k dispozici pod adresou URL organizace.            |
| Statistika    |                                                                                          |
| Neschváleno   | Označuje počet neschválených (předem schválených) úkolů v rámci organizace.              |
| Zpracováno    | Označuje počet schválených úkolů v rámci organizace.                                     |
| Zrušeno       | Označuje počet zrušených úkolů v rámci organizace.                                       |
| Výdaje        |                                                                                          |
| Celkový       | Udává počet nákladů, které klient vynaložil během práce se softwarem v rámci organizace. |

V sekci Organizace jsou k dispozici následující informace o organizacích:

Seznam organizací, které má uživatel k dispozici, je zobrazen na obrazovce Organizace u softwaru.

| <u>Cardio(Al'</u> |         |              |           |           |           |                                     |                    | 6   | Auto process |   |
|-------------------|---------|--------------|-----------|-----------|-----------|-------------------------------------|--------------------|-----|--------------|---|
| Organizations     |         |              |           |           |           |                                     |                    |     |              |   |
|                   |         |              |           | •         |           | Load Spendings (40) Filter By Date: | Enter a date range | ē × | Search       | ۹ |
| NAME              | PATH    | STATISTICS   |           |           | SPENDINGS |                                     |                    |     |              |   |
|                   |         | Not Approved | Processed | Cancelled | Total     |                                     |                    |     |              |   |
| ★ MDR_test        | mdr     | 1            | 1         |           |           |                                     |                    |     |              |   |
| Testing           | testing | 4            | 5         |           | -         |                                     |                    |     |              |   |

Možnost přístupu k organizaci je povolena kliknutím na Organizaci:

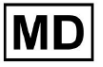

| <u>Cardio/Al</u> ' |         |              |           |           |           |                                                        | 🚯 🔽 Auto process |
|--------------------|---------|--------------|-----------|-----------|-----------|--------------------------------------------------------|------------------|
| Organizations      |         |              |           |           |           |                                                        |                  |
|                    |         |              |           |           |           | Load Spendings (45) Filter By Date: Enter a date range | E Search Q       |
| NAME               | DATH    | STATISTICS   |           |           | SPENDINGS |                                                        |                  |
| NAME               | PAID    | Not Approved | Processed | Cancelled | Total     |                                                        |                  |
| ★ Testing          | testing | -            |           |           | -         | \$ <b>0 \$</b> ×                                       |                  |
|                    |         |              |           |           |           |                                                        |                  |
|                    |         |              |           |           |           |                                                        |                  |
|                    |         |              |           |           |           |                                                        |                  |

|                     | *                                                                                                    |                                    |              |
|---------------------|----------------------------------------------------------------------------------------------------|------------------------------------|--------------|
| <u>Cardio/Al</u>    |                                                                                                    | 🚯 🗹 Auto process                   | A 100 100000 |
| < Organizations     | Tasks in Testing                                                                                                    | REVIEWING                          | UPLOADING 6  |
| 🛆 Tasks             | Upload File Upload Folder Priority Filters: Priority 👻 Status Filters: Status 👻 Assigned to: Assigned to: A | Filter                             | ×            |
| Awaiting For Record | ACTION EXPRESQUEUE PRIORITY STATUS PATIENT NAME FILE ASSIGNED TO UPLOAD BY TAGS                                                                                                    | UPDATED 🗸 DURATION                 |              |
| -                   | Feb 19, 2024                                                                                                    |                                    |              |
| Users               | - Om 🕐 In progress Unknown (age 71) A P S                                                                                                    | Feb 19, 2024, 15:51 23h 45m 24s    |              |
| 🖼 Roles             | View PDF 🛃 🔨 Done Unknown (age 55) A Same Same Same                                                                                                    | Feb 19, 2024, 15:44 23h 59m 50s    |              |
|                     | View PDF 👲 🔨 Done V A (age 64) 9                                                                                                    | Feb 19, 2024, 15:43 3d 00h 03m 19s |              |
|                     | Review Om 🔇 A Open K E (age 36) 4 Unknown S                                                                                                    | Feb 19, 2024, 15:41 2d 00h 01m 39s |              |
|                     | Jan 29, 2024                                                                                                    |                                    |              |
|                     | Review 0m 🔇 😵 Open T T 7 Unknown D                                                                                                    | Mar 25, 2024, 19:41 03h 35m 57s    |              |
|                     | Jan 23, 2024                                                                                                    |                                    |              |
|                     | - Om 🕐 In progress Unknown M P S                                                                                                    | Jan 23, 2024, 17:30 10s            |              |
|                     | Jan 22, 2024                                                                                                    |                                    |              |
|                     | Review On Open Unknown M Unknown S                                                                                                    | Jan 22, 2024, 16:54 10s            |              |
|                     | - 0m 🕥 🔨 In progress S S (age 4294967293) 1 P S +                                                                                                    | Jan 22, 2024, 16:54 19h 16m 39s    |              |
| 1                   |                                                                                                    |                                    |              |

# 11.2.1 Filtry organizací

Pod Organizace, uživatel má povoleno filtrovat organizace podle data:

| Load Spendings (35 | ) Filter By Date: | Enter a date range | ē × |
|--------------------|-------------------|--------------------|-----|
| SPENDINGS          |                   |                    |     |

Uživatel může nastavit filtr ručním zadáním data ve formátu DD/MM/RRRR nebo prostřednictvím funkce kalendáře:

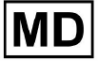

| Enter a | a date | ē  | ×  |    |    |    |
|---------|--------|----|----|----|----|----|
| JUL 2   | 2024 - | <  | >  |    |    |    |
| М       | Т      | W  | Т  | F  | S  | S  |
| JUL     |        |    |    |    |    |    |
| 1       | 2      | 3  | 4  | 5  | 6  | 7  |
| 8       | 9      | 10 | 11 | 12 | 13 | 14 |
| 15      | 16     | 17 | 18 | 19 | 20 | 21 |
| 22      | 23     | 24 | 25 | 26 | 27 | 28 |
| 29      | 30     | 31 |    |    |    |    |

#### 11.2.2 Vypočítat výdaje organizace

Možnost výpočtu výdajů organizace je dostupná kliknutím na Spočítejte si výdaje tlačítko:

| Organizations |         |                            |           |           |                                                                     |
|---------------|---------|----------------------------|-----------|-----------|---------------------------------------------------------------------|
|               |         |                            |           |           | Load Spendings (16) Filter By Date: Enter a date range 🖆 🗙 Search Q |
| NAME          | PATH    | STATISTICS<br>Not Approved | Processed | Cancelled | SPENDING<br>Calculate spendings                                     |
| ★ Testing     | testing | 4                          | 4         |           | \$ <b>a *</b> *                                                     |

Možnost výpočtu výdajů v rámci všech dostupných organizací je k dispozici pod **Načíst Výdaje** tlačítko:

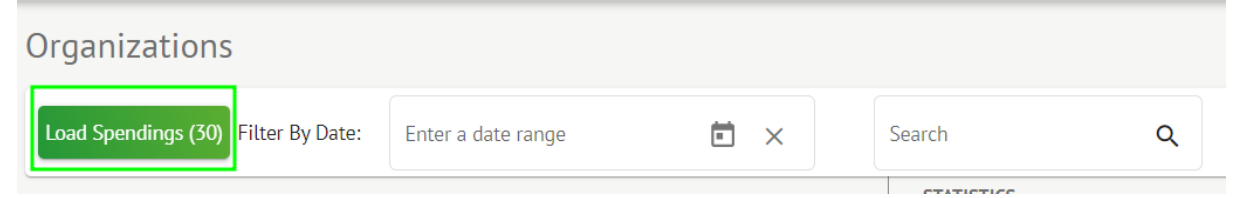

Výpočet útraty závisí na Datum **filtr**. Ve výchozím nastavení se výdaje počítají od prvního dne aktuálního měsíce.

11.2.3 Export výdajů do CSV

Možnost exportu výdajů do formátu CSV je k dispozici kliknutím na **Export útraty do CSV** tlačítko:

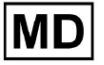

| Organizations |         |              |           |           |                                        |
|---------------|---------|--------------|-----------|-----------|----------------------------------------|
|               |         |              |           |           | Load Spendings (31)                    |
| NAME          | РАТН    | STATISTICS   |           |           | SPENDINGS<br>Export spendings into CSV |
|               |         | Not Approved | Processed | Cancelled | Total                                  |
| ★ Testing     | testing | 4            | 4         | -         | s 🖬 🌣 🗙                                |

**Poznámka**. Zpřístupní se možnost exportu výdajů **pouze** po započtení výdajů. Výpočet útraty závisí na Datum **filtr**. Ve výchozím nastavení se výdaje počítají od prvního dne aktuálního měsíce.

# 11.2.4 Upravit organizaci

Možnost aktualizace údajů o organizaci je k dispozici pod Upravit organizaci tlačítko:

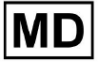

|                                                     |                 | Load Spendings (31)        |
|-----------------------------------------------------|-----------------|----------------------------|
| SPEN                                                | DINGS           | Edit organization          |
| То                                                  | tal             |                            |
|                                                     | \$              |                            |
|                                                     |                 | $\checkmark$               |
| Undate o                                            | raanization     |                            |
|                                                     | gunzation       |                            |
| Testing                                             |                 |                            |
| lesting                                             |                 |                            |
| Path *                                              |                 | Visibility level           |
| testing                                             |                 | Private                    |
|                                                     |                 |                            |
| Address                                             |                 |                            |
| lest                                                |                 |                            |
| Description                                         |                 |                            |
| E-mail: test(                                       | @xoreserach.com |                            |
|                                                     |                 | "                          |
|                                                     |                 |                            |
| Report configu                                      | iration         |                            |
| <ul> <li>Presets List —</li> <li>dofault</li> </ul> |                 | - Add Edit                 |
| uerautt                                             |                 |                            |
|                                                     |                 | Delete                     |
| UTC offset (minu                                    | tes)            |                            |
| 0                                                   |                 |                            |
|                                                     |                 |                            |
|                                                     |                 | $\sqrt{\overline{\nabla}}$ |
| Load logo (o                                        | ptional)        | $\mathbf{X}$               |
|                                                     |                 | research<br>Cardio Al      |
|                                                     |                 |                            |
|                                                     | Cancel          | Save                       |
|                                                     |                 |                            |

Následující informace o organizacích lze aktualizovat pomocí možnosti Upravit organizaci:

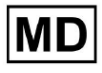

| Nastavení                                                                                                    | Popis                                                                                                    |  |  |  |  |  |  |
|----------------------------------------------------------------------------------------------------|----------------------------------------------------------------------------------------------------|--|--|--|--|--|--|
| Generál sekce                                                                                                    |                                                                                                    |  |  |  |  |  |  |
| Jméno                                                                                                    | Označuje název organizace                                                                                                    |  |  |  |  |  |  |
| Cesta                                                                                                    | Označuje cestu k organizaci, která je k dispozici pod adresou URL organizace.                                                                                                    |  |  |  |  |  |  |
| Úroveň viditelnosti                                                                                                    | <ul> <li>Označuje stav viditelnosti organizace pro uživatele v rámci softwaru. K dispozici jsou následující úrovně viditelnosti:</li> <li>Public: Nastaví cestu k "pub_*pathname*" a zpřístupní organizaci, aby s ní mohla pracovat bez povolení uživatele.</li> <li>Soukromé: zpřístupní organizaci pro práci pouze v rámci uživatelů přiřazených k organizaci.</li> </ul> |  |  |  |  |  |  |
| Adresa                                                                                                    | Označuje fyzickou adresu organizace.                                                                                                    |  |  |  |  |  |  |
| Popis                                                                                                    | Označuje popis organizace.                                                                                                    |  |  |  |  |  |  |
| Konfigurace sestav                                                                                                    |                                                                                                    |  |  |  |  |  |  |
| Seznam předvoleb                                                                                                    | Označuje přednastavenou konfiguraci zprávy vygenerované během<br>kontroly úlohy EKG. Výchozí hodnota předvolby je <b>výchozí</b> .<br>Uživatel může přidávat, upravovat a mazat předvolby.                                                                                                    |  |  |  |  |  |  |
| Posun UTC (minuty)       Označuje časové pásmo organizace. Možnost nastavení časo pásma je dostupná výběrem časového pásma ze seznamu:         EET   +03:00 Eastern European Time - Chisinau, Tiraspot, Bauji, 1         EET   +03:00 Eastern European Time - East Jerusalem, Gaza, Khi         EET   +03:00 Eastern European Time - Helsinki, Espoo, Tampere         EET   +03:00 Eastern European Time - Kyiv, Kharkiv, Odesa, Dnij         EET   +03:00 Eastern European Time - Kyiv, Kharkiv, Odesa, Dnij         EET   +03:00 Eastern European Time - Mariehamn         EET   +03:00 Eastern European Time - Nicosia, Limassol, Larnac         FFT   +03:00 Eastern European Time - Nicosia, Limassol, Larnac         FFT   +03:00 Fastern European Time - Rica Daugavnils Lienāiz         Ve výchozím nastavení je Časové pásmo organizace EET   +03:00 |                                                                                                    |  |  |  |  |  |  |
| Logo                                                                                                    |                                                                                                    |  |  |  |  |  |  |

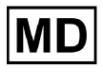

| Logo | Označuje logo organizace. Umožňuje uživateli načíst logo, pokud je k |
|------|----------------------------------------------------------------------|
|      | dispozici, a v případě potřeby změnit a odstranit stávající logo     |
|      | organizace. Použitelné jsou následující formáty obrázků: .svg, .png, |
|      | jpeg, .jpg.                                                          |

# 11.2.5 Přednastavená konfigurace reportu organizace

Možnost přístupu k přednastaveným nastavením přehledu organizace je k dispozici v části **Upravit organizaci > Konfigurace sestav** sekce:

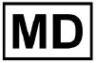

|                  |                 |                   | Load Spendings (31) |
|------------------|-----------------|-------------------|---------------------|
| SPEN             | DINGS           | Edit organization |                     |
|                  | - <b>Š</b>      |                   | ,                   |
|                  |                 | 4                 |                     |
|                  |                 | •                 |                     |
| Update o         | rganization     |                   |                     |
| Name             |                 |                   |                     |
| Testing          |                 |                   |                     |
| Path *           |                 | Visibility le     | evel                |
| testing          |                 | Private           | <b>~</b>            |
| Address          |                 |                   |                     |
| Test             |                 |                   |                     |
| Description      |                 |                   |                     |
| E-mail: test     | @xoreserach.cor | n                 |                     |
|                  |                 |                   | 4                   |
| Report config    | uration         |                   |                     |
| Presets List —   |                 |                   |                     |
| default          |                 | ► Add             | Edit                |
|                  |                 | Delete            |                     |
| OUTC offset (min | ites)           |                   |                     |
| 0                |                 |                   |                     |
|                  |                 | ponaco oj         |                     |
| Load logo (      | optional)       | $\times$          | × (`                |
|                  |                 | resea             | irch                |
|                  |                 | Cardic            |                     |
|                  | Cance           | l Sa              | ve                  |
|                  |                 |                   |                     |

Povolená předvolba pro organizaci se nastavuje pod **Seznam předvoleb** rozbalovací nabídka:

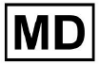

| Presets List default | • | Add    | Edit |  |
|----------------------|---|--------|------|--|
|                      |   | Delete |      |  |

Výchozí hodnota je výchozí.

Možnost přidat předvolbu je k dispozici pod **Přidat** tlačítko. XOresearch Cardio.AI™ v případě úspěchu zobrazí následující obrazovku:

Create Report Preset Name \* Ì Title Ì Language Ordered sections: -English Condensed summary Summary table Time format HH:mm:ss 20:03:05 : Narrative summary Comments Date format dd MMM : Daily BPM 09 Nov : Days Severity 🦲 Heart Rate Variability (sinus) PQ data 🛒 :: ST-segment QRS data 🛒 Patient's Diary Index QT(c) data \tag Patient's Diary : Strip Index : Strips Cancel

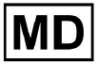

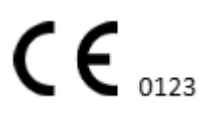

Níže jsou uvedena následující nastavení **Přidat** přednastavené a **Upravit** přednastavené sekce:

| Nastavení     | Popis                                                                                                    |  |  |  |  |  |  |  |  |
|---------------|----------------------------------------------------------------------------------------------------|--|--|--|--|--|--|--|--|
| Generál sekce | •                                                                                                    |  |  |  |  |  |  |  |  |
| Jméno         | Označuje název předvolby.                                                                                                    |  |  |  |  |  |  |  |  |
| Titul         | Označuje název předvolby sestavy. Když je nadpis nastaven, objeví se<br>na první stránce sestavy úkolu:<br>Test title<br>Date of Birth<br>Gender<br>01 Jan 1970<br>Unknown<br>Device ID<br>Becording Time<br>3h 26m<br>Ordering 07ganization<br>Unknown<br>Device ID<br>Becording Time<br>01 Jan 1970 05:00:00 EET<br>01 Jan 1970 05:00:00 EET<br>01 Jan 1970 08:26:39 EET<br>01 Jan 1970 08:26:39 EET<br>01 Jan 1970 08:26:39 EET |  |  |  |  |  |  |  |  |
| Jazyk         | Označuje jazyk předvolby, ze které se skládá. K dispozici jsou<br>následující jazyky:                                                                                                    |  |  |  |  |  |  |  |  |
| Formát Času   | Označuje formát času předvolby. K dispozici jsou následující formáty:<br>• HH:MM:SS;<br>• H:MM:SS dop. / odp.                                                                                                    |  |  |  |  |  |  |  |  |
| Formát data   | <ul> <li>Označuje formát data předvolby. K dispozici jsou následující formáty:</li> <li>DD MMM (např. 6. listopadu);</li> <li>MMM-DD (např. listopad-06);</li> <li>DD MMMM (např. 6. listopadu).</li> </ul>                                                                                                    |  |  |  |  |  |  |  |  |
| Přednost      | Označuje prioritu stavu. K dispozici jsou tyto priority:<br><ul> <li>Nejvyšší;</li> <li>Vysoký;</li> <li>Střední;</li> <li>Nízký;</li> <li>Nejnižší.</li> </ul>                                                                                                    |  |  |  |  |  |  |  |  |
| PQ data       | UmoŽňuje zobrazit data intervalu PQ s časem mezi začátkem vlny P a začátkem komplexu QRS                                                                                                    |  |  |  |  |  |  |  |  |
| QRS data      | Umožňuje zobrazit data komplexu QRS s trváním a morfologií každého komplexu QRS.                                                                                                    |  |  |  |  |  |  |  |  |
| data QT(c).   | Umožňuje zobrazit data QT(c) (opravený interval QT) s délkou intervalu                                                                                                    |  |  |  |  |  |  |  |  |

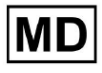

|                                          | QT upravenou podle variability srdeční frekvence.                                                                                                    |
|------------------------------------------|----------------------------------------------------------------------------------------------------|
| Objednané sekce                          | Označuje části sestavy. Pořadí objednaných sekcí je možné změnit.                                                                                                    |
| Zkrácené shrnutí                         | Aktivuje část, která uvádí celkové nálezy a klíčová měření<br>monitorování EKG, včetně údajů o srdeční frekvenci, přítomnosti<br>síňové nebo ventrikulární tachykardie a zátěže mimoděložními tepy.                                                                |
| Souhrnná tabulka                         | Aktivuje sekci, která poskytuje komplexní přehled klíčových metrik<br>EKG, jako je variabilita srdeční frekvence, intervaly PQ a trvání<br>komplexu QRS, shrnuté v tabulkové formě.                                                                                |
| Narativní shrnutí                        | Aktivuje sekci, která představuje podrobný popis sledovaného období,<br>zdůrazňující významné události, analýzu rytmu a jakékoli epizody<br>bradykardie nebo tachykardie.                                                                                          |
| Komentáře                                | Aktivuje sekci, která nabízí konkrétní pozorování a postřehy<br>analyzujícího lékaře týkající se mimoděložních příhod, převodních<br>bloků a dalších pozoruhodných nálezů z dat EKG. Tato část je volné<br>pole pro zadávání komentářů během kontroly analýzy EKG. |
| Denní BPM                                | Aktivuje sekci, která zobrazuje denní odchylky v tepech za minutu,<br>včetně maximální, průměrné a minimální srdeční frekvence a také<br>výskyty fibrilace síní nebo komorových bloků.                                                                             |
| Dny                                      | Aktivuje sekci, která rozděluje data EKG každý den, což umožňuje<br>podrobné vyšetření vzorců srdeční frekvence a výskytu<br>mimoděložních tepů v různých časech.                                                                                                  |
| Variabilita srdeční<br>frekvence (sinus) | Aktivuje sekci, která zobrazuje míry variability srdeční frekvence a<br>nabízí pohled na autonomní regulaci srdeční frekvence během<br>sledovaného období.                                                                                                    |
| ST-segment                               | Aktivuje sekci, která zobrazuje odchylky ST-segmentu a poskytuje<br>analýzu potenciálních ischemických příhod nebo abnormalit zjištěných<br>během trvání monitorování.                                                                                             |
| Index deníku pacienta                    | Aktivuje sekci, která indexuje významné události nebo symptomy<br>hlášené pacientem v deníku a koreluje je s nálezy EKG pro kontextovou<br>analýzu                                                                                                    |
| Deník pacienta                           | Aktivuje sekci, která obsahuje záznamy od pacienta týkající se<br>symptomů, aktivit nebo jakýchkoliv pozoruhodných událostí, které<br>mohou korelovat s analýzou dat EKG.                                                                                          |
| Index proužků                            | Aktivuje sekci, která organizuje záznamy EKG stripů podle Času a typu<br>události, což usnadňuje rychlý přístup ke konkrétním segmentům<br>zájmu pro podrobnou kontrolu.                                                                                           |

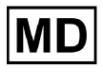

| Proužky | Aktivuje Část, která představuje aktuální EKG proužky, které zvýrazňují významné srdeční příhody nebo intervaly zájmu identifikované během |
|---------|----------------------------------------------------------------------------------------------------|
|         | období monitorování.                                                                                                    |

Možnost přidat předvolbu je k dispozici vyplněním **Jméno** pole a klikněte na **Potvrdit** tlačítko.

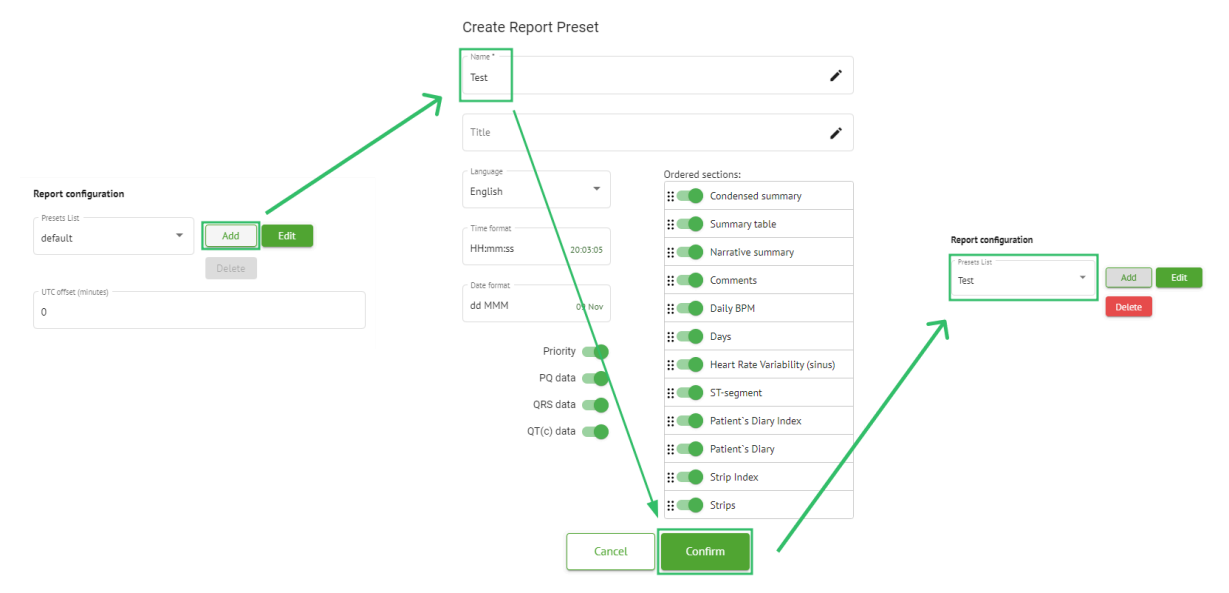

Možnost upravit předvolbu je dostupná výběrem předvolby v rozevíracím seznamu a kliknutím na **Upravit** přidáním potřebných změn a kliknutím na tlačítko **Potvrdit** tlačítko.

Možnost odebrat předvolbu je k dispozici výběrem předvolby v rozevíracím seznamu a kliknutím na **Vymazat** a kliknutím na tlačítko **Potvrdit** tlačítko.

Poznámka. Výchozí předvolbu nelze smazat.

#### 11.2.6 Odebrat organizaci

Možnost odebrat organizaci je k dispozici pod **Odebrat organizaci > Potvrdit** tlačítko:

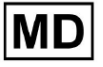

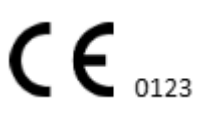

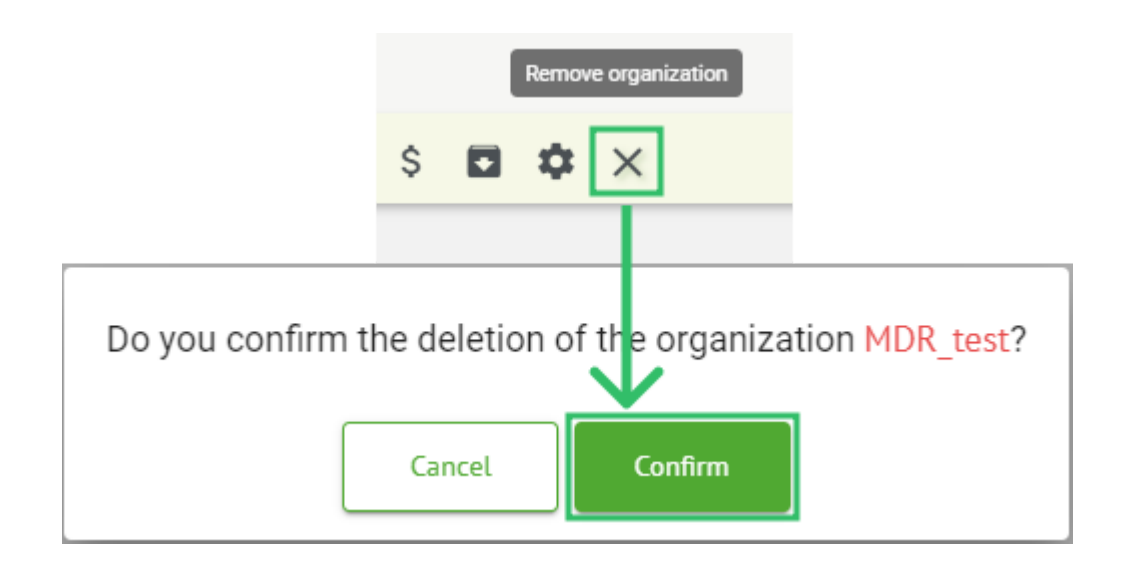

# 11.3 Přehled sekce Úkoly

Sekce Úkoly umožňuje uživateli sledovat, upravovat, přidávat a odstraňovat úkoly, uživatele a role v rámci organizace.

Sekce Úkoly se skládá z následujících podsekcí:

- Revize umožňuje uživateli obsluhovat dostupné úlohy;
- Nahrávání umožňuje uživateli přístup k pokročilým možnostem nahrávání EKG.

| Tasks in №  | 1DR_test      |          |        |                   |            |                 |                    |              |                |   |                  |                    |   | REVIEWING   | UPLO | ADING      |
|-------------|---------------|----------|--------|-------------------|------------|-----------------|--------------------|--------------|----------------|---|------------------|--------------------|---|-------------|------|------------|
| Upload File | Upload Folder |          |        | Priority Filters: | Priority • | Status Filters: | Status 🔹           | Assigned to: | Assigned       | * | Enter a date rar | nge 🖻 🗙            | F | Filter      | L    | ×          |
| ACTION      | EXPIRES/QUEUE | PRIORITY | STATUS | PATIENT NAME      | FILE       |                 | ASSIGNED TO        | UPLC         | IAD BY         |   | TAGS             | UPDATED 🗸          |   | DURATION    |      |            |
|             |               |          |        |                   |            |                 | Apr 8, 202         | 4            |                |   |                  |                    |   |             |      |            |
| View        | PDF 生         | ^        | Done   | Unknown (age 55)  | AAOPQ      | 1ECZK.ZHR       | Denys Zakhliebaiev | Deni         | s Test         |   |                  | Apr 8, 2024, 17:10 |   | 23h 59m 50s | E    | <b>¢</b> : |
| Review      | Om 🕓          | ^        | Open   | Unknown (age 55)  | AAOPQ      | 1ECZK.ZHR       | Unknown            | Den          | s Zakhliebaiev |   |                  | Apr 8, 2024, 14:10 |   | 23h 59m 50s |      |            |

#### 11.3.1 Přehled podsekcí revize

Pod Recenze, jsou uživateli k dispozici následující informace:

- dostupná akce pro práci s úkoly. Jedná se o následující akce:
  - - označuje nemožnost pracovat s úkolem z důvodu technických potíží.
  - Recenze umožňuje uživateli upravit úlohu EKG.
  - Pohled umožňuje uživateli sledovat úlohu EKG.
  - **PDF** umožňuje uživateli stáhnout zprávu o EKG úloze.

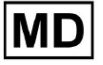

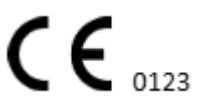

| ACTION | EXPIRES/QUEUE | PRIORITY | STATUS | PATIENT NAME | TAGS         | UPDATED 🗸           | DURATION       |
|--------|---------------|----------|--------|--------------|--------------|---------------------|----------------|
|        |               |          |        |              | Aug 23, 2024 |                     |                |
| Review | 0m 🕓          | ~        | Open   | Arfus        | ۲            | Aug 23, 2024, 23:07 | 1d 00h 00m 00s |

 doba vypršení platnosti úkolu – udává, kolik pracovních hodin zbývá do vypršení platnosti úkolu. Ve výchozím nastavení je pro uživatele nastaveno 7 pracovních hodin na zpracování úkolu.

| ACTION | EXPIRES/QUEUE | PRIORITY | STATUS | PATIENT NAME | TAGS         | UPDATED 🗸           | DURATION       |
|--------|---------------|----------|--------|--------------|--------------|---------------------|----------------|
|        |               |          |        |              | Aug 23, 2024 |                     |                |
| Review | 0m 🕓          | ~        | Open   | Arfus        | ٠            | Aug 23, 2024, 23:07 | 1d 00h 00m 00s |

 priorita úkolu. Priorita úkolu slouží jako nápověda pro lékaře, který zvažuje upřednostnění zpracování EKG. V případě, že softwarová inteligence detekuje důležité abnormality, nastaví vyšší prioritu. K dispozici jsou následující priority: Nejvyšší, Vysoká, Střední, Nízká, Nejnižší, Neznámá

| ACTION | EXPIRES/QUEUE | PRIORITY | STATUS | PATIENT NAME | TAGS         | UPDATED 🔸           | DURATION       |  |
|--------|---------------|----------|--------|--------------|--------------|---------------------|----------------|--|
|        |               |          |        |              | Aug 23, 2024 |                     |                |  |
| Review | 0m 🕓          | ~        | Open   | A            |              | Aug 23, 2024, 23:07 | 1d 00h 00m 00s |  |

• stav úkolu. K dispozici jsou následující stavy:

**OTEVŘENO** - označuje, že úkol je k dispozici pro úpravy a nebyly použity žádné úpravy.

**Probíhá** - označuje, že úkol je právě v procesu úprav. Stav se objeví po uložení změn v úpravě úkolu.

**Předem schválené** - označuje, že úloha EKG je předem schválena a je k dispozici pro další úpravy.

**Hotovo** - označuje, že zpráva EKG úlohy je k dispozici ke stažení a zobrazí se po schválení úlohy.

Zrušeno - označuje, že úloha EKG je zrušena a nelze ji zpracovat.

Chyba - označuje, že se chyba objevila během zpracování úlohy EKG po nahrání.

| ACTION | EXPIRES/QUEUE | PRIORITY | STATUS | PATIENT NAME | TAGS         | UPDATED 🔸           | DURATION       |
|--------|---------------|----------|--------|--------------|--------------|---------------------|----------------|
|        |               |          |        |              | Aug 23, 2024 |                     |                |
| Review | Om 🕓          | ~        | Open   | A            | +            | Aug 23, 2024, 23:07 | 1d 00h 00m 00s |

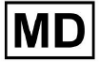

#### • jméno pacienta,

| ACTION | EXPIRES/QUEUE | PRIORITY | STATUS | PATIENT NAME | TAGS         | UPDATED         |                 | 4   |
|--------|---------------|----------|--------|--------------|--------------|-----------------|-----------------|-----|
|        |               |          |        |              | Aug 23, 2024 |                 |                 |     |
| Review | 0m 🕓          | ~        | Open   | A            | •            | Aug 23, 2024, 2 | 3:07 1d 00h 00m | 00s |

 tagy úkolu – označuje tagy úkolu (např. test), dostupné k nalezení pomocí filtru tagů úkolu,

| ACTION | EXPIRES/QUEUE | PRIORITY | STATUS | PATIENT NAME | [       | TAGS        | UPDATED 🔸           | DURATION       |  |
|--------|---------------|----------|--------|--------------|---------|-------------|---------------------|----------------|--|
|        |               |          |        |              | Aug 23, | 2024        |                     |                |  |
| Review | Om 🕓          | ~        | Open   | A            |         | another tes | Aug 23, 2024, 23:07 | 1d 00h 00m 00s |  |

• datum poslední aktualizace úkolu

| ACT | ION | EXPIRES/QUEUE | PRIORITY | STATUS | PATIENT NAME | TAGS         | UPDATED 🔸           | DURATION       |
|-----|-----|---------------|----------|--------|--------------|--------------|---------------------|----------------|
|     |     |               |          |        |              | Aug 23, 2024 |                     |                |
| Rev | iew | 0m 🕓          | ~        | Open   | A            | another tes  | Aug 23, 2024, 23:07 | 1d 00h 00m 00s |

• dobu trvání záznamu v rámci úkolu v časovém formátu.

| ACTION | EXPIRES/QUEUE | PRIORITY | STATUS | PATIENT NAME | TAGS         | UPDATED 🔸           | DURATION       |  |
|--------|---------------|----------|--------|--------------|--------------|---------------------|----------------|--|
|        |               |          |        |              | Aug 23, 2024 |                     |                |  |
| Review | 0m 🕓          | ~        | Open   | A            | another tes  | Aug 23, 2024, 23:07 | 1d 00h 00m 00s |  |

Uživateli je umožněno filtrovat úkoly podle **Recenze**. Filtr je dostupný nad úkoly:

| Tasks in Te | sting                |          |   |                    |        |   |                  |      |   |                    |   |   | RE | VIEWING | UPLOADING |
|-------------|----------------------|----------|---|--------------------|--------|---|------------------|------|---|--------------------|---|---|----|---------|-----------|
| Upload File | Priority<br>Filters: | Priority | • | Status<br>Filters: | Status | • | User<br>Filters: | User | • | Enter a date range | • | × |    | Filter  | ×         |

K dispozici jsou následující filtry:

- Prioritní filtry: dostupné pod **Přednost** rozevírací seznam s následujícími dostupnými prioritními filtry: Nejvyšší, Vysoká, Střední, Nízká, Nejnižší, Neznámá.
- Stavové filtry: dostupné pod **Postavení** rozevírací seznam s následujícími dostupnými filtry stavu: Otevřeno, Probíhá, Předschváleno, Hotovo, Zrušeno, Chyba.
- Přiřazeno: k dispozici pod Zadáno rozevírací seznam s dostupnými uživateli prostřednictvím organizace.
- Období: dostupné pod **Zadejte časové období** vstupní pole kalendáře s možností zadat data ručně nebo přes nabídku kalendáře:
- Křestní/Druhé jméno dostupné pod **Filtr** vstupní pole, s možností zadat do pole Jméno/Druhé jméno uživatele.

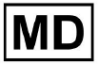

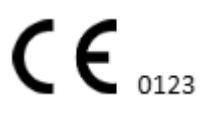

- Akce k dispozici pod **Filtr** vstupní pole s možností zadat Událost do pole začínající symbolem @.
- Tag dostupný pod Filtr vstupní pole, s možností zadat Událost do pole počínaje symbolem #;
- Kanál dostupný pod Filtr vstupní pole s možností zadat Událost do pole začínající symbolem \$;

11.3.2 Kontrola úprav podsekcí

11.3.2.1 Editace dat pacienta

Uživateli je umožněno upravovat osobní údaje pacienta vytvořené s úkolem pod **Upravit** osobní údaje tlačítko:

|                          | Mar 26, 202                             | 4                      |                                   | Edit personal data |
|--------------------------|-----------------------------------------|------------------------|-----------------------------------|--------------------|
| riew Sh 🕥 🕚 Open Unknown | K Unknown                               | D                      | Mar 26, 2024, 15:10               | 03h 26m 39s 🗐 🌣    |
| Editing: KHLQTJGTFIAG8Y; | edf                                     | T4: 43                 | 1040504EE TH (UEY), 0000000100000 | M97                |
| Update user data         |                                         | Advanced settings      | 21506159] IS (HEA)T CONCOURTED    |                    |
| First name               | Last name                               | UTC offset (minutes)   | Patient Id                        |                    |
| Birthday                 | 0 Gender ▼                              | Ordering Organization  | Ordering Physician<br>Denis Test  |                    |
| Indications              |                                         | Ordering Phone         | Ordering Address                  |                    |
| Device Id                | Recording start<br>1 Jan 1970, 00:00:00 | Report Region          | Device Manufacturer               | •                  |
| Duttion<br>Unbound       | •                                       | Device Name            | Service Name                      |                    |
| Piesets List<br>default  | Show/Edit                               | Hide Advanced Settings |                                   |                    |
| Assigned to              | Open •                                  |                        |                                   |                    |
|                          | Cancel                                  | Save                   |                                   |                    |

Editační menu se skládá z **Aktualizujte uživatelská data** oddíl a **Pokročilá nastavení** sekce.

Následující nastavení lze upravit pod Editace menu:

| Nastavení Popis |
|-----------------|
|-----------------|

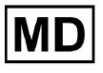

| Generál sekce       |                                                                                                    |
|---------------------|----------------------------------------------------------------------------------------------------|
| Křestní jméno       | Označuje křestní jméno pacienta.                                                                                                    |
| Příjmení            | Označuje příjmení pacienta.                                                                                                    |
| Narozeniny          | Označuje datum narozenin pacienta ve formátu DD MMM RRRR.<br>Uživatel má možnost vybrat datum narozenin v zobrazení Kalendář                                                             |
| Stáří               | Označuje věk pacienta. Toto pole je systémem upravováno podle změn s <b>Narozeniny</b> data.                                                                                             |
| Pohlaví             | Označuje pohlaví pacienta. K dispozici jsou následující pohlaví:                                                                                                    |
| Indikace            | Poskytuje indikace pacienta.                                                                                                    |
| ID zařízení         | Označuje ID zařízení pacienta, od kterého byla získána data EKG.                                                                                                    |
| Spuštění nahrávání  | Označuje datum a čas zahájení záznamu EKG.                                                                                                    |
| Trvání              | Udává dobu trvání záznamu EKG. K dispozici jsou následující hodnoty:<br><ul> <li>Nevázaný;</li> <li>1d;</li> <li>2d;</li> <li>3d;</li> <li>5d;</li> <li>7d;</li> <li>14d.</li> </ul>     |
| Seznam předvoleb    | Označuje přednastavenou konfiguraci zprávy o úloze vygenerované<br>během kontroly úlohy EKG. Výchozí hodnota předvolby je <b>výchozí</b> .<br>Uživateli je umožněno upravovat předvolby. |
| PokroČilá nastavení |                                                                                                    |
| Přiřazeno k         | Označuje uživatele, kterému je pacient přiřazen. Dostupní uživatelé<br>odpovídají uživatelům v rámci organizace.                                                                         |
| Postavení           | Označuje stav úkolu. K dispozici jsou následující stavy:<br>• OTEVŘENO;<br>• Probíhá;<br>• Zrušeno;<br>• Hotovo.                                                                         |
| Posun UTC (minuty)  | Označuje časové pásmo úkolu. Možnost nastavení časového pásma je                                                                                                    |

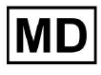

|                       | dostupná po vyplnění pole s časem jiného časového pásma než<br>Greenwich v minutách. Pro časové pásmo západně od Greenwiche by<br>mělo být před číslem nastaveno mínus. Příklad: CET – 120. |
|-----------------------|----------------------------------------------------------------------------------------------------|
| ID pacienta           | Označuje ID pacienta.                                                                                                    |
| Organizace objednávek | Označuje jméno objednávající organizace pacienta.                                                                                                    |
| Objednávající lékař   | Uvádí jméno objednávajícího lékaře pacienta.                                                                                                    |
| Objednávka telefonu   | Označuje jméno objednávacího telefonu pacienta.                                                                                                    |
| Objednávací adresa    | Udává adresu objednávající organizace pacienta.                                                                                                    |
| Report Region         | Označuje oblast sestavy úkolu. K dispozici jsou následující regiony:<br><ul> <li>NÁS;</li> <li>Kanada;</li> <li>EU;</li> <li>Ukrajina;</li> <li>Neznámý region.</li> </ul>                  |
| Výrobce zařízení      | Označuje výrobce zařízení, ze kterého byla získána data EKG. K<br>dispozici jsou tito výrobci:<br>Životní signály;<br>Myant;<br>Cortrium;<br>Neznámý výrobce.                               |
| Název zařízení        | Označuje název zařízení, ze kterého byla získána data EKG.                                                                                                    |
| Název služby          | Označuje název služby pacienta.                                                                                                    |

11.3.2.2 Úprava kanálů

Možnost úpravy kanálů je k dispozici pod Upravit kanály tlačítko:

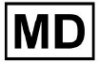

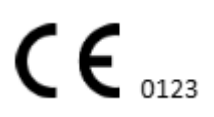

|                  | Edit channels       |
|------------------|---------------------|
| Choose leads c   | onfiguration preset |
| Some preset name |                     |

| Some preset name                    |        | •      | Delete |
|-------------------------------------|--------|--------|--------|
| Insert preset name                  |        |        | Save   |
|                                     |        |        |        |
| Channel 1                           |        |        |        |
| MDC_ECG_LEAD_ES                     |        |        | Invert |
| 14                                  |        |        | ▶b     |
| Appen                               | - An   | IM     | IN     |
| ~V                                  | W      |        |        |
| ♥<br>Channel 2                      |        |        | 1      |
| Choose lead name<br>MDC_ECG_LEAD_AS |        |        | Invert |
|                                     |        |        |        |
|                                     |        |        |        |
| . y har a                           | - Vi   |        | hy     |
| ↓<br>Dannel 3                       |        |        | ſ      |
| Choose lead name<br>MDC_ECG_LEAD_AI |        |        | Invert |
|                                     |        |        |        |
|                                     |        |        |        |
| M                                   | maler  | $\sim$ | L.     |
| Ŷ                                   |        |        | Ť      |
| Γ                                   | Cancel | Save   |        |

Viditelnost dostupných kanálů závisí na způsobu záznamu EKG a nastavení signálu.

Následující informace lze změnit pod Editace kanálů menu:

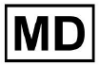

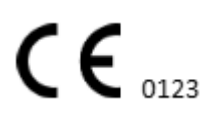

Strana 59

• Přednastavený název konfigurace svodů:

| Some preset name | • | Delete |
|------------------|---|--------|
|------------------|---|--------|

• Navrhované pole názvu předvolby;

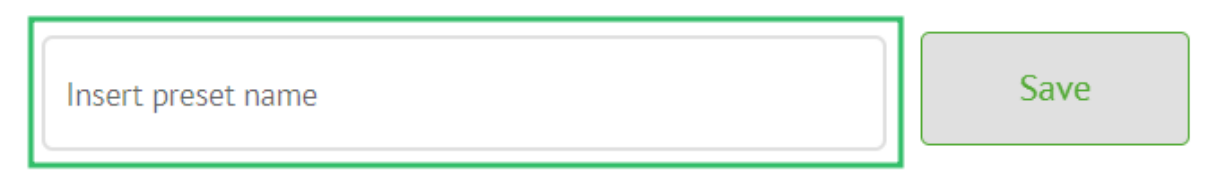

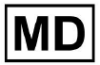

Strana 60

# • Název kanálu(ů):

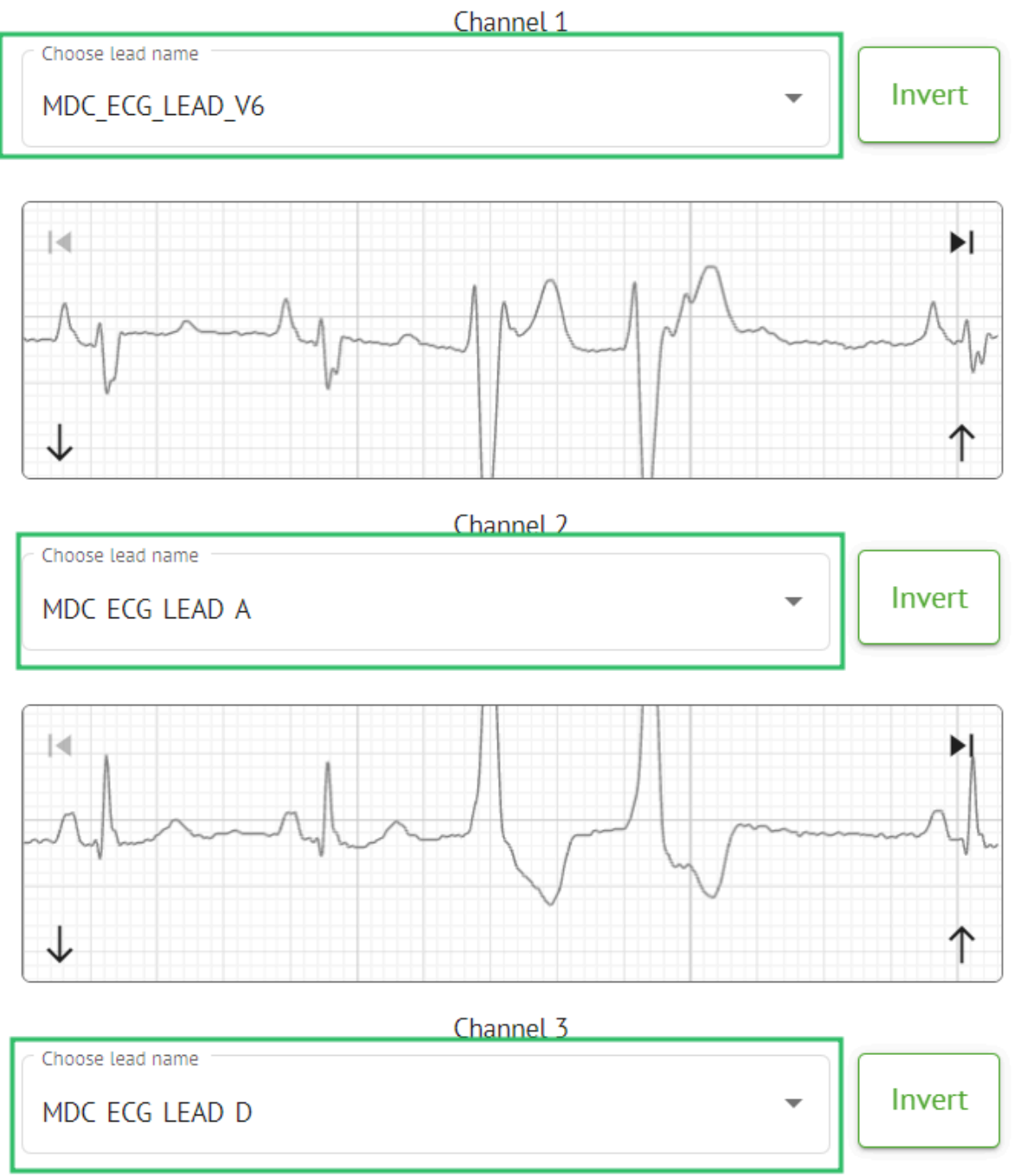

MD

**CE** 0123

• Invertování signálu kanálu:

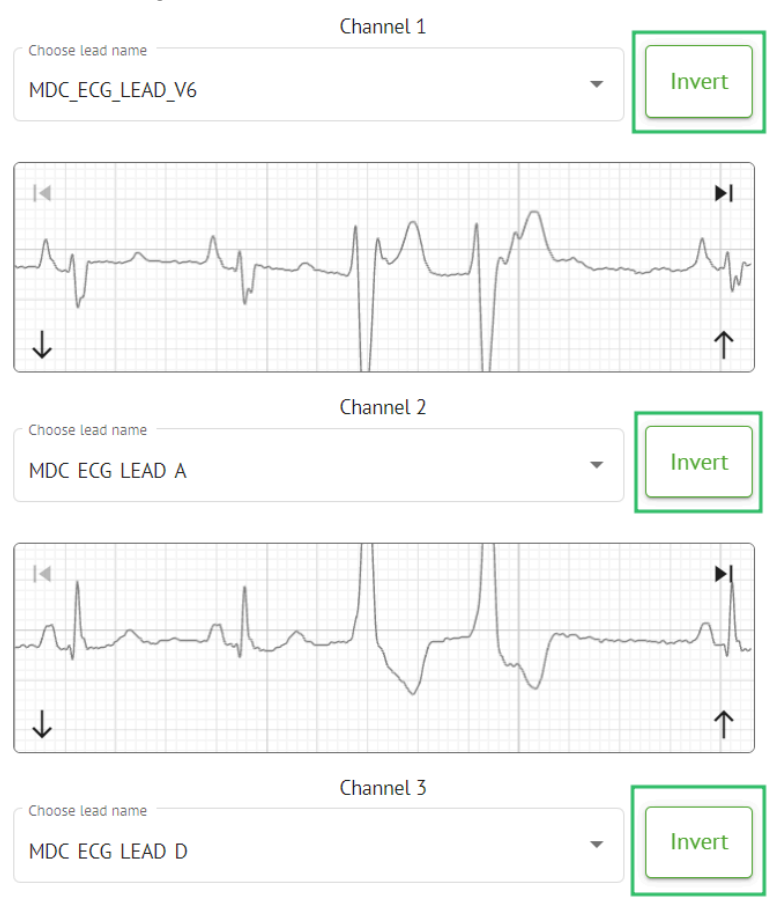

K dispozici jsou následující jména potenciálních zákazníků (kanálů):

- MDC\_EKG\_LEAD\_I;
- MDC\_EKG\_LEAD\_II;
- MDC\_EKG\_LEAD\_III;
- MDC\_ECG\_LEAD\_AVR;
- MDC\_ECG\_LEAD\_AVL;
- MDC\_ECG\_LEAD\_AVF;
- MDC\_ECG\_LEAD\_V1;
- MDC\_ECG\_LEAD\_V2;
- MDC\_ECG\_LEAD\_V3;
- MDC\_ECG\_LEAD\_V4;
- MDC\_ECG\_LEAD\_V5;
- MDC\_ECG\_LEAD\_V6;
- MDC\_ECG\_LEAD\_ES;
- MDC\_EKG\_LEAD\_AS;
- MDC\_ECG\_LEAD\_AI;
- MDC\_EKG\_LEAD\_A;
- MDC\_ECG\_LEAD\_D.

MD

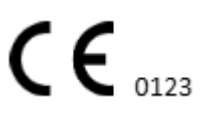

Možnost uložit předvolbu je dostupná vyplněním **Název předvolby** pole, proveďte změny a klepněte na horní **Uložit** tlačítko:

# Choose leads configuration preset

| Some preset name   | • | Delete |
|--------------------|---|--------|
| Insert preset name |   | Save   |

Možnost aplikovat změny na úlohu je dostupná po kliknutí na spodní **Uložit** tlačítko:

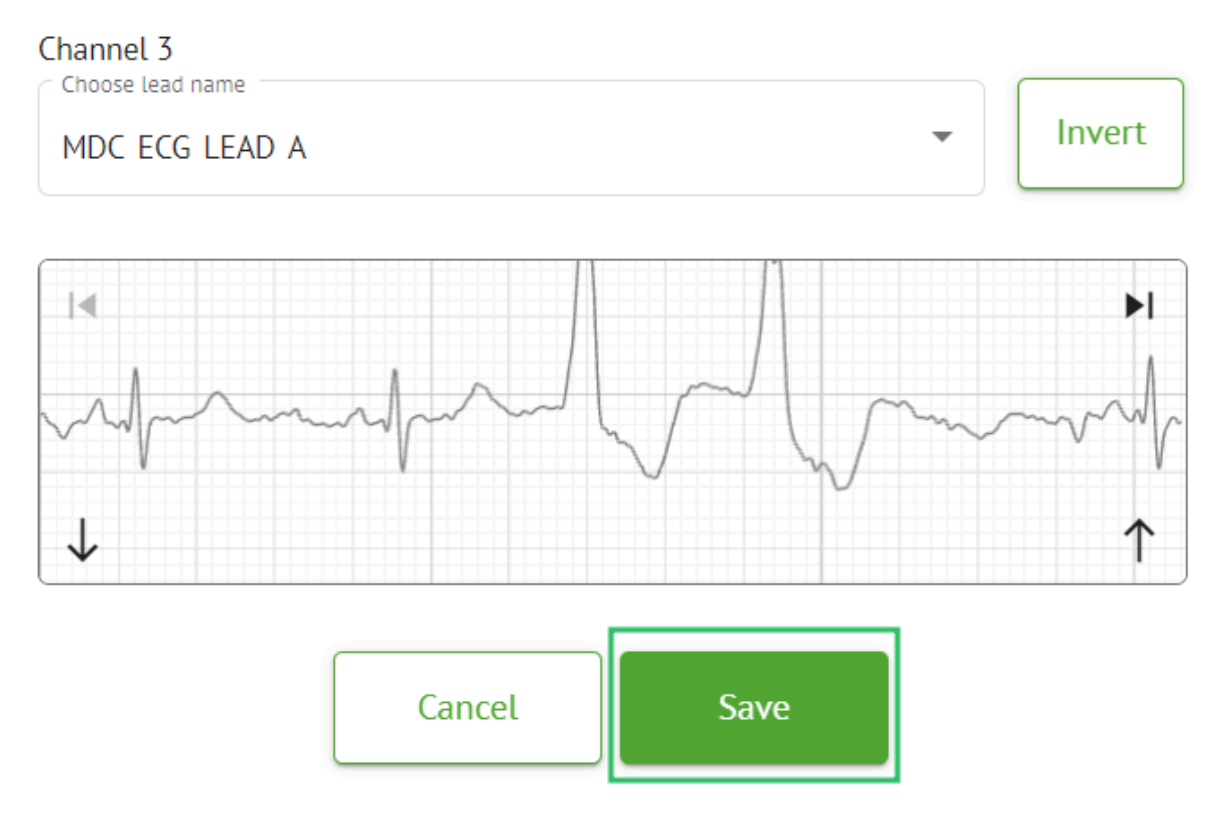

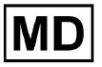

**CE** 0123

#### 11.3.2.3 Změna klasifikace úkolu

Možnost reklasifikace úkolu je k dispozici pod úlohou **možnosti > Znovu klasifikaci** (přepíše data!) tlačítko > **Potvrdit** tlačítko:

|       | ţı       | Redo classifica        | ation (overwrite      | es data!) |     |
|-------|----------|------------------------|-----------------------|-----------|-----|
|       | <u>+</u> | Replace task o         | lata (overwrite       | data!)    |     |
|       | •        | Cancel task            |                       |           |     |
|       | ×        | Delete task            |                       |           |     |
|       |          |                        |                       |           |     |
| Do yo | ou co    | nfirm the r<br>AAOPQ1E | eclassify<br>CZK.ZHR? | of the t  | ask |
|       |          | Cancel                 | Confirm               | ı         |     |

Poznámka. Proces reklasifikace přepíše stávající data úkolu (např. nastavené anotace)

#### 11.3.2.3 Nahrazení dat úlohy

Možnost reklasifikace úkolu je k dispozici pod úlohou **možnosti > Nahradit data úlohy** (přepíše data!) tlačítko > vyberte soubor EKG:

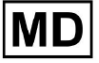

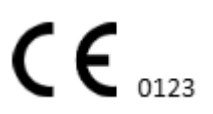

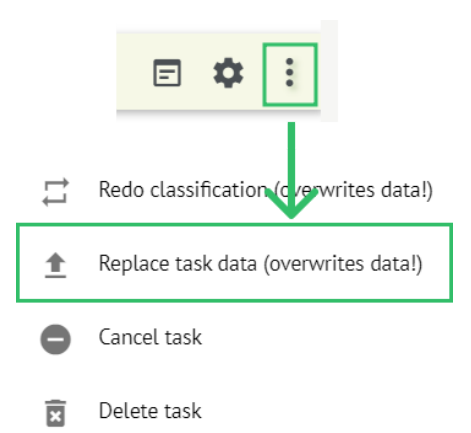

Poznámka. Proces nahrazení přepíše stávající data úkolu (např. nastavené anotace)

#### 11.3.2.4 Zrušení úkolu

Možnost zrušit úlohu je k dispozici pod úlohou **možnosti** > **Zrušit úkol** tlačítko > **Potvrdit** tlačítko:

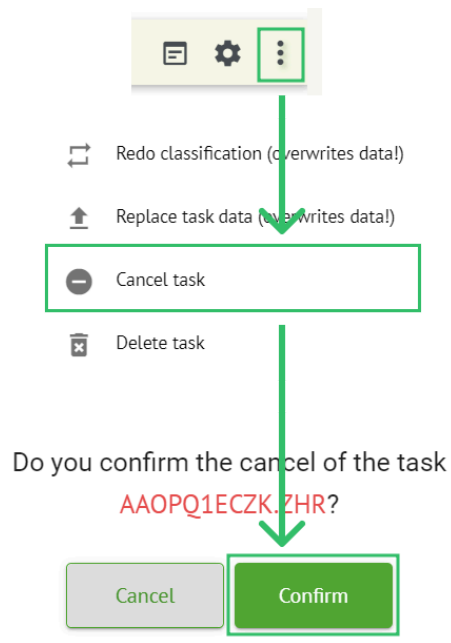

**Poznámka**. Po zrušení nelze úkol upravit. Možnost vrátit zrušení je k dispozici prostřednictvím **Reklasifikace** úkol.

11.3.2.5 Smazání úkolu

Možnost smazat úlohu je k dispozici pod úlohou **možnosti > Smazat úkol** tlačítko > **Potvrdit** tlačítko:

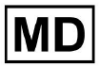

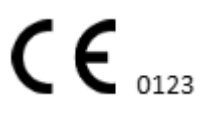

|    |            | E 💠 :                                  |
|----|------------|----------------------------------------|
|    | <b>t</b> 1 | Redo classification (cverwrites data!) |
|    | <u>+</u>   | Replace task data (ov prwrites data!)  |
|    | •          | Cancel task                            |
|    | x          | Delete task                            |
| Do | you        | confirm the deletion of the task       |
|    |            | Cancel Confirm                         |

# 11.3.1 Nahrávání přehledu podsekcí

# Podsekce Nahrávání zobrazuje odesílání dat EKG pouze v případě, že **Automatické zpracování** funkce je vypnutá:

| <u>Cardio</u> A | ſ                 |   |             |              |  | ۵ [ | Auto process | ± |
|-----------------|-------------------|---|-------------|--------------|--|-----|--------------|---|
| Tasks in MD     | R_test            |   |             |              |  | REV | TEWING       |   |
| Upload File     | Some preset name: | • | Confirm All | Auto process |  |     | Search       | ٩ |

Pod Nahrávání uživateli jsou k dispozici následující informace:

| FILE NAME                   | FIRST NAME | LAST NAME | ASSIGNED TO |    | AGE      | WEIGHT      | HEIGHT      |
|-----------------------------|------------|-----------|-------------|----|----------|-------------|-------------|
| Confirm KHLQTJGTFIAG8Y7.edf | First name | Last name | Assigned to | *  | Age<br>O | Weight<br>O | Height<br>O |
|                             |            |           |             |    |          |             |             |
| řestní jméno pac            | ienta:     |           |             |    |          |             |             |
| řestní jméno pac            |            | LAST NAME | ASSIGNED    | то | AGE      | WEIGHT      | HEIGHT      |

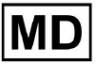

**CE** 0123

#### • Příjmení pacienta s EKG:

|         | FILE NAME           | FIRST NAME | LAST NAME | ASSIGNED TO | AGE      | WEIGHT      | HEIGHT   |
|---------|---------------------|------------|-----------|-------------|----------|-------------|----------|
| Confirm | KHLQTJGTFIAG8Y7.edf | First name | Last name | Assigned to | Age<br>O | Weight<br>O | Height 0 |

Toto nastavení lze před krokem potvrzení upravit.

• Přiřazeno k datům:

| FILE N                    | ME FIRST NAME | LAST NAME | ASSIGNED TO |   | AGE      | WEIGHT   | HEIGHT      |
|---------------------------|---------------|-----------|-------------|---|----------|----------|-------------|
| Confirm KHLQTJGTFIAG8Y7.e | f First name  | Last name | Assigned to | - | Age<br>O | Weight 0 | Height<br>O |

Toto nastavení lze před krokem potvrzení upravit.

• Údaje o věku:

Toto nastavení lze před krokem potvrzení upravit.

• Hmotnost:

Toto nastavení lze před krokem potvrzení upravit.

#### 11.4 Uživatelská sekce

11.4.1 Přehled uživatelské sekce

Sekce Uživatelé umožňuje uživateli vytvářet, zvát, spravovat a mazat uživatele v rámci organizace.

Možnost přístupu k uživatelům je k dispozici pod Uživatelé karta v rámci organizace:

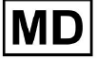

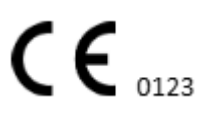

| < Organizations        | Users in MDR_test       |                    |                                                                                                    |          |                     |   |
|------------------------|-------------------------|--------------------|----------------------------------------------------------------------------------------------------|----------|---------------------|---|
| 🖄 Tasks                | Create user Invite user |                    |                                                                                                    |          | Filter groups       | • |
| GD Awaiting For Record | ACTIVE                  | USER NAME          | E-MAIL                                                                                                    | ROLE     | CREATED             |   |
| Lusers                 | -                       | Denis Test         |                                                                                                    | Uploader | Mar 26, 2024, 14:48 |   |
| 🗳 Roles                | -                       | Denys Zakhliebaiev |                                                                                                    | admin    | Mar 26, 2024, 14:48 |   |
|                        | -                       | Superuser          | $(p_{i}(x_{i}), y_{i}(y_{i}), y_{i}(y_{i}),$ | admin    | Mar 26, 2024, 14:47 |   |
|                        |                         |                    |                                                                                                    |          |                     |   |
|                        |                         |                    |                                                                                                    |          |                     |   |
|                        |                         |                    |                                                                                                    |          |                     |   |
|                        |                         |                    |                                                                                                    |          |                     |   |
|                        |                         |                    |                                                                                                    |          |                     |   |
|                        |                         |                    |                                                                                                    |          |                     |   |

Následující nastavení jsou k dispozici pod Uživatelé:

| Nastavení         | Popis                                                                                                    |
|-------------------|----------------------------------------------------------------------------------------------------|
| Aktivní           | Označuje přepínač stavu aktivace uživatele. Když je uživatel aktivní,<br>funguje v organizaci.                                                                      |
| Uživatelské jméno | Označuje jméno uživatele.                                                                                                    |
| E-mail            | Označuje e-mail uživatele.                                                                                                    |
| Role              | Označuje roli uživatele. Dostupné role organizace odpovídají rolím pod<br><b>Role</b> sekce.<br>Výchozí dostupné role jsou:<br>• Uploader;<br>• Editor;<br>• Admin. |
| Vytvořeno         | Označuje datum a čas vytvoření uživatele.                                                                                                    |

Uživateli je umožněno filtrovat data uživatelů pod **Uživatelé** sekce podle rolí, pod **Filtrovat skupiny** rozbalovací nabídka:

| Users in MDR_test       |           |        |      |                 |  |  |
|-------------------------|-----------|--------|------|-----------------|--|--|
| Create user Invite user |           |        |      | Filter groups 👻 |  |  |
| ACTIVE                  | USER NAME | E-MAIL | ROLE | CREATED         |  |  |

Dostupné možnosti filtru odpovídají rolím přiřazeným uživatelům.

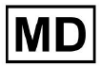

# 11.4.2 Vytvoření uživatele

Možnost vytvořit uživatele v rámci organizace je k dispozici pod Vytvořit uživatele tlačítko:

| Users in MDR_test       |           |        |      |               |   |  |
|-------------------------|-----------|--------|------|---------------|---|--|
| Create user Invite user |           |        |      | Filter groups | • |  |
| ACTIVE                  | USER NAME | E-MAIL | ROLE | CREATED       |   |  |

Při úspěšném přístupu zobrazí XOresearch Cardio.AI™ následující obrazovku:

Create user

| First and Last name** |   |  |  |
|-----------------------|---|--|--|
| Required field        |   |  |  |
| Email *               |   |  |  |
|                       |   |  |  |
| Password *            | 0 |  |  |
|                       |   |  |  |
| Select role *         | • |  |  |
|                       |   |  |  |
| Company name          |   |  |  |
|                       |   |  |  |
| Contact phone         |   |  |  |
|                       |   |  |  |
| Contact address       |   |  |  |
|                       |   |  |  |
| Managed by            | € |  |  |
| Active                |   |  |  |
| Cancel                |   |  |  |
|                       |   |  |  |

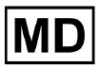

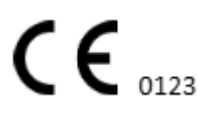

Strana 69

| Nastavení         | Popis                                                                                                    |
|-------------------|----------------------------------------------------------------------------------------------------|
| Jméno a příjmení  | Umožňuje nastavit jméno a příjmení uživatele. Toto pole je <b>požadovaný</b> .                                                                                                    |
| E-mail            | Umožňuje nastavit e-mail uživatele.<br>Toto pole je <b>požadovaný</b> .                                                                                                    |
| Heslo             | Umožňuje nastavit heslo uživatele.<br>Heslo musí obsahovat minimálně 8 znaků, včetně speciálních znaků,<br>Číslic, velkých písmen a malých písmen.<br>Toto pole je <b>požadovaný</b> .                |
| Vyberte roli      | Umožňuje nastavit roli uživatele. Dostupné role odpovídají rolím pod<br><b>Role</b> sekce. Výchozí role jsou následující:<br>• Uploader;<br>• Editor;<br>• Admin.<br>Toto pole je <b>požadovaný</b> . |
| Název spoleČnosti | Umožňuje nastavit název společnosti uživatele.                                                                                                    |
| Kontaktní telefon | Umožňuje nastavit číslo kontaktního telefonu uživatele.                                                                                                    |
| Kontaktní adresa  | Umožňuje nastavit adresu uživatele.                                                                                                    |
| Spravuje          | Umožňuje nastavit správce uživatele. Dostupní manažeři odpovídají<br>uživatelům v rámci organizace.                                                                                                   |
| Aktivní           | Umožňuje aktivovat nebo deaktivovat uživatele.                                                                                                    |

Možnost vytvořit uživatele je dostupná vyplněním požadovaných polí a kliknutím na Vytvořit tlačítko:

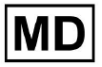

#### Create user

| First and Last name**     |   |
|---------------------------|---|
| Email*<br>test@cardio.ai  |   |
| Password *                | 0 |
| Select role *<br>Uploader | • |
| Company name              |   |
| Contact phone             |   |
| Contact address           |   |
| Managed by                | € |
| Active  Cancel Create     |   |

# 11.4.2 Pozvánka uživatele

XOresearch Cardio.AI<sup>™</sup> umožňuje uživateli pozvat uživatele dříve vytvořeného v systému do aktuální organizace. Uživateli je umožněno pozvat uživatele kliknutím na **Pozvat uživatele** tlačítko > zadejte e-mail uživatele a vyberte roli > **Pozvat** tlačítko:

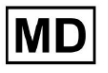

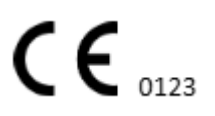

| Users in Testing    |              |  |  |  |
|---------------------|--------------|--|--|--|
| Create user         | Invite user  |  |  |  |
|                     |              |  |  |  |
| Invite user         | $\checkmark$ |  |  |  |
| C Email *           |              |  |  |  |
| test@xoresearch.com |              |  |  |  |
|                     |              |  |  |  |
| - Select role *     |              |  |  |  |
| admin               | •            |  |  |  |
|                     | $\mathbf{V}$ |  |  |  |
| Cancel              | Invite       |  |  |  |

#### 11.4.3 Editace uživatele

Možnost upravit uživatele je k dispozici pod Upravit uživatele tlačítko:

| Users in MDR_test       |            |        |          |                     |           |
|-------------------------|------------|--------|----------|---------------------|-----------|
| Create user Invite user |            |        |          | Filter groups       | •         |
| ACTIVE                  | USER NAME  | E-MAIL | ROLE     | CREATED             | Edit user |
| -                       | Denis Test |        | Uploader | Mar 26, 2024, 14:48 | ×         |

Nastavení úprav uživatelů odpovídá nastavení vytváření uživatelů.

**Poznámka**. Možnost nastavení správy uživatelů jiným uživatelem není při úpravě uživatele dostupná.

#### 11.4.4 Smazání přiřazení uživatelské role

Možnost odebrat uživatele z organizace je dostupná odebráním přiřazení role uživateli z organizace. Možnost smazat přiřazení role je dostupná pod **Smazat přiřazení role** > **Potvrdit** tlačítko:

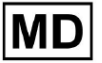
| Users in MDR_test       |            |                                            |                                      |                     |                        |
|-------------------------|------------|--------------------------------------------|--------------------------------------|---------------------|------------------------|
| Create user Invite user |            |                                            |                                      | Filter groups       | •                      |
| ACTIVE                  | USER NAME  | E-MAIL                                     | ROLE                                 | CREATED             | Delete Role Assignment |
|                         | Denis Test | 2010-01-0202-01-01                         | ECG Editor                           | Apr 19, 2024, 16:00 | ×                      |
|                         | D          | o you confirm the deletion c<br>Denis Test | f the role assignmen<br>?<br>Confirm | nt of               |                        |

## 11.5 Sekce Role

11.5.1 Přehled sekce rolí

Sekce Uživatelé umožňuje uživateli vytvářet, spravovat a mazat roli v rámci organizace. Možnost přístupu k sekci Role je k dispozici pod **Role** karta v rámci organizace:

| < Organizations        | Roles in    | MDR_test |                  |              |              |              |              |              |                   |              |              |                 |              |       |         |  |
|------------------------|-------------|----------|------------------|--------------|--------------|--------------|--------------|--------------|-------------------|--------------|--------------|-----------------|--------------|-------|---------|--|
| 🖄 Tasks                | Create role | e        |                  |              |              |              |              |              |                   |              |              |                 |              |       |         |  |
| GD Awaiting For Record | Role Name   | Members  | Dashbo<br>View O | View AL      | Upload       | Edit Ta      | Change       | Change       | Dashbo<br>ECG Vie | ECG Re       | Report       | Manag<br>Organi | Users        | Roles | Billing |  |
| 🛎 Users                | admin       | 2        |                  | $\checkmark$ | $\checkmark$ | ~            | $\checkmark$ | $\checkmark$ |                   | $\checkmark$ | $\checkmark$ |                 | $\checkmark$ | ~     | ~       |  |
| 🖽 Roles                | ECG Editor  | 1        |                  | $\checkmark$ | $\checkmark$ | ~            | $\checkmark$ | $\checkmark$ | $\checkmark$      | $\checkmark$ | $\checkmark$ |                 |              |       |         |  |
|                        | Uploader    | 0        | $\checkmark$     |              | $\checkmark$ | $\checkmark$ |              |              |                   |              |              |                 |              |       |         |  |

XOresearch Cardio.AI™ vytváří předdefinovanou sadu rolí při vytváření organizace. Výchozí vytvořené role jsou: Správce, Editor EKG a Odesílatel.

Řídicí panel sekce rolí obsahuje následující součásti:

| Nastavení                       | Popis                                                           |  |  |  |  |
|---------------------------------|-----------------------------------------------------------------|--|--|--|--|
| Název role Označuje název role. |                                                                 |  |  |  |  |
| členové                         | Označuje počet uživatelů s odpovídající rolí.                   |  |  |  |  |
| Dashboard                       |                                                                 |  |  |  |  |
| Zobrazit vlastní úkoly          | Umožňuje uživateli zobrazit úkoly, které uživatel nahrál EKG, v |  |  |  |  |

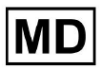

|                        | noděásti Kontrola v Úkoly                                                                                                    |
|------------------------|----------------------------------------------------------------------------------------------------|
|                        |                                                                                                    |
|                        | Tasks in MDR test Reviewing Up of ONG                                                                                                    |
|                        | Priority Filters: Priority - Status Filters: Status - Assigned to: Assigned - Enter a date range 🗇 X Filter X                                                                                                    |
|                        | ACTION DRIVERSQUEUE PRORITY STATUS PATIENT NAME FILE ASSIGNED TO UPLOND BY TAGS UPPORTED V DURATION                                                                                                    |
|                        | Apr 8, 2024                                                                                                    |
|                        | - 0m O Open Unknown (unge 53) AADPQ1EC2K Unknown Denis Test R Apr 16, 2024, 17:40 23h 59m 50s :                                                                                                    |
|                        |                                                                                                    |
|                        |                                                                                                    |
|                        |                                                                                                    |
|                        |                                                                                                    |
| Zohrazit všechov úkoly | Tasks in MDR test REVENING UPLOADING                                                                                                    |
|                        | Priority Filtees: Priority v Status Filtees: Status v Assigned to: Assigned to: Ass |
|                        | ACTION EXPRES/QUEUE PRIORITY STATUS PATIENT NAME FILE ASSIGNED TO UPLAND BY TAGS UPDATED $\psi$ DURATION                                                                                                    |
|                        | Apr 16, 2024                                                                                                    |
|                        | - 0m 🔘 🗸 Open Unknown K Unknown D Ayr 16, 2024, 17.49 03h 26m 39s                                                                                                    |
|                        | — От 🕐 Ореп Unkrown К Unkrown D 📧 Арт 16, 2024, 17:47 03h 26m 39s                                                                                                    |
|                        | Apr 8, 2024                                                                                                    |
|                        | -         Open         Unincoming Spic Spic         A         Unincoming         A         Apr 8, 2024, 14:10         23h 59m 50s                                                                                                    |
|                        | Mar 26, 2024                                                                                                    |
|                        | - Por 🛃 🔨 Done Unknown K 🖉 Done Data Data 🚥 🚥 Mar 26, 2024, 15:10 03h 26m 39s                                                                                                    |
|                        |                                                                                                    |
|                        | Umožňuje uživateli zobrazit úkoly zahájené všemi uživateli v                                                                                                    |
|                        | rámci organizace v podsekci Kontrola v Úkoly.                                                                                                    |
|                        |                                                                                                    |
| Upravit seznam úkolů   | Umožňuje uživateli Upravit osobní údaje pacienta,                                                                                                    |
| •                      | Překlasifikovat a Znovu nahrát data úkolu.                                                                                                    |
|                        |                                                                                                    |
| Změnit recenzenta      | Umožňuje uživateli změnu <b>Přiřazeno k</b> uživatel úkolu. pod                                                                                                    |
|                        | Upravit osobní údaje pacienta.                                                                                                    |
|                        |                                                                                                    |

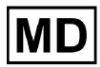

|                   | Update user data                                            |         |                   |                               |
|-------------------|-------------------------------------------------------------|---------|-------------------|-------------------------------|
|                   | First name                                                  |         | Last name         |                               |
|                   | Birthday                                                    |         | Age<br>O          | Gender 🔹                      |
|                   | Indications                                                 |         |                   |                               |
|                   | Device Id                                                   |         | Recording start   | 00:00:00 🛅 🗙                  |
|                   | Unbound                                                     |         |                   | -                             |
|                   | default                                                     | •       | Show/Edit         | 1                             |
|                   | <ul> <li>Assigned to</li> <li>Denys Zakhliebaiev</li> </ul> | •       | Open              | -                             |
| Změnit stav úlohy | Umožňuje uživateli zm<br><b>údaje</b> pacienta.             | ěnu Pos | <b>tavení</b> úko | olu pod <b>Upravit osobní</b> |

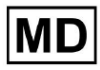

|                         | Update user data                                                                                                    |                                                                                           |
|-------------------------|----------------------------------------------------------------------------------------------------|-------------------------------------------------------------------------------------------|
|                         | First name                                                                                                    | Last name                                                                                 |
|                         | Birthday                                                                                                    | Age<br>0 Gender ▼                                                                         |
|                         | Indications                                                                                                    |                                                                                           |
|                         | Device Id                                                                                                    | Recording start                                                                           |
|                         | Duration<br>Unbound                                                                                                    | •                                                                                         |
|                         | Presets List<br>default                                                                                                    | Show/Edit                                                                                 |
|                         | Assigned to Denys Zakhliebaiev                                                                                                    | Open •                                                                                    |
| Dashboard               |                                                                                                    |                                                                                           |
| Přístup k zobrazení EKG | Umožňuje uživateli přístup k ú<br>vytvořených AI a sledování zprá                                                                                                    | loze EKG, sledování anotací<br>ávy EKG.                                                   |
|                         | ACTION EXPIRES/QUEUE P                                                                                                    | RIORITY STATUS PATIENT NAME                                                               |
|                         | View Om 🕓                                                                                                    | V Open Unknown                                                                            |
|                         | View Om 🕓                                                                                                    | V Open Unknown                                                                            |
| Přístup ke kontrole EKG | Umožňuje uživateli upravit dat<br>upravit zprávu, uložit změny úl<br><b>Poznámka</b> . Předběžné schválen<br>uložení změn.<br><u>CordiolAI</u> AMOVIECX2R<br>IS MAN<br>State | a úlohy EKG, změnit anotace,<br>ohy a předem schválit úlohu.<br>ní úkolu bude dostupné po |

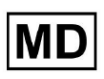

| Zpráva o konečném schválení | Umožní uživateli schválit úlohu, takže sestavu lze stáhnout.                                |  |  |  |  |  |  |
|-----------------------------|---------------------------------------------------------------------------------------------|--|--|--|--|--|--|
|                             | Pre-approve Approve Save                                                                    |  |  |  |  |  |  |
| Řízení                      |                                                                                             |  |  |  |  |  |  |
| Vedení organizace           | Umožňuje uživateli upravovat a odstraňovat organizaci.                                      |  |  |  |  |  |  |
| Správa uživatelů            | Umožňuje uživateli vytvářet, zvát, spravovat a odstraňovat<br>uživatele v rámci organizace. |  |  |  |  |  |  |
| Správa rolí                 | Umožňuje uživateli vytvářet, spravovat a odebírat role v rámci organizace.                  |  |  |  |  |  |  |
| Správa fakturace            | Umožňuje uživateli vypočítat výdaje v rámci organizace.                                     |  |  |  |  |  |  |

# 11.5.1 Správa rolí

## Možnost vytvoření role je dostupná pod Role sekce > Vytvořit roli tlačítko:

| < Organizations        |   | Roles in   | MDR_tes | t            |              |              |              |
|------------------------|---|------------|---------|--------------|--------------|--------------|--------------|
| 🖄 Tasks                |   | Create rol | e       |              |              |              |              |
| G→ Awaiting For Record |   | 1          |         | Dashb        |              |              |              |
|                        |   | Role Name  | Members | View         | View         | Uploa        | Edit T       |
| 🛎 Users                | / | admin      | 2       | $\checkmark$ | $\checkmark$ | $\checkmark$ | $\checkmark$ |
| 🖴 Roles                |   | ECG Editor | 1       |              | $\checkmark$ | $\checkmark$ | $\checkmark$ |
|                        | 1 | Uploader   | 0       | $\checkmark$ |              | $\checkmark$ | $\checkmark$ |
|                        |   | test role  | 0       |              | $\checkmark$ | $\checkmark$ | $\checkmark$ |

XOresearch Cardio.AI™ v případě úspěchu zobrazí následující obrazovku:

MD

Create role

| Role name *              |                      |                      |
|--------------------------|----------------------|----------------------|
| Permissions:             |                      |                      |
| View Own Tasks           | View All Tasks       | Upload ECG           |
| Edit Tasks List          | Change Reviewer      | Change Task Status   |
| ECG View Access          | ECG Review Access    | Report Final Approve |
| Organization's Managemen | t 🕖 Users Management | Roles Management     |
| Billing Management       |                      |                      |
|                          | Cancel Save          |                      |

Role se vytvoří při nastavení názvu role, přepnutí potřebných oprávnění a kliknutí na **Uložit** tlačítko.

Možnost upravit roli je dostupná pod Role > vyberte Role > Upravit roli tlačítko:

| Roles in   | MDR_tes | t            |              |              |              |              |              |              |              |              |              |              |              |              |           |
|------------|---------|--------------|--------------|--------------|--------------|--------------|--------------|--------------|--------------|--------------|--------------|--------------|--------------|--------------|-----------|
| Create rol | le      |              |              |              |              |              |              |              |              |              |              |              |              |              |           |
|            |         | Dashb        |              |              |              |              |              | Dashb        |              |              | Mana         |              |              |              |           |
| Role Name  | Members | View         | View         | Uploa        | Edit T       | Chang        | Chang        | ECG Vi       | ECG R        | Repor        | Organ        | Users        | Roles        | Billing      |           |
| admin      | 2       | $\checkmark$ | $\checkmark$ | $\checkmark$ | $\checkmark$ | $\checkmark$ | $\checkmark$ | $\checkmark$ | $\checkmark$ | $\checkmark$ | $\checkmark$ | $\checkmark$ | $\checkmark$ | $\checkmark$ | Edit role |
| ECG Editor | 1       | $\checkmark$ | $\checkmark$ | $\checkmark$ | $\checkmark$ | $\checkmark$ | $\checkmark$ | $\checkmark$ | $\checkmark$ |              |              |              |              |              | ×         |
| Uploader   | 0       | $\checkmark$ |              | $\checkmark$ | $\checkmark$ |              |              |              |              |              |              |              |              |              |           |
| test role  | 0       | $\checkmark$ | $\checkmark$ | $\checkmark$ | $\checkmark$ |              | $\checkmark$ | $\checkmark$ | $\checkmark$ | $\checkmark$ |              |              |              |              |           |
|            |         |              |              |              |              |              |              |              |              |              |              |              |              |              |           |

Možnost odebrat roli je dostupná pod **Role** > vyberte Role > **Odebrat roli** tlačítko > tlačítko Potvrdit:

MD

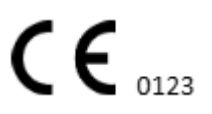

| Dashb<br>ers View |              |              |                     |                            |                                 |                                     |                                        |                                                                                                    |                                        |                                        |                                         |                                        |                                        |
|-------------------|--------------|--------------|---------------------|----------------------------|---------------------------------|-------------------------------------|----------------------------------------|----------------------------------------------------------------------------------------------------|----------------------------------------|----------------------------------------|-----------------------------------------|----------------------------------------|----------------------------------------|
| Dashb<br>ers View |              |              |                     |                            |                                 |                                     |                                        |                                                                                                    |                                        |                                        |                                         |                                        |                                        |
| ers View          |              |              |                     |                            |                                 | Dashb                               |                                        |                                                                                                    | Mana                                   |                                        |                                         |                                        |                                        |
|                   | View         | Uploa        | Edit T              | Chang                      | Chang                           | ECG Vi                              | ECG R                                  | Repor                                                                                                    | Organ                                  | Users                                  | Roles                                   | Billing                                |                                        |
| 2                 | $\checkmark$ | $\checkmark$ | $\checkmark$        | $\checkmark$               | $\checkmark$                    | $\checkmark$                        | $\checkmark$                           | $\checkmark$                                                                                                    | $\checkmark$                           | $\checkmark$                           | $\checkmark$                            | $\checkmark$                           | Remove role                            |
| 1 🗸               | $\checkmark$ | $\checkmark$ | $\checkmark$        | $\checkmark$               | $\checkmark$                    |                                     | $\checkmark$                           |                                                                                                    |                                        |                                        |                                         |                                        | $\checkmark$ ×                         |
| 0                 |              | $\checkmark$ | $\checkmark$        |                            |                                 |                                     |                                        |                                                                                                    |                                        |                                        |                                         |                                        |                                        |
| 0                 |              | $\checkmark$ |                     |                            |                                 |                                     |                                        |                                                                                                    |                                        |                                        |                                         |                                        |                                        |
|                   |              |              |                     |                            |                                 |                                     |                                        |                                                                                                    |                                        |                                        |                                         |                                        |                                        |
|                   |              |              |                     |                            |                                 |                                     |                                        |                                                                                                    |                                        |                                        |                                         |                                        |                                        |
| onfirm t          | ne del       | etion        | of th               | e role                     | ECG                             | Edito                               | r?                                     |                                                                                                    |                                        |                                        |                                         |                                        |                                        |
| 2                 | onfirm t     |              | onfirm the deletion | onfirm the deletion of the | onfirm the deletion of the role | onfirm the deletion of the role ECG | Image: Contract of the role ECG Editor | Image: State of the state of the state | Image: Control of the role ECG Editor? | Image: Control of the role ECG Editor? | Image: Solution of the role ECG Editor? | Image: Control of the role ECG Editor? | Image: Control of the role ECG Editor? |

| Cancel | Confirm |  |
|--------|---------|--|
|--------|---------|--|

# 11.4 Vstup dat EKG

Možnost nahrát předem nahrané EKG je k dispozici pod **Nahrát soubor** tlačítko nebo drag-n-drop. Možnost nahrát několik předem nahraných EKG umístěných ve složce je k dispozici pod **Nahrát složku** tlačítko:

| < Organizations        | Tasks in Te | esting          | _               |                   |          |   |
|------------------------|-------------|-----------------|-----------------|-------------------|----------|---|
| 🖄 Tasks                | Upload File | Upload Folder   |                 | Priority Filters: | Priority | • |
| G⊃ Awaiting For Record | ACTION      | EXPIRES/QUEUE F | PRIORITY STATUS | PATIENT NAME      |          |   |
|                        |             |                 |                 |                   |          |   |

XOresearch Cardio.AI™ v případě úspěchu zobrazí následující obrazovku:

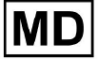

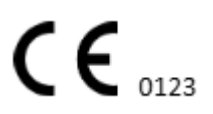

| <u>Cardio/Al</u>       |                                                        | 0                                                                               | Auto process |                    |
|------------------------|--------------------------------------------------------|---------------------------------------------------------------------------------|--------------|--------------------|
| < Organizations        | Tasks in MDR_test                                      | File Upload:                                                                    | REVIEWING    | UPLOADING          |
| <b>公 Tasks</b>         | Upload File Upload Folder Priority Filters: Priority - | S<br>FI Supported file types:<br>EDF, BDF, SCP, ZHR, ZIP, RAR, 7Z, GZ, XZ, BZ2, | igned 🔻      | Enter a date range |
| GD Awaiting For Record | ACTION EXPIRES/QUEUE PRIORITY STATUS PATIENT N         | TAR, TGZ, TXZ, TBZ2, CMPECG, JSON<br>Folder Upload:                             | UPLOAD BY    | TAGS               |
| Lusers                 | 45% Open Unknown                                       | Drag folder(s) to upload or Browse                                              | D            | + Apr              |
| 🖽 Roles                |                                                        | AAOPQ1ECZK.ZHR                                                                  | ·            |                    |
| •                      | View PDF 🗲 Done Unknown                                | Date: 08/04/2024                                                                | D            | test Mar           |
|                        |                                                        |                                                                                 | -            |                    |

# 11.5 Analýza dat EKG

Možnost zkontrolovat nahrané EKG je k dispozici pod Recenze tlačítko.

| Tasks in T  | esting        |          |        |                   |          |   |                 |        |          |              |           |   |                    |               |       | REVIEWING | UPLOADING 6 |
|-------------|---------------|----------|--------|-------------------|----------|---|-----------------|--------|----------|--------------|-----------|---|--------------------|---------------|-------|-----------|-------------|
| Upload File | Upload Folder |          |        | Priority Filters: | Priority | • | Status Filters: | Status | -        | Assigned to: | Assigned  | • | Enter a date range | Ē             | ×     | Filter    | ×           |
| ACTION      | EXPIRES/QUEUE | PRIORITY | STATUS | PATIENT NAME      |          |   | FILE            |        | ASSIGNED | то           | UPLOAD BY |   | TAGS               | UPDATE        | → ↓   | DURATION  |             |
| +           |               |          |        |                   |          |   |                 |        | Jan      | 29, 2024     |           |   |                    |               |       |           |             |
| Review      | 0m 🕓          | ≽        | Open   | ТТ                |          |   | 7               |        | Unknown  |              | D         |   | adada N            | 1ar 25, 2024, | 19:41 | 03h 35m   | 57s         |
|             |               |          |        |                   |          |   |                 |        | - Jan J  | 23, 2024     |           |   |                    |               |       |           |             |

XOresearch Cardio.AI™ v případě úspěchu zobrazí následující obrazovku:

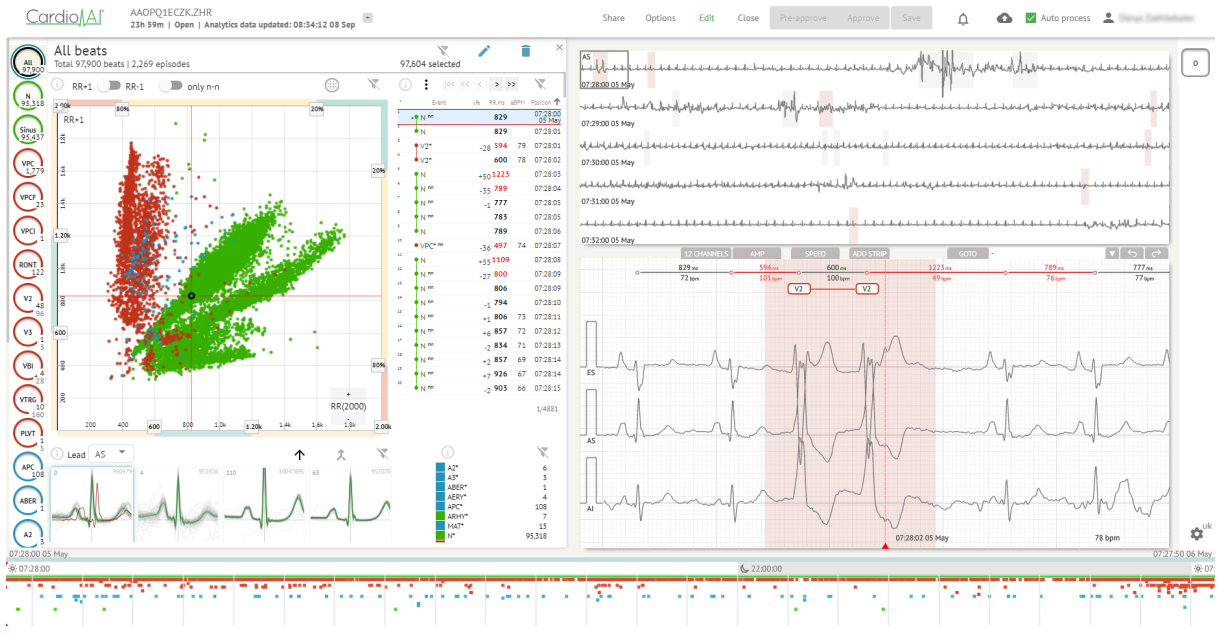

Prohlížeč EKG je rozdělen do následujících sekcí:

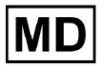

- 1. Sekce záhlaví umožňuje uživateli spravovat možnosti prohlížeče EKG, ukládat a schvalovat EKG.
- 2. Postranní editační lišta umožňuje uživateli zvolit periody EKG;
- 3. Sekce podrobných údajů o EKG umožňuje uživateli prohlížet a upravovat EKG;
- 4. Sekce zprávy umožňuje uživateli sledovat, upravovat a exportovat zprávu EKG.

#### 11.5.1 Záhlaví prohlížeče EKG

Část záhlaví prohlížeče EKG obsahuje následující informace:

| Nastavení         | Popis                                                                                                    |
|-------------------|----------------------------------------------------------------------------------------------------|
| Logo              |                                                                                                    |
| Název souboru EKG | Označuje název souboru EKG.<br>Cardio/Aľ KHLQTJGTFIAG8Y7.edf                                                                                                    |
| Délka záznamu EKG | Označuje dobu trvání záznamu EKG ve dnech, hodinách a<br>minutách, pokud je to možné.<br>KHLQTJGTFIAG8Y7.edf<br>3h 26m Pre-approved   Analytics data updated: 14:47:29 16 Apr +                                                                                                    |
| Stav úkolu        | Označuje stav úkolu:         Cardio       Al°         KHLQTJGTFIAG8Y7.edf         3h 26m       Pre-approved         Analytics data updated: 14:47:29 16 Apr                                                                                                    |
| Datum aktualizace | Označuje čas a datum poslední aktualizace dat úkolu:<br>Cardio Al° KHLQTJGTFIAG8Y7.edf<br>3h 26m   Pre-approved   Analytics data updated: 14:47:29 16 Apr test                                                                                                    |
| Štítky úkolů      | Označuje značky úkolu:<br>Cardio AI Sh 26m   Pre-approved   Analytics data updated: 14:47:29 16 Ap<br>r<br>Možnost přidat značku je dostupná kliknutím pod Přidat značku<br>tlačítko:<br>KHLQTJGTFIAG8Y7.edf<br>3h 26m   Pre-approved   Analytics data updated: 14:47:29 16 Apr<br>+<br>Nebo kliknutím na existující značku.<br>Když je Cardio AI úspěšné, zobrazí se následující obrazovka: |

| Edit tags                                                                                                    |
|----------------------------------------------------------------------------------------------------|
| New tag                                                                                                    |
| Cancel Confirm                                                                                                    |
| Možnost přidat nový Štítek je k dispozici vyplněním názvu Štítku<br>pod <b>Nový Štítek…</b> pole a kliknutím na <b>Potvrdit</b> tlačítko.<br>Možnost odebrat existující Štítek je k dispozici kliknutím na<br>tlačítko odebrat pod existujícím Štítkem: |
| Edit tags                                                                                                    |
| test 🚫 New tag                                                                                                    |
| Cancel Confirm                                                                                                    |

#### 11.5.1.1 Sdílet úlohu EKG

Možnost sdílení úkolu je k dispozici pod **Podíl** tlačítko:

| 3h 26m   Pre-approved   Analytics data updated: 14:47:29 16 Apr | KHLQTJGTFIAG8Y7.edf<br>3h 26m   Pre-approved   Analytics data updated: 14:47:29 16 Apr | test | Share | Options | Edit | Close | Pre-approve | Approve | Save |
|-----------------------------------------------------------------|----------------------------------------------------------------------------------------|------|-------|---------|------|-------|-------------|---------|------|
|-----------------------------------------------------------------|----------------------------------------------------------------------------------------|------|-------|---------|------|-------|-------------|---------|------|

Odkaz ke sdílení bude zkopírován do schránky.

11.5.1.2 Možnosti úlohy EKG

Možnosti úlohy EKG jsou dostupné pod Možnosti tlačítko:

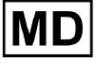

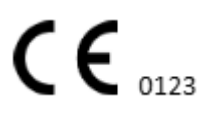

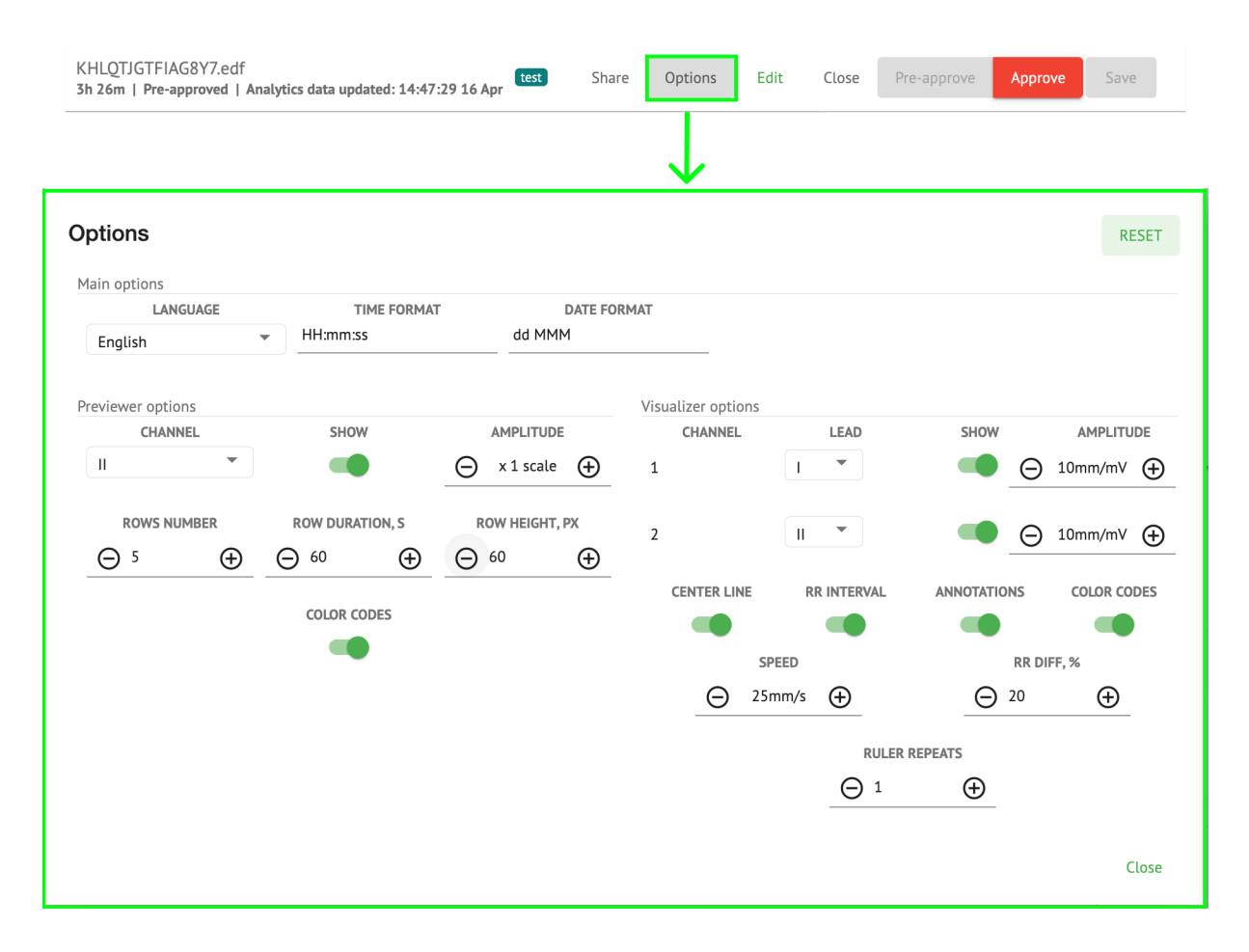

| Nastavení        | Popis                                                                                                    |
|------------------|----------------------------------------------------------------------------------------------------|
| Hlavní možnosti  |                                                                                                    |
| Jazyk            | Umožňuje nastavit jazyk prohlížeče úloh. K dispozici jsou následující<br>jazyky:<br>Angličtina;<br>Ruština;<br>Ukrajinština. |
| Formát Času      | Umožňuje nastavit časový formát dat úlohy.                                                                                   |
| Formát data      | Umožňuje nastavit formát data pro data úkolu.                                                                                |
| Možnosti náhledu |                                                                                                    |
| Kanál            | Umožňuje vybrat kanál pro konfiguraci. Dostupné kanály odpovídají<br>záznamovému zařízení EKG.                               |
| Show             | Umožňuje zobrazit nebo skrýt kanál.                                                                                          |

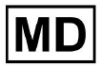

| Amplituda            | <ul> <li>Umožňuje konfigurovat změnu měřítka amplitudy. Dostupné stupnice jsou:</li> <li>měřítko x1;</li> <li>měřítko x2;</li> <li>měřítko x3;</li> <li>měřítko x4.</li> <li>Možnost změny měřítka je k dispozici pod Plus a Mínus tlačítka.</li> </ul> |
|----------------------|----------------------------------------------------------------------------------------------------|
| Číslo řádků          | Umožňuje nastavit počet řádků pod Náhled. Počet dostupných řádků 1<br>na 20.<br>Výchozí hodnota je 5.<br>Prevlewer options<br>CHANNEL                                                                                                    |
| Délka řádku, s       | Umožňuje nastavit dobu trvání řádků v sekundách. K dispozici jsou<br>následující hodnoty:                                                                                                    |
| Výška řádku, px      | Umožňuje nastavit výšku řádků v pixelech. K dispozici jsou následující<br>hodnoty:                                                                                                    |
| Barevné kódy         | Umožňuje nastavit barevné kódy dostupnosti poznámek pod Náhled.                                                                                                    |
| Možnosti vizualizéru |                                                                                                    |
| Kanál                | Umožňuje vybrat kanál pro konfiguraci. Dostupné kanály odpovídají<br>záznamovému zařízení EKG.                                                                                                    |

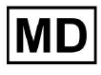

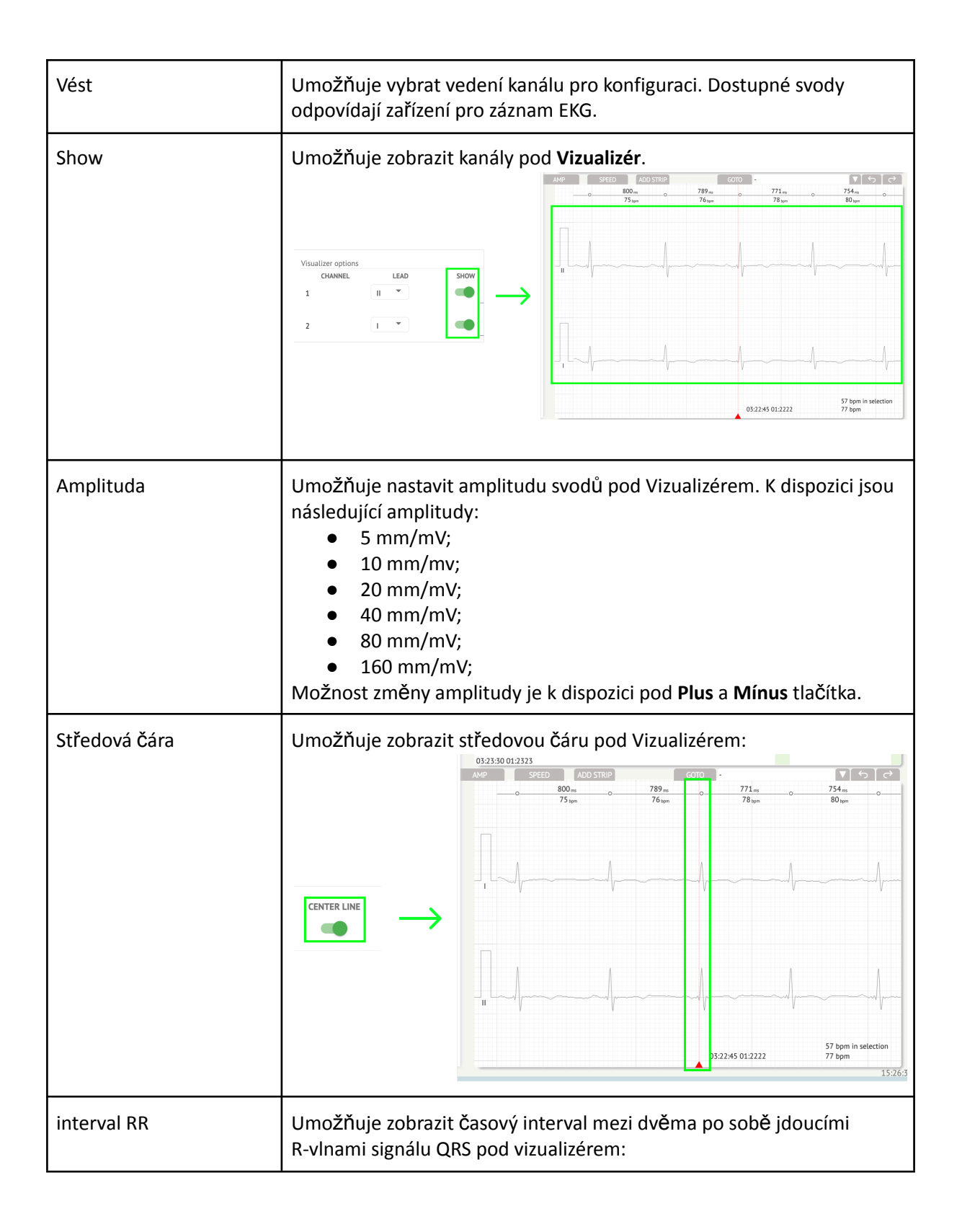

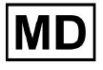

|                         |                                                                                                    | ADD STRIP<br>954ms<br>63 bpm<br>1    | COTO -<br>954ms<br>63bpm                    |                           |
|-------------------------|----------------------------------------------------------------------------------------------------|--------------------------------------|---------------------------------------------|---------------------------|
| Anotace<br>Barevné kódy | Umožňuje zobrazit<br>Umožňuje zobrazit                                                             | textové kódy<br>barevné kódy         | anotací pod Vizuali<br>/ anotací pod Vizual | izér.                     |
| Rychlost                | Umožňuje nastavit<br>následující možnos<br>• 12,5 mm/s;<br>• 25 mm/s;<br>• 50 mm/s;<br>• 100 mm/s. | rychlost zázn<br>sti rychlosti:<br>; | amu pod <b>Vizualizér</b> .                 | . K dispozici jsou        |
| Rozdíl RR, %            | Umožňuje nastavit<br>R-R. K dispozici jsou                                                         | procentuální<br>u následující h      | rozdíl mezi po sobě<br>odnoty od 0 do 100   | é jdoucími intervaly<br>) |
| Pravítko opakuje        |                                                                                                    |                                      |                                             |                           |

Možnost resetování změn je dostupná pod **Resetovat** tlačítko. Možnost uložení změn je dostupná pod **Uložit** tlačítko.

## 11.5.1.3 Upravit úlohu EKG

Možnost, aby byl záznam upravitelný, je k dispozici pod Upravit tlačítko:

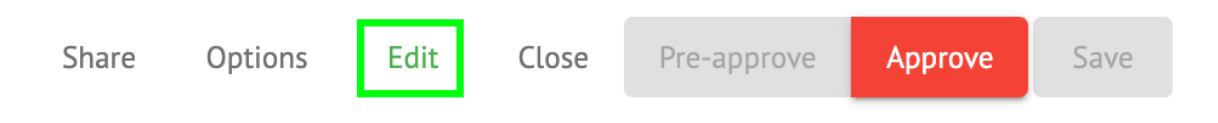

#### 11.5.1.4 Zavřít úlohu EKG

Možnost zavřít úlohu EKG a vrátit se k ní Úkoly sekce je dostupná pod Blízko tlačítko:

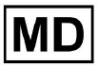

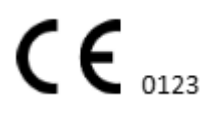

| Share | Options | Edit | Close | Pre-approve | Approve | Save |  |
|-------|---------|------|-------|-------------|---------|------|--|
|       |         |      |       |             |         |      |  |

11.5.1.5 Předschválit úlohu EKG

Možnost předběžně schválit úkol je k dispozici pod Předběžně schválit tlačítko:

| Share | Options | Edit | Close | Pre-approve | Approve | Save |  |
|-------|---------|------|-------|-------------|---------|------|--|
|       |         |      |       |             |         |      |  |

Poznámka. Předběžné schválení úkolu je k dispozici až poté Ukládání úkol.

#### 11.5.1.6 Schválit úlohu EKG

Možnost schválit úlohu EKG a stáhnout zprávu ve formátu PDF je k dispozici v části **Schvalovat** tlačítko:

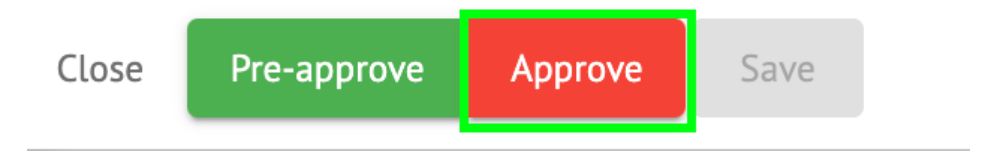

Poznámka. Schválení úkolu je možné až poté Ukládání úkol.

#### 11.5.1.7 Uložit úlohu EKG

Možnost uložit změny po úpravě úlohy EKG je dostupná pod Uložit tlačítko:

| Share | Options | Edit | Close | Pre-approve | Approve | Save |  |
|-------|---------|------|-------|-------------|---------|------|--|
|       |         |      |       |             |         |      |  |

XOresearch Cardio.AI™ v případě úspěchu zobrazí následující upozornění:

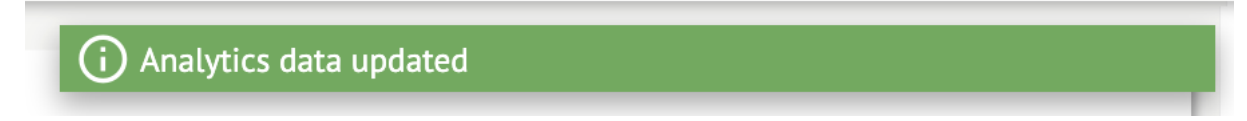

#### 11.5.2 Editor prohlížeče EKG

Hromadný editor EKG Viewer se skládá z následujících prvků:

- 1. Boční editační lišta obsahuje všechny a klasifikované beaty podle anotací;
- 2. Poincare plot umožňuje navigaci a výběr dob;
- 3. Seznam beatů umožňuje hromadný výběr a úpravu taktů

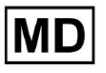

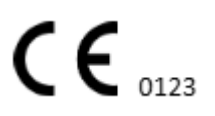

- 4. Panel shluků beatů umožňuje porovnávat takty přes clustery;
- 5. Seznam křížových anotací beatů umožňuje sledovat a spravovat beaty s více anotacemi.

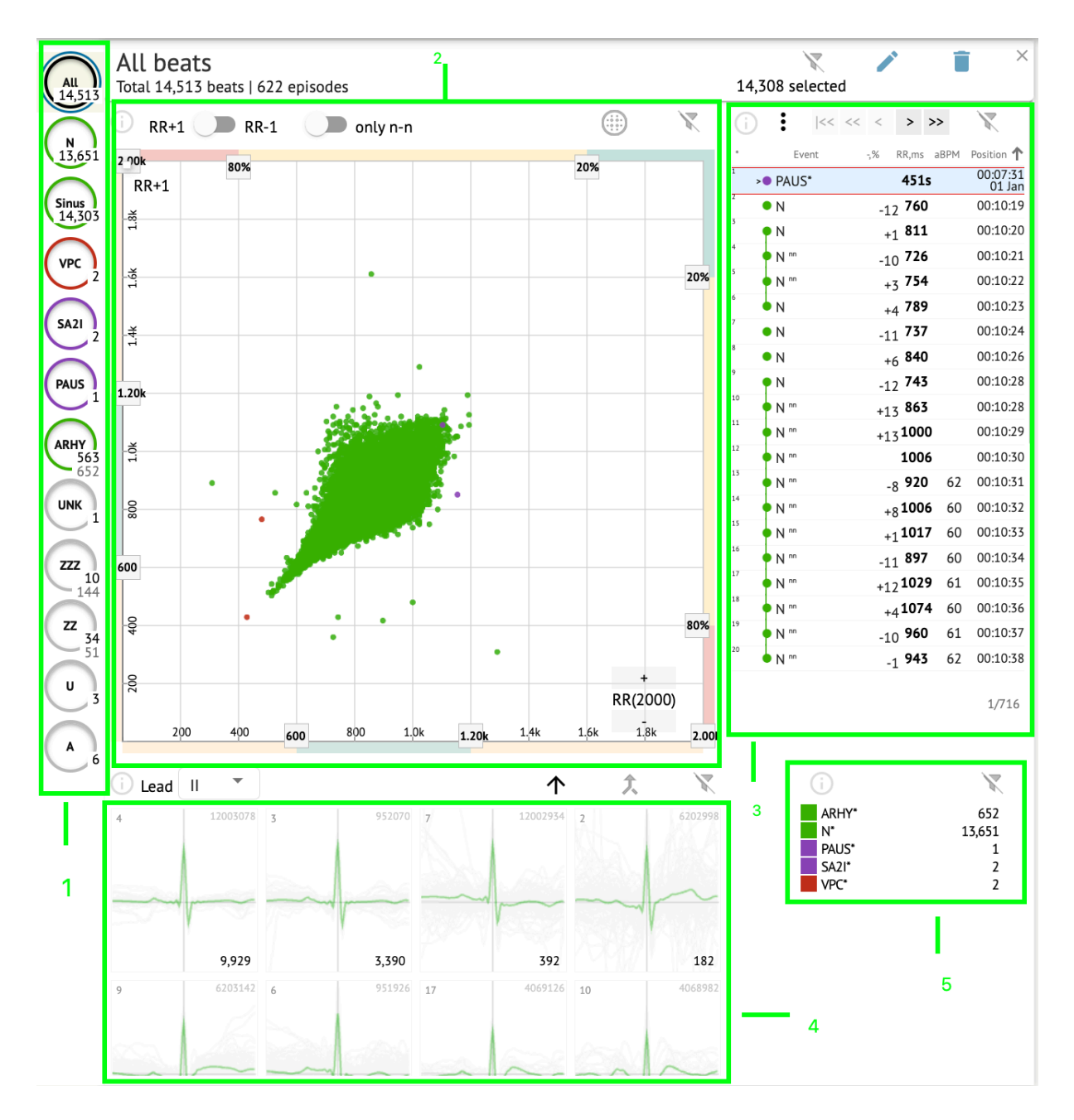

#### 11.5.2.1 Boční editační lišta

Pod postranním editačním panelem XOresearch Cardio.AI<sup>™</sup> shromažďuje a zobrazuje všechny údery, normální údery a nalezené anotace. Všechny doby jsou zvýrazněny pomocí **černý**, normální a sinusové tepy zvýrazněny pomocí **zelený**, poznámky zvýrazněné jinými barvami.

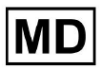

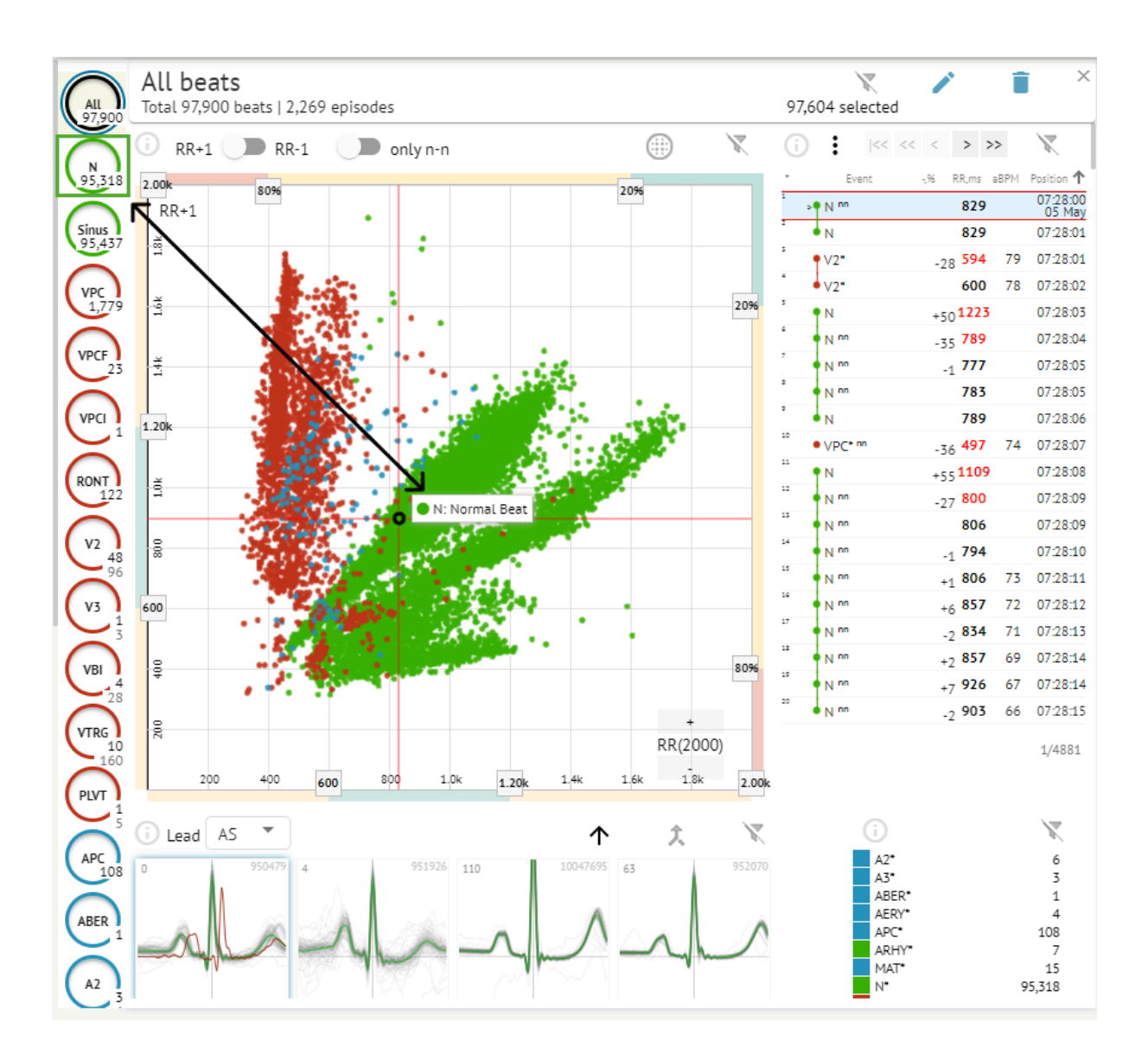

Uživatel může kliknout na zvýrazněné segmenty a software se zaměří na tento vybraný segment, včetně podrobného zobrazení vybraného segmentu:

MD

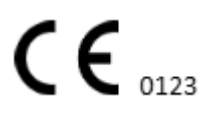

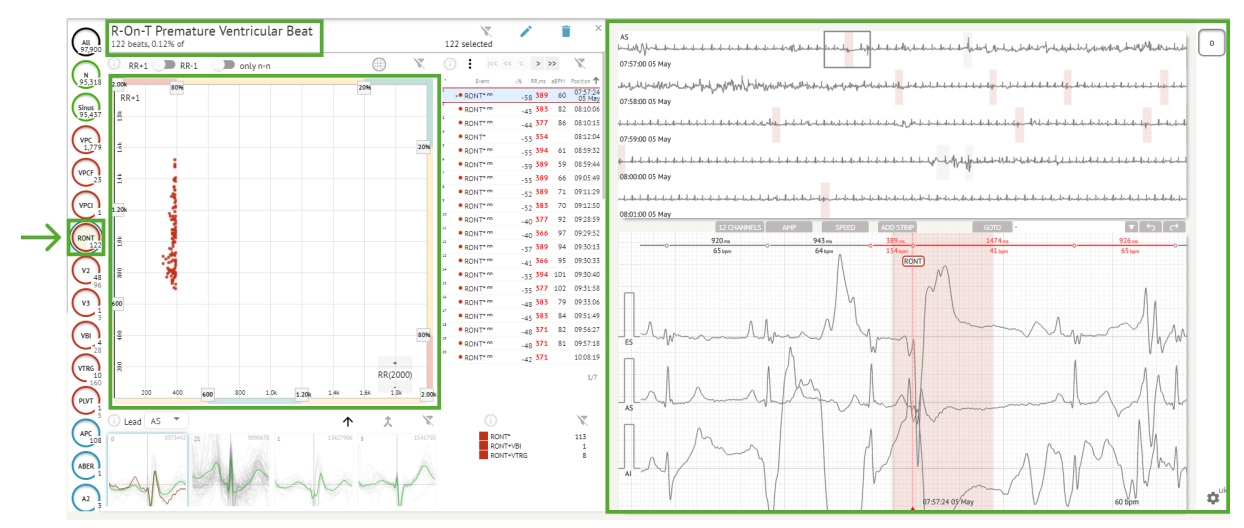

Vícenásobný výběr epizod je dostupný pomocí tlačítek SHIFT nebo CTRL.

## 11.5.2.2 Bodový graf

Poincare graf umožňuje uživateli prohlížet, prohlížet a procházet všechny nahrané doby, včetně normálních, a anotací (abnormality)

Možnost přejít na rytmus se aktivuje kliknutím na rytmus:

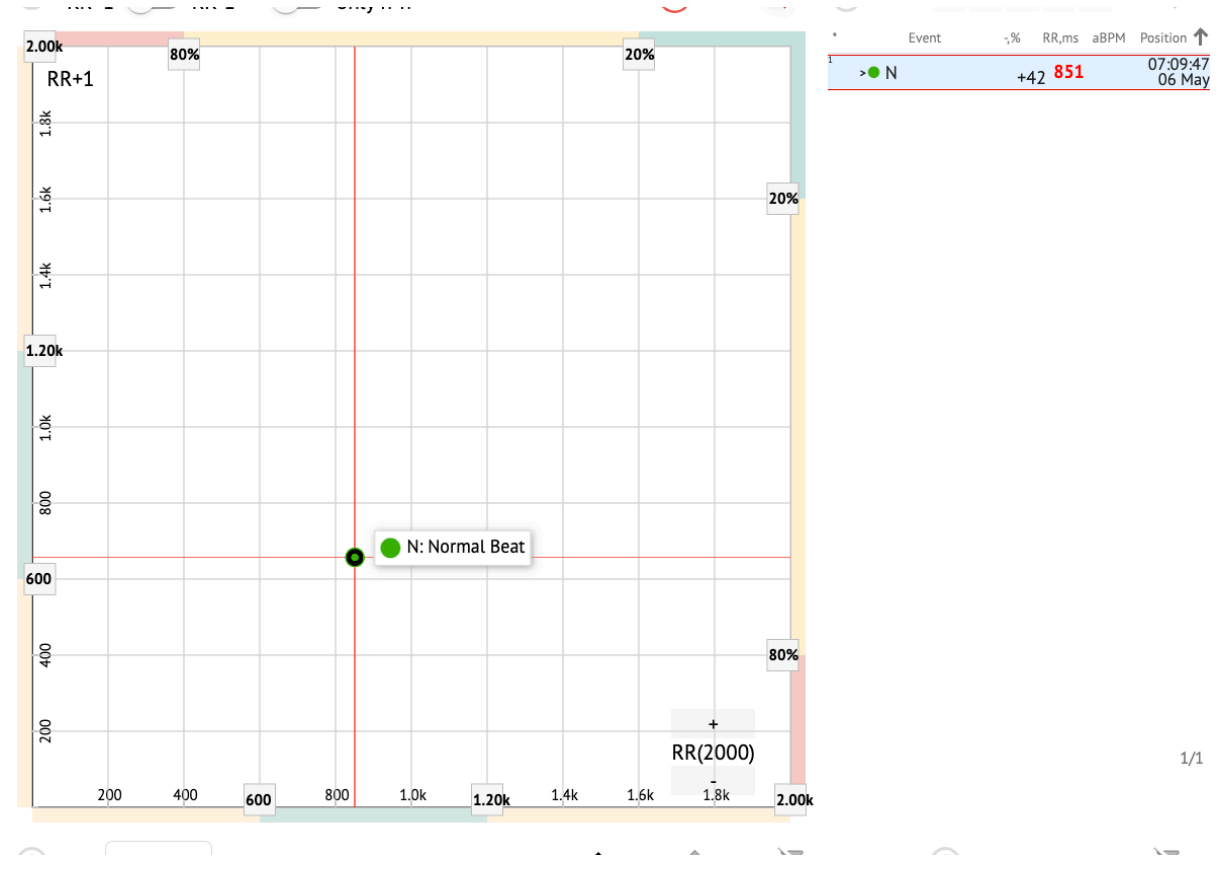

**CE** 0123

Uživatel má možnost vybrat více bitů nakreslením oblasti na grafu Poincare kliknutím levým tlačítkem myši a přesunutím kurzoru nad graf:

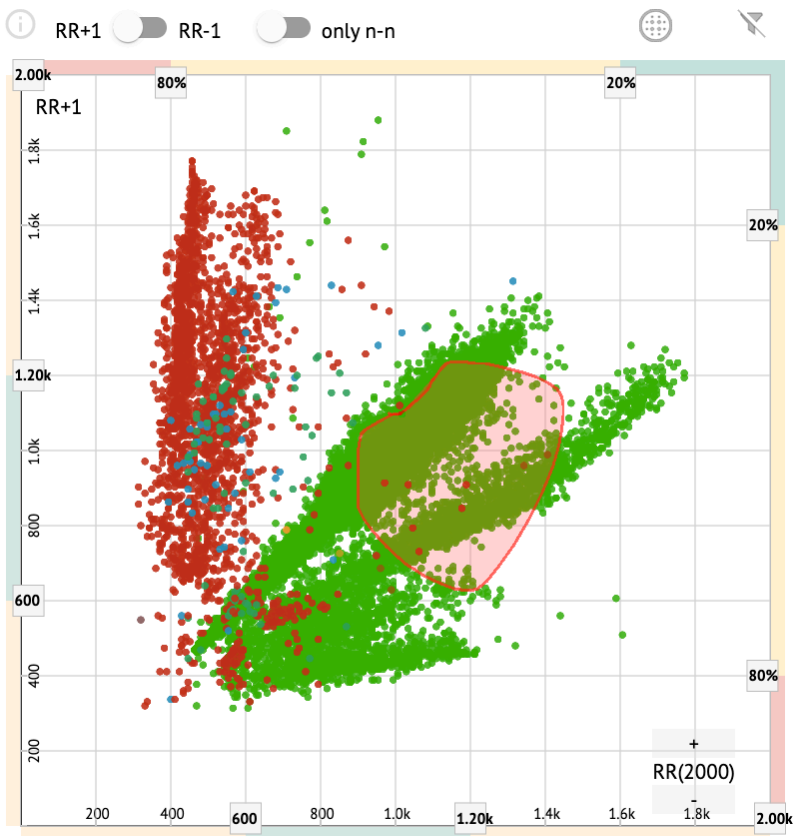

Ve výchozím nastavení je Poincare graf zobrazen v režimu RR +1. Možnost přepnutí do režimu RR-1 je dostupná pod příslušným přepínačem:

# All beats

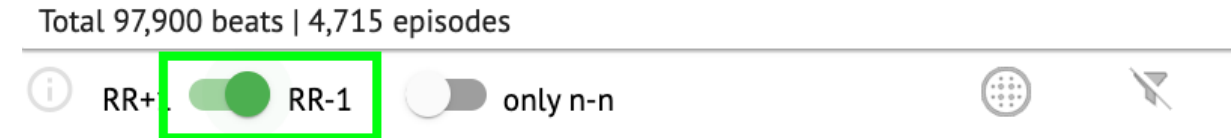

Možnost zobrazit pouze normální údery doleva a doprava je dostupná pod **pouze n-n** přepínač:

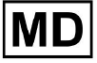

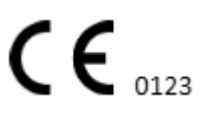

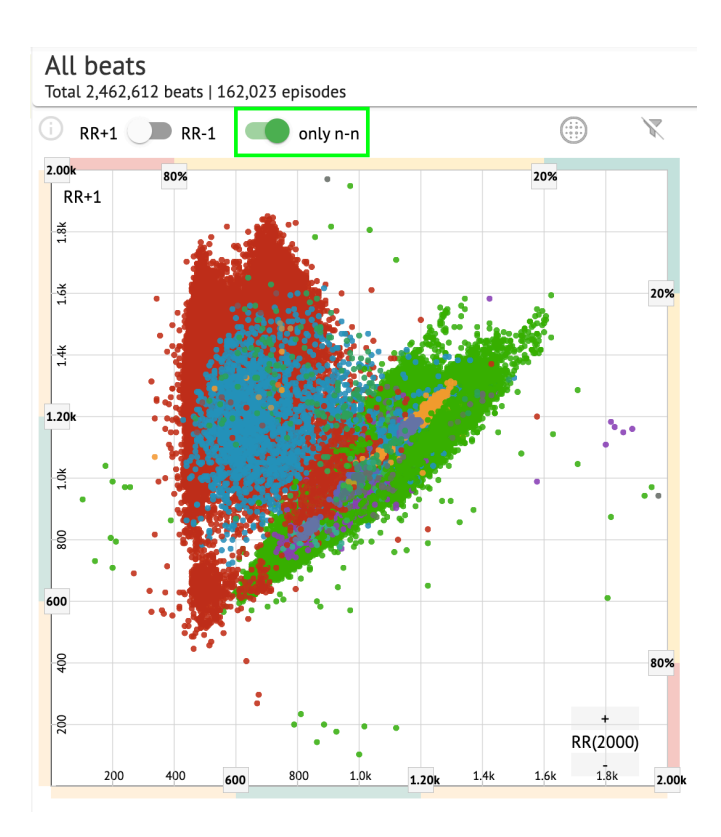

Možnost filtrování úderů pod grafem Poincare je dostupná kliknutím na následující prvky filtru:

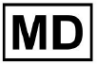

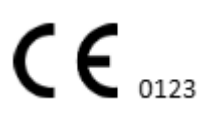

| 🕖 RR+1 🕖 RR-1 | only n-n |                   |
|---------------|----------|-------------------|
| 80%           |          | 70%               |
| RR+1          |          |                   |
| 5             |          |                   |
| •             |          |                   |
|               |          |                   |
|               |          | 20%               |
|               |          |                   |
| <u>f</u>      |          |                   |
| ľ i i         |          |                   |
| 104           |          |                   |
|               |          |                   |
|               |          |                   |
| б.<br>•       |          |                   |
|               |          |                   |
| 8             |          |                   |
| Ĩ             |          |                   |
|               |          |                   |
| 0)            |          |                   |
|               |          |                   |
| \$            |          | 80 <mark>%</mark> |
|               |          |                   |
|               |          |                   |

Uživatel může změnit délku filtračního prvku přesunutím okrajů filtračních prvků kliknutím na ně a pohybem kurzoru:

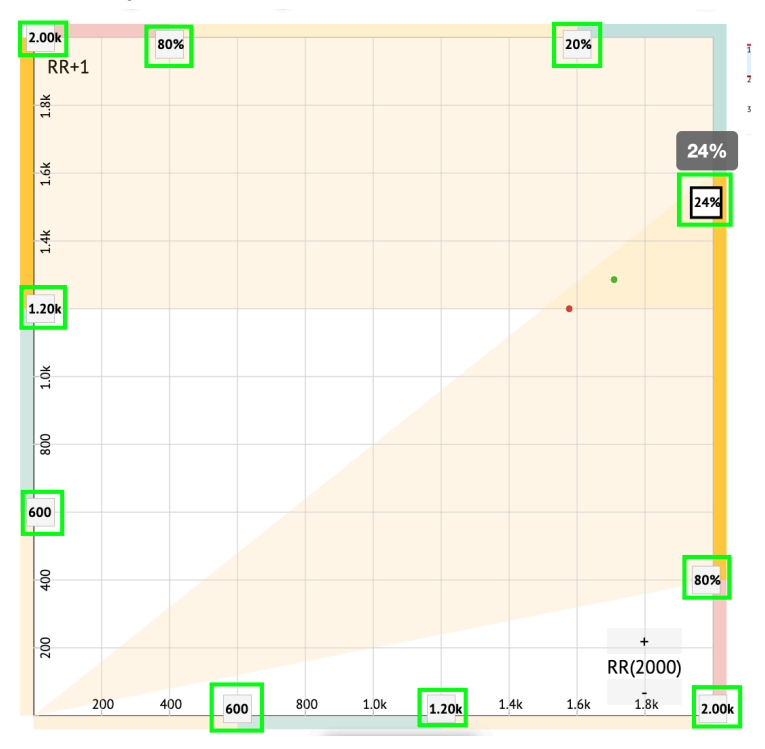

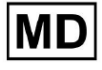

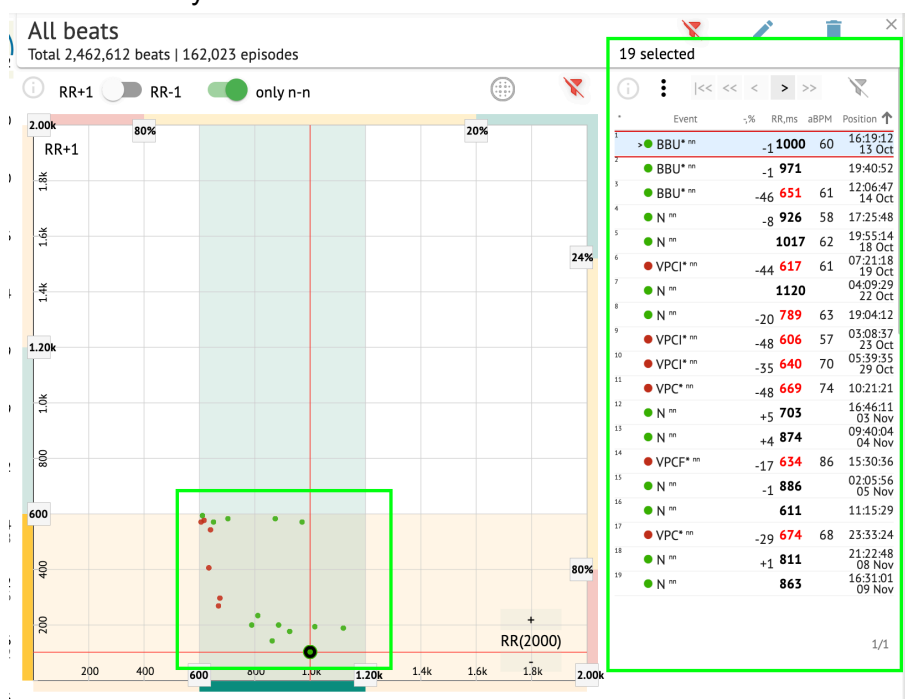

#### Filtrované doby se zobrazí v seznamu Beats:

Možnost resetování filtru je dostupná pod Resetovat filtr tlačítko:

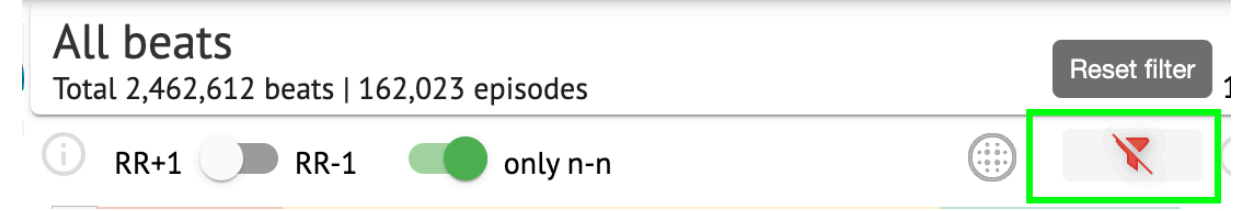

Při filtrování a výběru jednoho úderu je pod následujícím tlačítkem k dispozici možnost vrátit se k zobrazení filtru:

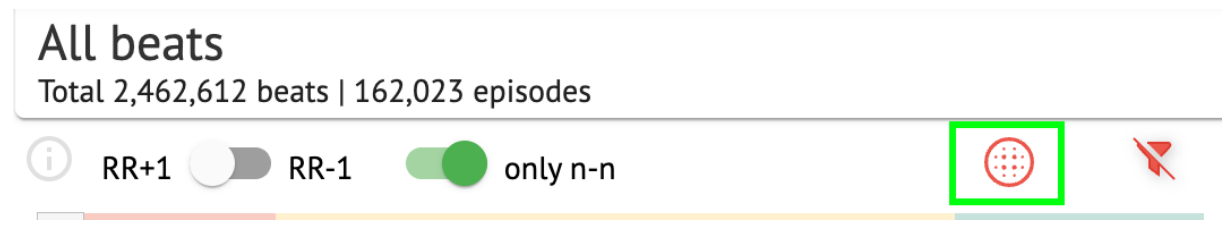

#### 11.5.2.3 Seznam beatů

Beats, vybrané pod **Boční editační lišta** nebo **Ukažte na zápletku** jsou zobrazeny pod seznamem Beats:

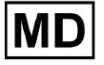

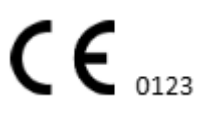

| otal 2,462,  | . <b>5</b><br>612 beats   1 | 62,023 e | episodes |      |       |      |      |              |     | 19 | select                  | ed           |      | F                  |      |                   |
|--------------|-----------------------------|----------|----------|------|-------|------|------|--------------|-----|----|-------------------------|--------------|------|--------------------|------|-------------------|
| RR+1         | <b>RR-1</b>                 |          | only n   | 'n   |       |      |      | )            | X   | G  | :                       | <<           | << < | > >                | >>   | X                 |
| .00k         | 80%                         |          |          |      |       |      | 20%  |              | _   | •  | E                       | vent         | -,%  | RR,ms              | aBPM | Position 1        |
| RR+1         | 0070                        |          |          |      |       |      | 1070 |              |     | 1  | <ul> <li>BBL</li> </ul> | <b>J*</b> nn |      | <sub>-1</sub> 1000 | 60   | 16:19:12<br>13 Oc |
| ž            |                             |          |          |      |       |      |      |              |     | 2  | BBL                     | <b>J*</b> nn |      | <sub>-1</sub> 971  |      | 19:40:52          |
| 1            |                             |          |          |      |       |      |      |              |     | 3  | <ul> <li>BBU</li> </ul> | J* nn        | -    | 46 <b>651</b>      | 61   | 12:06:4<br>14 Oc  |
|              |                             |          |          |      |       |      |      |              |     | 4  | • N "                   |              |      | <sub>-8</sub> 926  | 58   | 17:25:4           |
| 1.6k         |                             |          |          |      |       |      |      |              |     | 5  | • N "                   |              |      | 1017               | 62   | 19:55:14<br>18 Oc |
|              |                             |          |          |      |       |      |      |              | 24% | 6  | • VPC                   | * nn         | -    | 44 <b>617</b>      | 61   | 07:21:11<br>19 Oc |
| <del>4</del> |                             |          |          |      |       |      |      |              |     | 7  | >• N ""                 |              |      | 1120               |      | 04:09:29<br>22 Oc |
|              |                             |          |          |      |       |      |      |              |     | 8  | • N "                   |              | -    | 20 789             | 63   | 19:04:12          |
| 20k          |                             |          |          |      |       |      |      |              |     | 9  | • VPC                   | <b> *</b> nn | -    | 48 <b>606</b>      | 57   | 03:08:3<br>23 Oc  |
| LUK          |                             |          |          |      |       |      |      |              |     | 10 | • VPC                   | * nn         | -    | 35 <b>640</b>      | 70   | 05:39:3<br>29 Oc  |
|              |                             |          |          |      |       |      |      |              |     | 11 | • VPC                   | * nn         | -    | 48 669             | 74   | 10:21:2:          |
| 1.0          |                             |          |          |      |       |      |      |              |     | 12 | • N "                   |              |      | +5 703             |      | 16:46:1:<br>03 No |
|              |                             |          |          |      |       |      |      |              |     | 13 | • N "                   |              |      | +4 874             |      | 09:40:04<br>04 No |
| 800          |                             |          |          |      |       |      |      |              |     | 14 | • VPC                   | F* m         |      | 17 <b>634</b>      | 86   | 15:30:30          |
|              |                             |          |          |      |       |      |      |              |     | 15 | • N m                   |              |      | -1 886             |      | 02:05:50          |
| 00           |                             |          |          |      |       |      |      |              |     | 16 | • N **                  |              |      | 611                |      | 11:15:29          |
|              |                             |          | 1.       | •    |       |      |      |              |     | 17 | • VPC                   | * nn         | _    | 79 <b>674</b>      | 68   | 23:33:24          |
| 0            |                             |          |          |      |       |      |      |              |     | 18 | • N "                   |              |      | +1 811             |      | 21:22:4           |
| 40           |                             | •        |          |      |       |      |      |              | 80% | 19 | • N "                   |              |      | 863                |      | 16:31:0<br>09 No  |
|              |                             | :        |          |      |       |      |      |              |     |    |                         |              |      |                    |      | 0,110             |
| 200          |                             |          | · • •    |      | •     |      | R    | +<br>R(2000) |     |    |                         |              |      |                    |      | 1/1               |
| 200          | 400                         | 00       | 800      | 1.0k | 1 201 | 1 44 | 1.64 | 1.8k         |     |    |                         |              |      |                    |      |                   |

| Nastavení                                                         | Popis                                                        |
|-------------------------------------------------------------------|--------------------------------------------------------------|
| *                                                                 | Označuje počet dob v rámci dob pod grafem Poincare.          |
| Událost                                                           | Označuje název anotace odpovídající rytmu.                   |
| -,%                                                               | Označuje rozdíl v % mezi dobou a dobou, která zbývá do doby. |
| RR, ms Udává vzdálenost v ms mezi úderem a úderem, který zbývá do |                                                              |
| aBPM Udává průměrný počet tepů za minutu (počítáno za 6 sekund).  |                                                              |
| Pozice                                                            | Označuje polohu (čas) místa úderu na záznamu EKG             |

Uživateli je umožněno filtrovat nastavení vzestupně a sestupně kliknutím na nastavení ve sloupci:

| * | Event 🔶 🐳 | % RR,ms aBPM      | Position           |
|---|-----------|-------------------|--------------------|
| 1 | N         | <sub>+1</sub> 886 | 07:47:18<br>11 Nov |
| 2 | N nn      | <sub>+2</sub> 869 | 07:47:17           |
| 3 | N nn      | 846               | 07:47:17           |

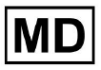

Možnost výběru rytmu je dostupná kliknutím na rytmus. Pro navigaci v rámci taktů jsou k dispozici následující možnosti:

- (Mezerník)- umožňuje vybrat další dobu;
- (CTRL + mezerník) umožňuje vybrat předchozí dobu;
- umožňuje vybrat další dvacátou dobu;
- umožňuje vybrat předchozí dvacátou dobu;
- I<</li>
   umožňuje vybrat první takt.

Možnost přístupu do nabídky úprav beatů pod **Seznam beatů** je k dispozici kliknutím pravým tlačítkem při výběru doby nebo přes **Upravit** tlačítko:

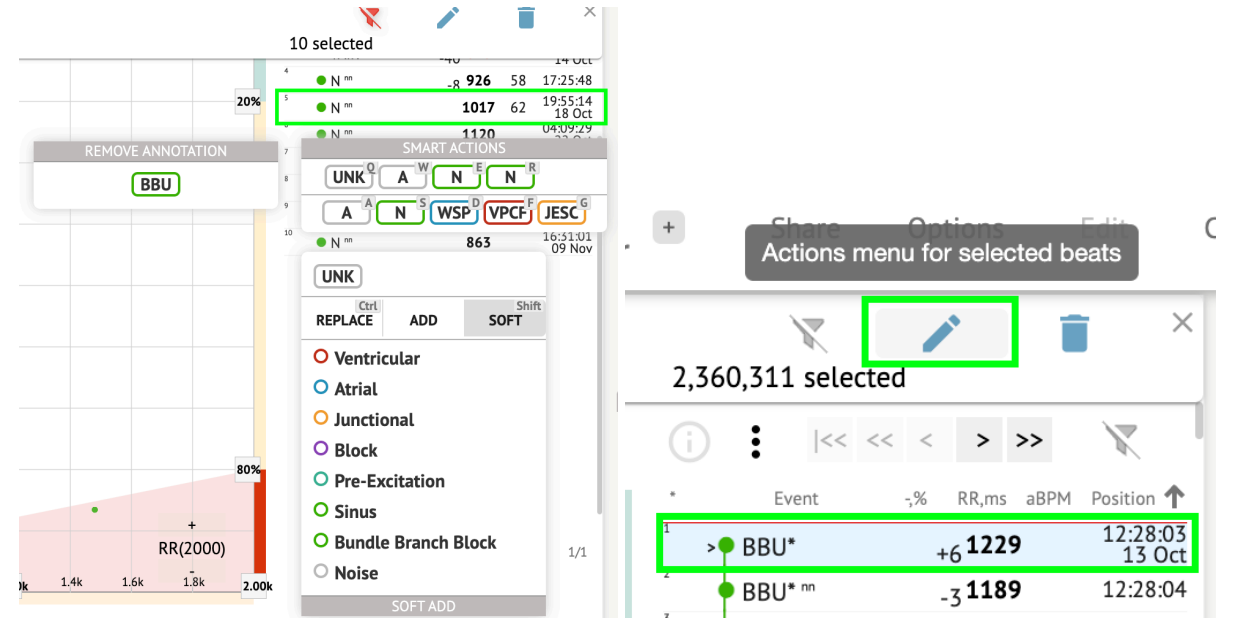

11.5.2.4 Chytré akce

Chytré akce – nabídka Úpravy umožňuje uživateli spravovat beaty v rámci **Prohlížeč** a **Vizualizér** sekce **EKG** úkol.

Následující sekce dostupné pod Chytré akce menu:

 Odebrat anotaci – označuje existující anotaci aplikovanou na dobu. Při kliknutí odebere anotaci a klasifikuje dobu jako normální. Dostupné pouze pro abnormální bije.

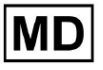

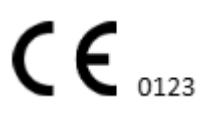

• Historie Chytré akce, s nedávno použitými poznámkami:

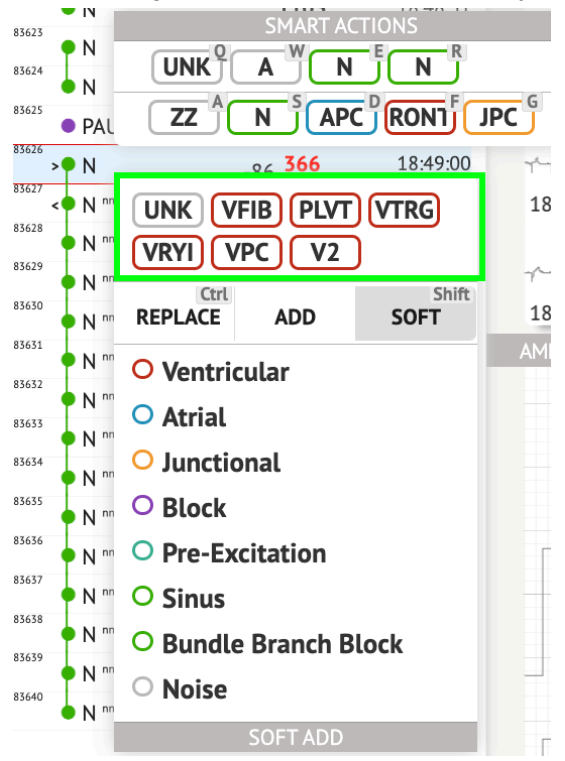

Poznámka. Historie chytrých akcí se liší v rámci počtu vybraných tepů (1-3, 4+).

- Nahradit pokud je povoleno, umožňuje nahradit rytmus jinou anotací;
- **Přidat** pokud je povoleno, umožňuje přidat anotaci do rytmu. Při použití **Přidat** Pokud je to možné, přidaná anotace nahradí předchozí anotaci. ;
- Měkký pokud je povoleno, umožňuje měkká přidat anotace do rytmu. Když jemné přidávání, přidaná anotace nenahrazuje předchozí anotaci, pokud je to relevantní.;

Následující anotace dostupné pod Chytré akce:

 Ventricular - obsahuje následující anotace: VPC - Ventricular Premature Contraction; VPCF - Fusion of Ventricular And Normal Beat; VPCI - Ventricular Interpolated Beat; RONT - R-On-T Premature Ventricular Beat; VESC - Ventricular Escape Beat; V2 - Ventricular Couplet; V3 - Ventricular Couplet; V3 - Ventriculat Triplet; VBL - Ventricular Bigeminy; VTRG - Ventricular Trigeminy; VFIB - Ventricular Fibrillation; VFLU - Ventricular Flutter;

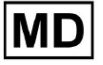

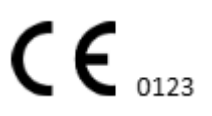

VTDP - Torsades De Pointes Ventricular Tachycardia;

MOVT - Monomorphic Ventricular Tachycardia;

PLVT - Polymorphic Ventricular Tachycardia;

VRYI - Idioventricular (Ventricular Escape) Rhythm;

VAIR - Accelerated Idioventricular Rhythm;

• Atrial - obsahuje následující anotace:

APC - Atrial Premature Contraction;

ABER - Aberrated Beat;

NPW - Non-Conducted P-Wave (Blocked);

AESC - Atrial Escape Beat;

A2 - Atrial Couplet;

A3 - Atrial Triplet;

ABI - Atrial Bigeminy;

ATRG - Atrial Trigeminy;

AFIB - Atrial Fibrillation;

AFLU - Atrial Flutter;

PAT - Paroxsysmal Atrial Tachycardia;

MAT - Multifocal Atrial Tachycardia;

AAT - Automatic Atrial Tachycardia;

AERY - Atrial Ectopic Rhythm;

WSP - Wandering Sinus Pacemaker Within The Sinus Node;

ARYU - Upper Atrial Rhythm;

ARYM - Middle Atrial Rhythm;

ARYL - Lower Atrial Rhythm;

 Junctional - obsahuje následující anotace: JPC - Junctional (Nodal) Premature Contraction

JESC - Junctional (Nodal) Escape Beat

J2 - Junctional Couplet;

J3 - Junctional Triplet;

JBI - Junctional Bigeminy;

JTRG - Junctional Trigeminy;

JT - Junctional Tachycardia;

RECP - AV Reciprocating Tachycardia;

RNTR - Reentrant AV Nodal Tachycardia;

WAP - Wandering Pacemaker From The Sinus Node To (And From) The A-V Node;

IRYE - AV Junctional (Nodal) Escape Rhythm;

IRYA - Accelerated Av Junctional (Nodal) Rhythm;

• Block - obsahuje následující anotace:

AV1 - First Degree AV Block;

AV2I - Second Degree AV Block Type I;

AV2II - Second Degree AV Block Type II;

AV3 - Third Degree AV Block;

AVDI - AV Dissociation With Interference;

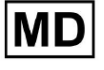

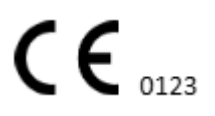

AVDS Isorhythmic AV Dissociation; AVDC - Complete AV Dissociation; SA2I - Second Degree SA Block Type I; SA2II - Second Degree SA Block Type II; SA3 - Third Degree SA Block; PAUS - Pause; AV2 - Second Degree Av Block;

- Pre-Excitation obsahuje následující anotace: WPWA - Wolf-Parkinson Type A; WPWB - Wolf-Parkinson Type B; LGL - Lown-Ganong-Levine Syndrome.
- **Sinus** obsahuje anotaci ARHY Sinus Arythmia annotation;
- Bundle Branch Block obsahuje následující anotace: BBB - Bundle Branch Block Beat (Unspecified); LBB - Left Bundle Branch Block Beat; LBBI - Incomplete Left Bundle Branch Block Beat; RBB - Right Bundle Branch Block Beat; RBBI - Incomplete Right Bundle Branch Block Beat; BBLA - Left Anterior Fascicular Block Beat (Common); BBLP - Left Posterior Fascicular Block Beat (Rare); **BBBI - Bifascicular Block Beat: BBTI - Trifascicular Block Beat** BBBL - Bilateral Bundle-Branch Block Beat BBU - Inobsahuje následující anotace: UNK - Unclassifiable Beat; ZZZ - Noise (No Signal); Z - Noise Moderate; ZZ - Noise Severe:
  - A Artifact.

Vizualizér: Možnost odebrat anotaci je dostupná výběrem doby > Smazat vybrané anotace pro vybrané doby tlačítko:

| ۱pr | + Share<br>Delete | Options<br>e selected annotat    | tions for sele                          | ected beats  |
|-----|-------------------|----------------------------------|-----------------------------------------|--------------|
|     | 2,360,311 select  | ed                               | ×                                       | الالمرادية   |
|     | (i) i  << <       | < < > >>                         | X                                       | 12:27:26     |
| 1   | * Event           | -,% RR,ms aBPM<br>+6 <b>1229</b> | Position <b>↑</b><br>12:28:03<br>13 Oct | اللي-الي-لي- |

#### 11.5.2.5 Beats clusters panel

Na panelu clusterů je uživateli umožněno vybrat shluky kanálů, které se mají zobrazit **Ukažte** na zápletku.

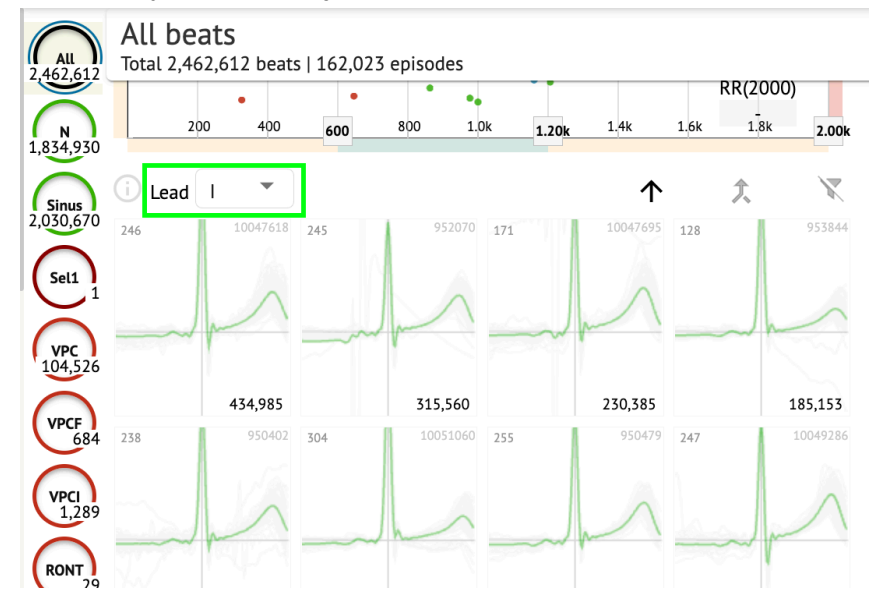

Možnost výběru kanálu je k dispozici pod Vést rozbalovací nabídka:

Možnost výběru clusteru je dostupná kliknutím na dostupný cluster:

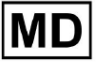

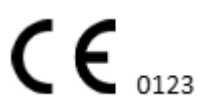

| i Lead | 1 .      |     |          |     | $\uparrow$ | 仌   | X        |
|--------|----------|-----|----------|-----|------------|-----|----------|
| 246    | 10047618 | 245 | 952070   | 171 | 10047695   | 128 | 953844   |
|        | m        |     | -        |     | m          |     | -        |
|        | 434,985  |     | 315,560  |     | 230,385    |     | 185,153  |
| 238    | 950402   | 304 | 10051060 | 255 | 950479     | 247 | 10049286 |
|        | -        |     | 1        |     | ~          |     | M        |

Číslo na clusteru udává počet úderů v clusteru. Uživateli je umožněno filtrovat shluky podle čísla úderu pod následujícím tlačítkem:

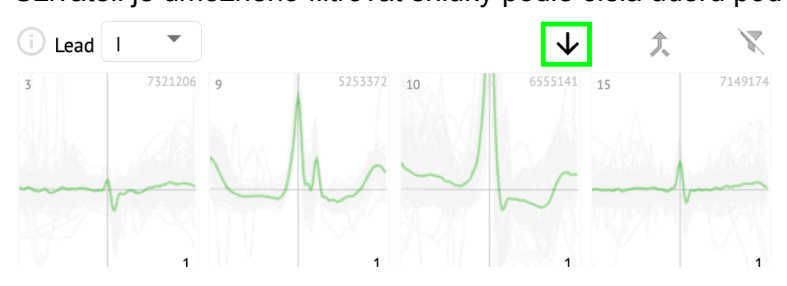

Uživateli je umožněno vícenásobný výběr clusteru kliknutím na SHIFT a výběrem clusterů. Možnost resetování filtru výběru clusterů je povolena pod **Resetovat filtr** tlačítko:

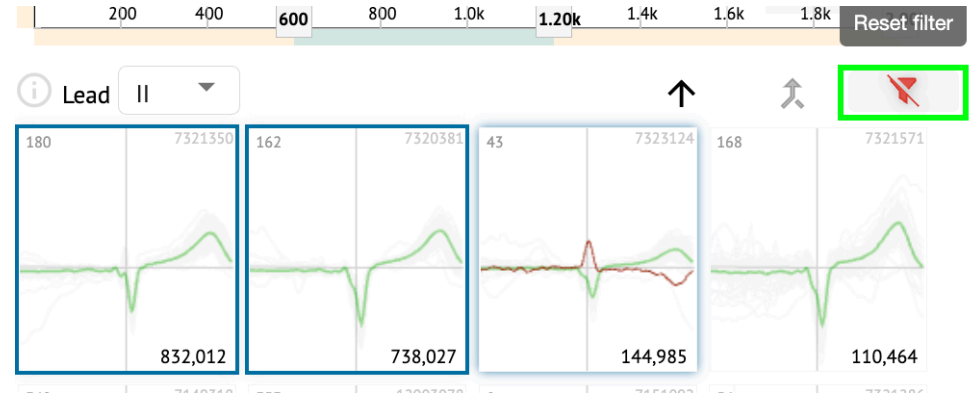

11.5.2.6 Seznam anotací Beats

Pod křížový seznam anotací, doby jsou seskupeny podle událostí (anotací) a množství:

MD

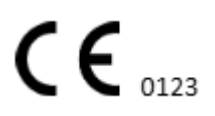

| i      | X   |
|--------|-----|
| A2*    | 1   |
| A3*    | 2   |
| APC*   | 2   |
| JPC+V2 | 1 ৰ |
| MAT*   | 1   |
| MOVT*  | 1   |
| N*     | 2   |
| PLVT*  | 5   |
| V2*    | 44  |
| V3*    | 26  |
| VBI*   | 1   |
| VPC*   | 6   |
|        |     |

Uživatel má možnost vybrat události kliknutím na ně. Možnost resetování výběru je k dispozici pod **Resetovat filtr** tlačítko:

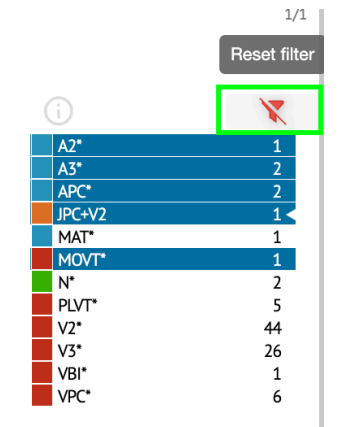

XOresearch Cardio.AI™ označuje křížové anotace s následujícím označením:

|   | A2*                   | 1  |
|---|-----------------------|----|
|   | A3*                   | 2  |
| _ | Δ <b>Ρ</b> <u></u> (* | 2  |
|   | JPC+V2                | 1∢ |
|   | MAT*                  | 1  |
|   | MOVT*                 | 1  |
|   | N*                    | 2  |
|   | PLVT*                 | 5  |
|   | V2*                   | 44 |
|   | V3*                   | 26 |
|   | VBI*                  | 1  |
|   | VPC*                  | 6  |

Křížové anotace musí zkontrolovat zdravotnický pracovník.

11.5.3 Náhled prohlížeče EKG

Náhled prohlížeče EKG zobrazuje oblast, ve které je zahrnuto více tepů srdce:

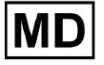

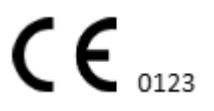

| G              |
|----------------|
|                |
|                |
|                |
| 1327:26 14 Oct |
| 132826140t     |
|                |
| 133026 14 Oct  |

Pokud je tato možnost povolena v možnostech, Náhled obsahuje barevně kódované anotace.

Na levé straně každého řádku je zobrazeno datum a čas sekce záznamu:

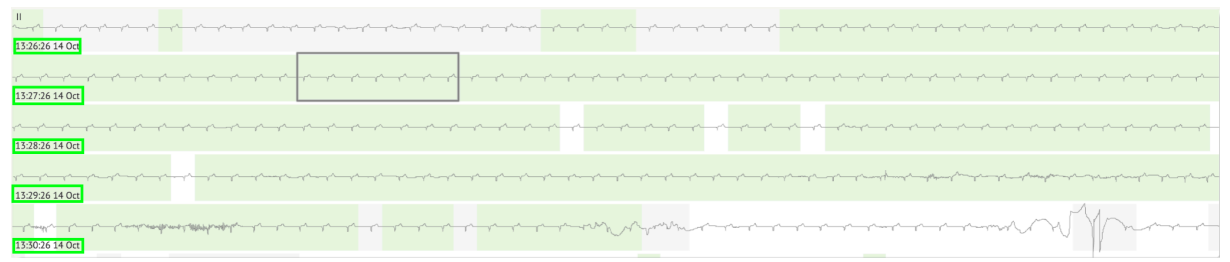

Uživateli je umožněna navigace přes Náhled kliknutím na oblast řádku:

| 13262614 Oct                            |
|-----------------------------------------|
| ~~~~~~~~~~~~~~~~~~~~~~~~~~~~~~~~~~~~~~~ |
| 1327:26 14 Oct                          |
| 13282614 0d                             |
|                                         |
| 133026 14 Oct                           |

#### 11.5.4 Vizualizér prohlížeče EKG

Pod EKG Viewer Visualizer je uživatel schopen sledovat a spravovat rytmy a anotace odpovídají náhledu a editoru.

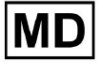

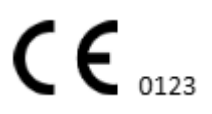

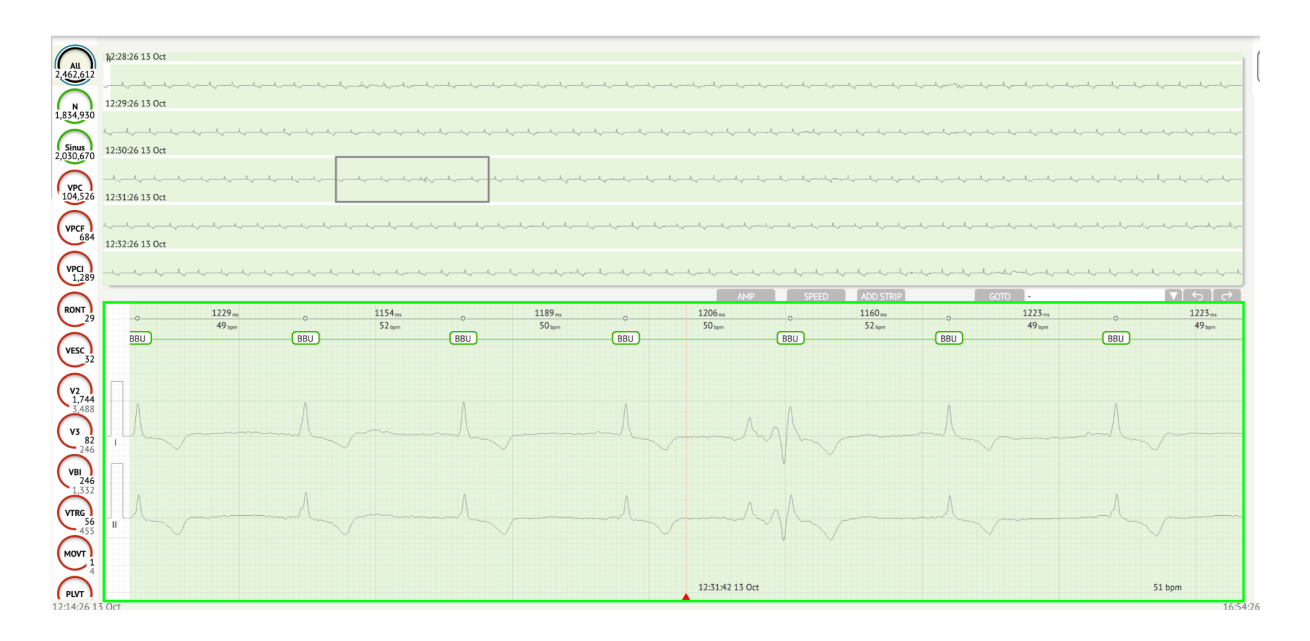

Sekce podrobných údajů o EKG obsahuje náhledovou část EKG rozdělenou na části pro každou minutu záznamu EKG po celou dobu záznamu EKG:

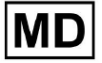

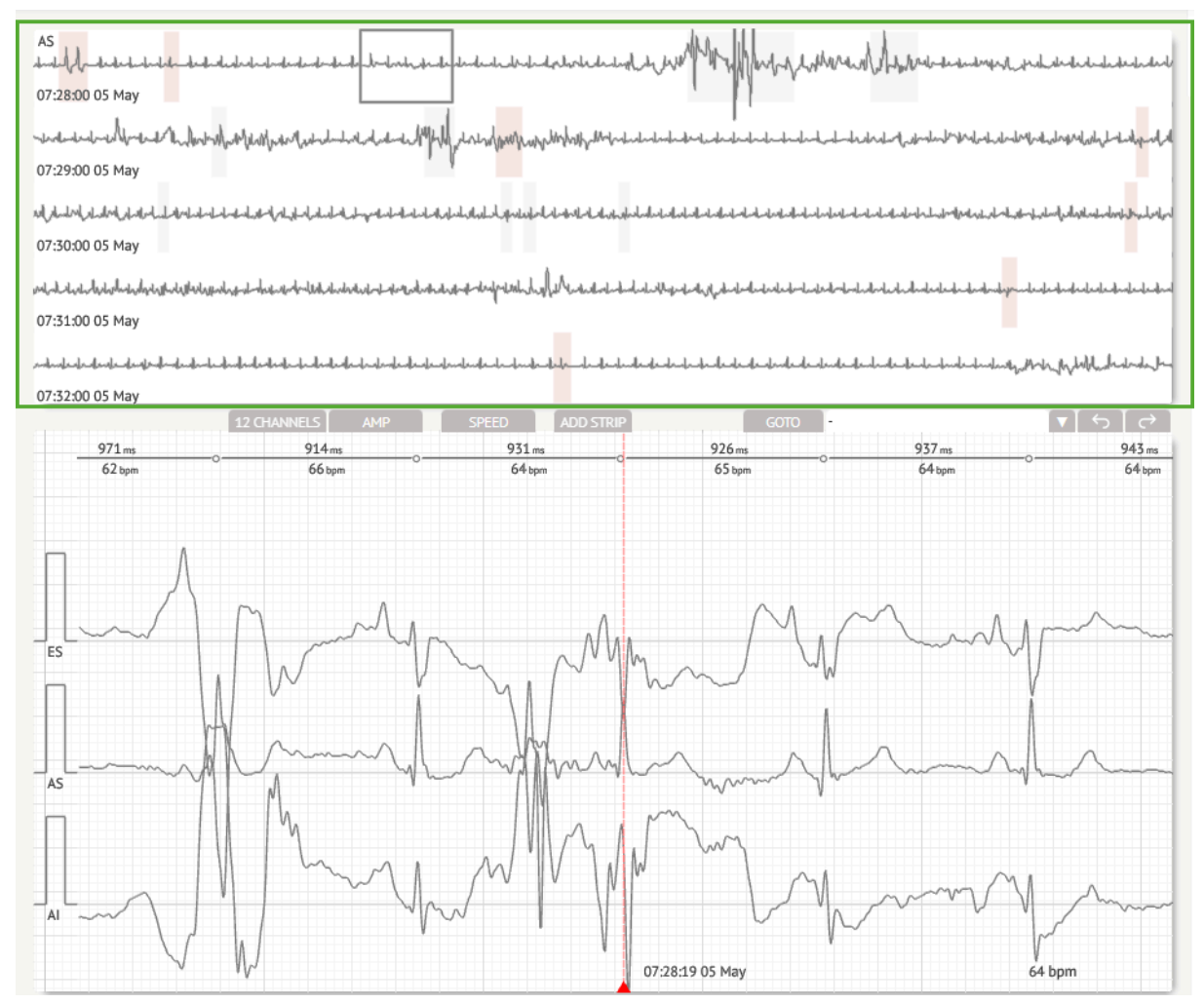

Uživatel si může vybrat období rolováním a výběrem požadovaného období. Vybrané období je zvýrazněno v dolní části podrobného prohlížeče:

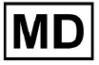

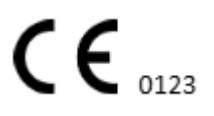

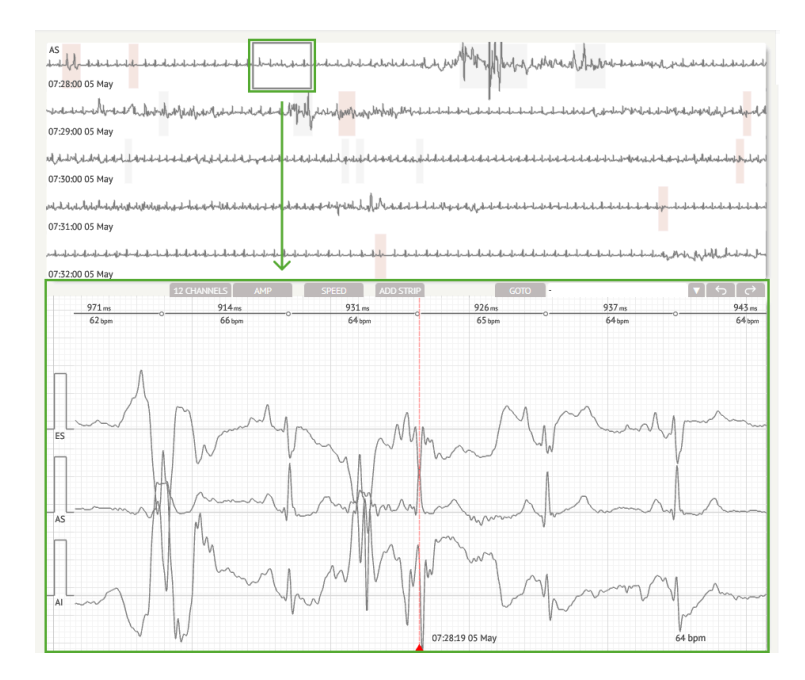

Možnost výběru doby je dostupná kliknutím na dobu

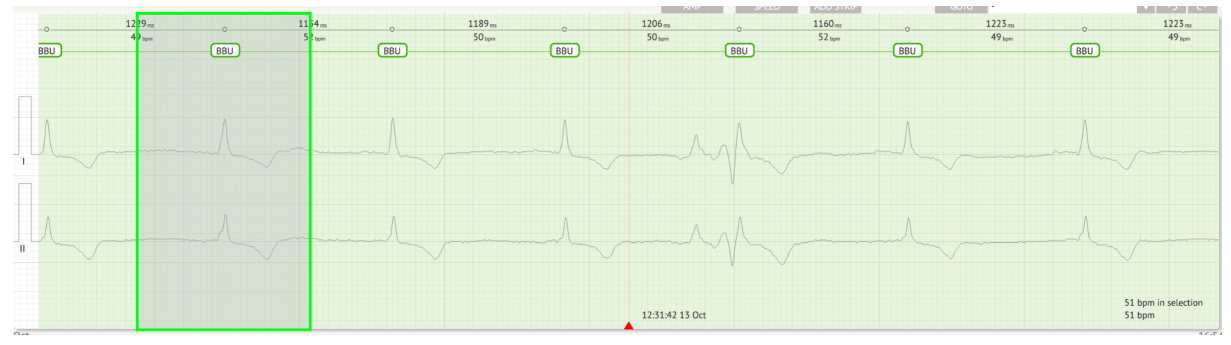

Příslušná anotace rytmu nastavená pomocí XOresearch Cardio.AI™ je k dispozici v horní části rytmu a zobrazí název po najetí kurzorem nad:

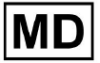

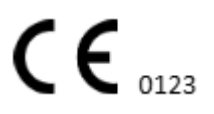

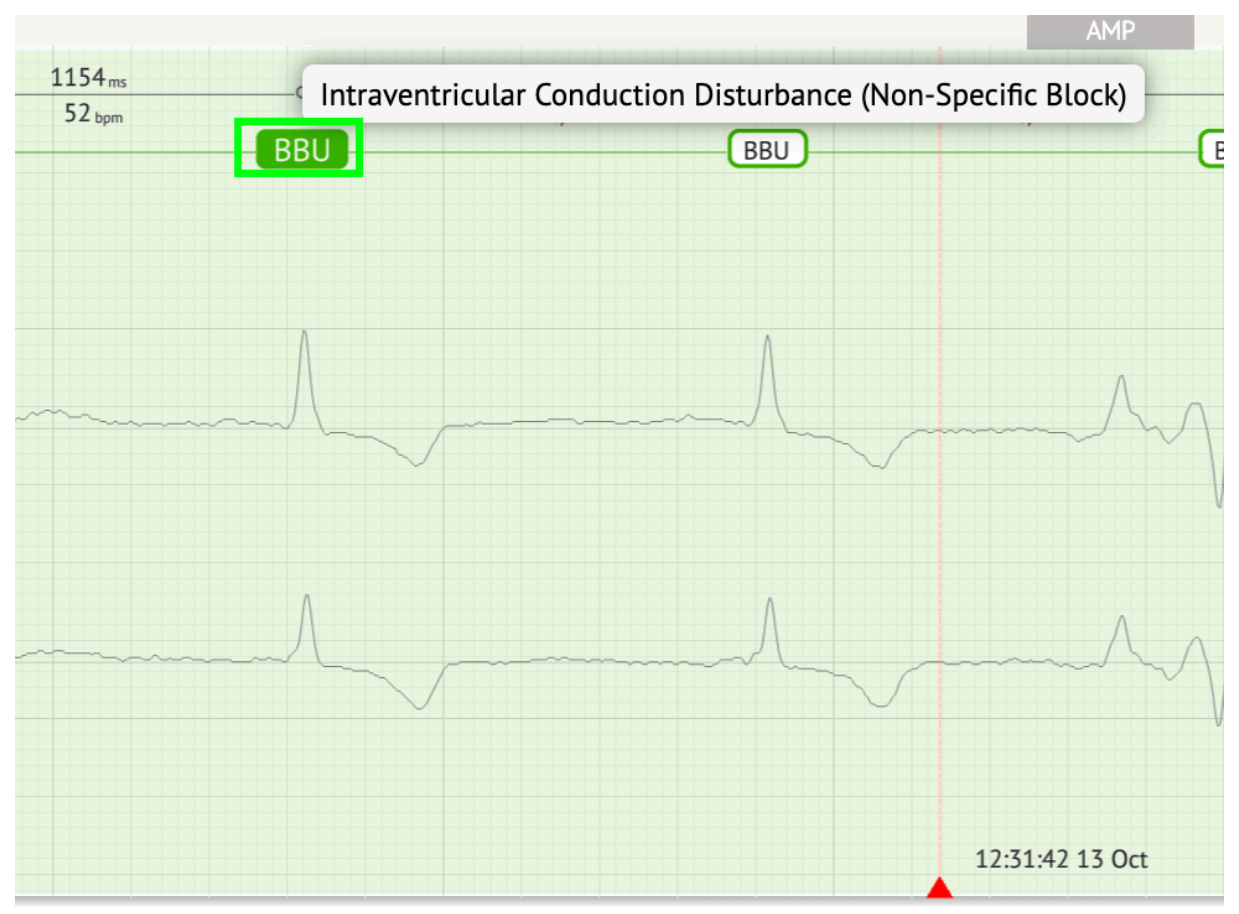

U vizualizéru je nahoře čára: parametr v horní části řádku udává vzdálenost mezi úderem a úderem vlevo; parametr ve spodní části označuje průměrný BPM:

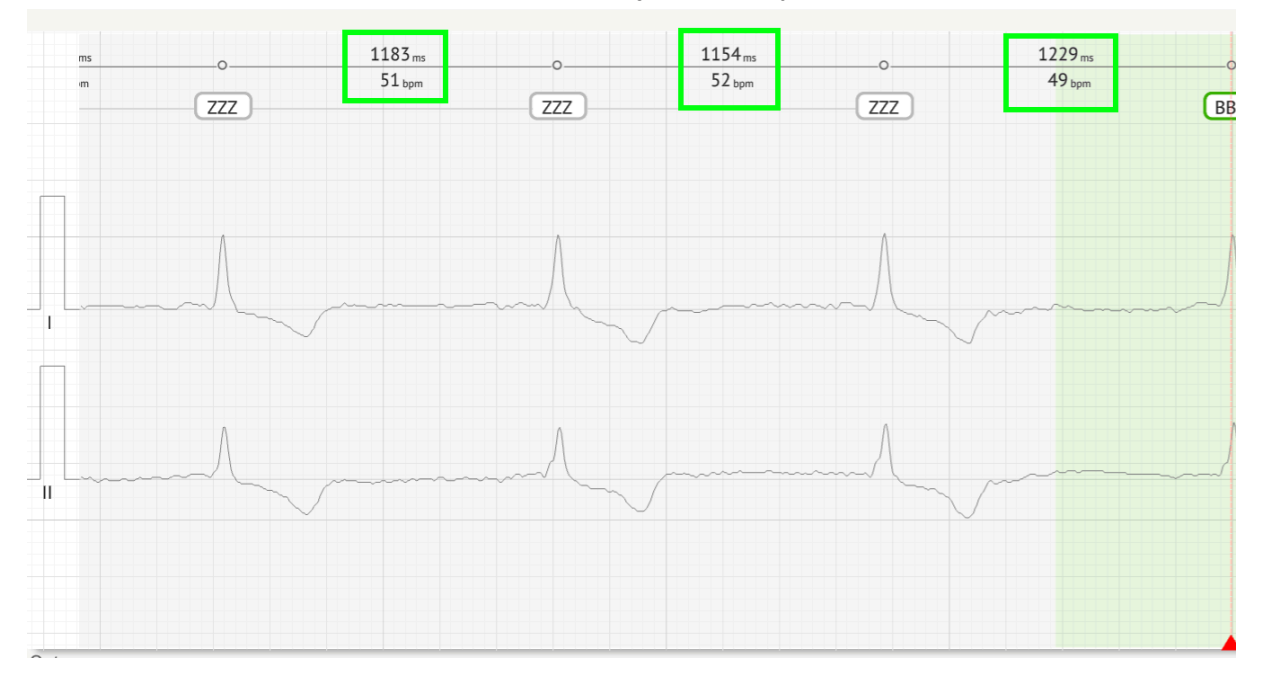

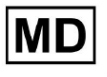

V části Visualizer je uživateli umožněno měřit AMP kliknutím na rytmus > kliknutím AMP tlačítko > Klikněte levým tlačítkem myši na rytmus vizualizéru a přejeďte kurzorem nahoru nebo dolů:

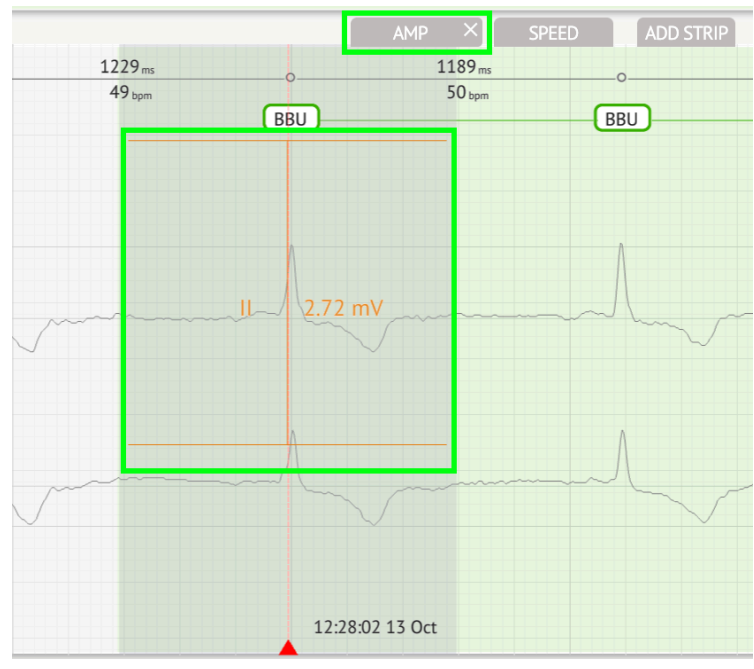

Uživatel je použitelný pro nastavení několika měření AMP. Možnost odebrat měření AMP je povolena kliknutím na tlačítko X pod **AMP** tlačítko.

V části Visualizer je uživateli umožněno měřit rychlost kliknutím na **Rychlost** tlačítko > Klikněte levým tlačítkem myši na rytmus vizualizéru a přejeďte kurzorem doleva nebo doprava:

MD

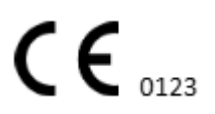
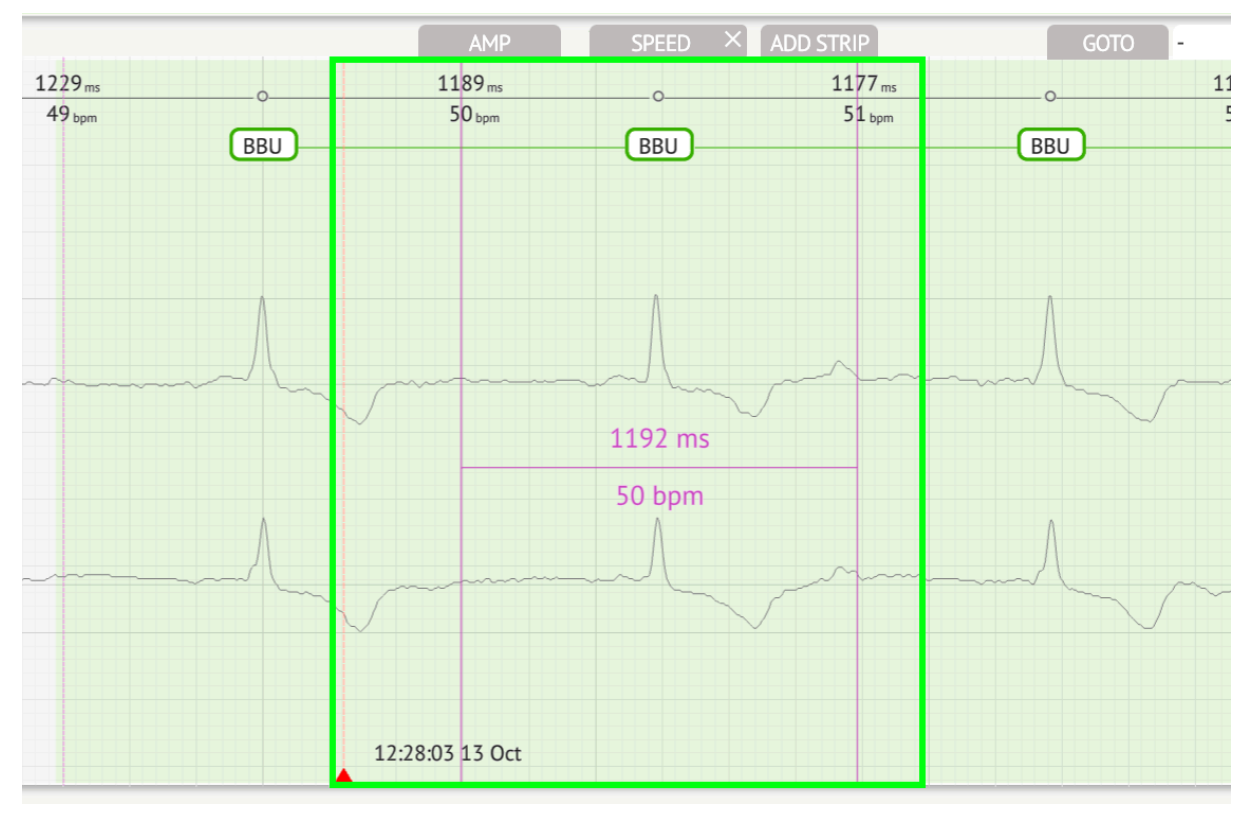

Uživatel je použitelný pro nastavení několika měření rychlosti. Možnost odebrat měření rychlosti je povolena kliknutím na tlačítko X pod **Rychlost** tlačítko.

Uživateli je umožněno přidat proužek rytmu do zprávy výběrem **porazit > Přidejte tečku** tlačítko:

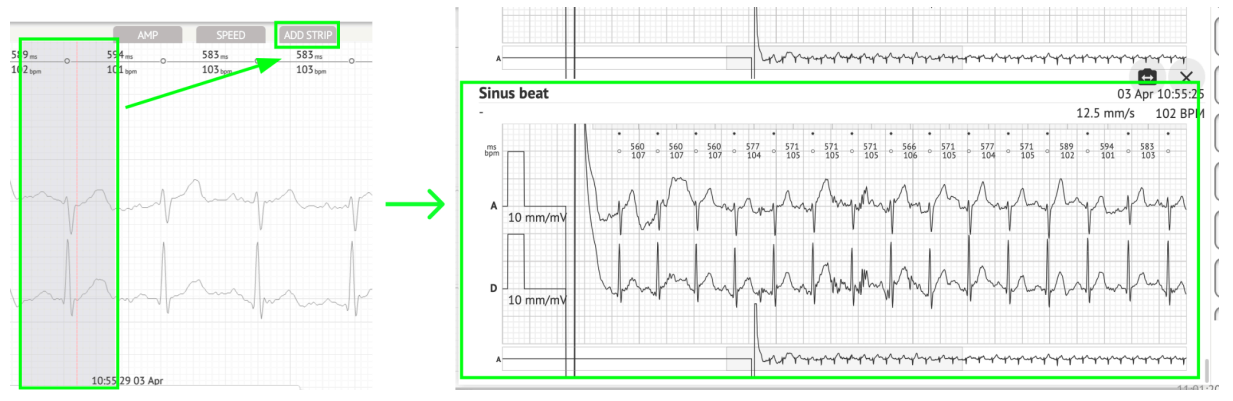

Možnost navigace na určitý čas / vzorek je k dispozici pod **Přejít** tlačítko > Vybrat **Datum** a **Čas** > Zadejte **Ochutnat** číslo > **Jít** tlačítko:

MD

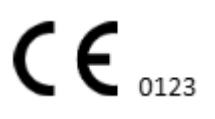

|                                                                                                    | Go to Time/Sample                  |
|----------------------------------------------------------------------------------------------------|------------------------------------|
| ADD STRIP GOTO                                                                                                    | Date/Time Apr 3, 2024, 10:55:29 AM |
| 583 ms         0         577 ms         577 ms         571 ms           103 bpm         104 bpm         104 bpm         105 bpm | Sample 1345                        |
|                                                                                                    | Cancel Go                          |

Možnost zobrazit míry PQRST rozpoznávané umělou inteligencí je k dispozici dvojitým kliknutím na rytmus:

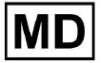

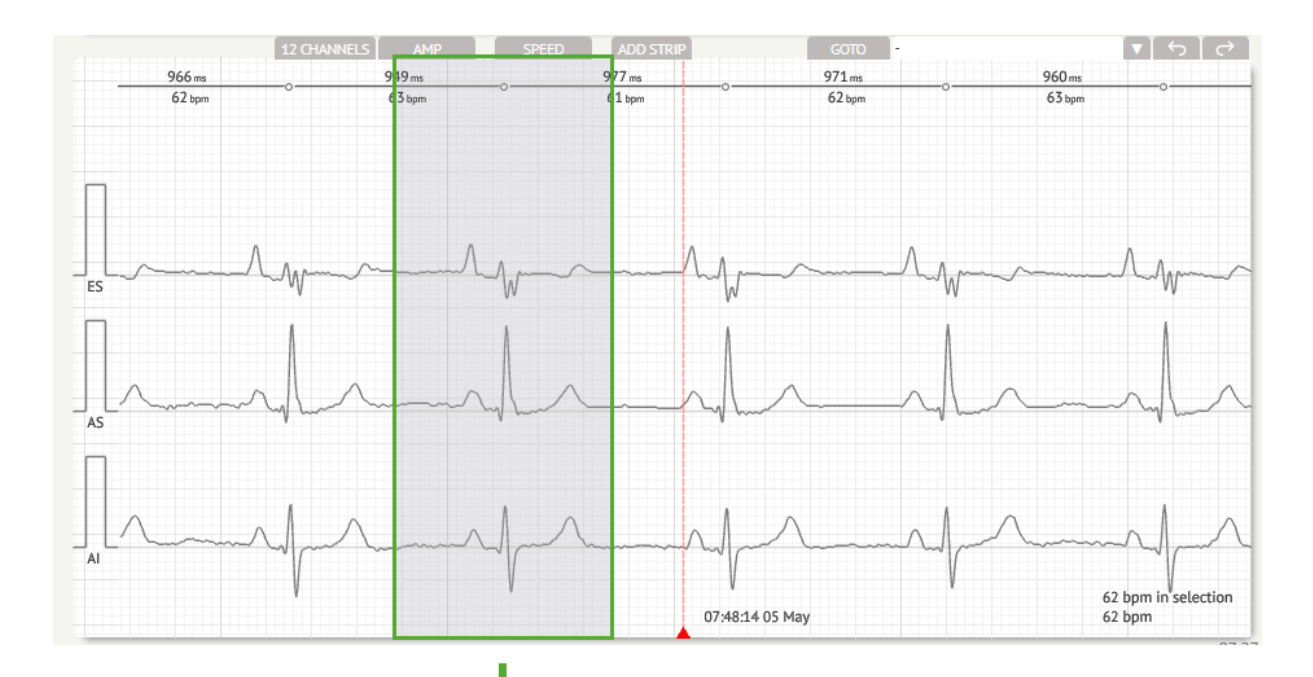

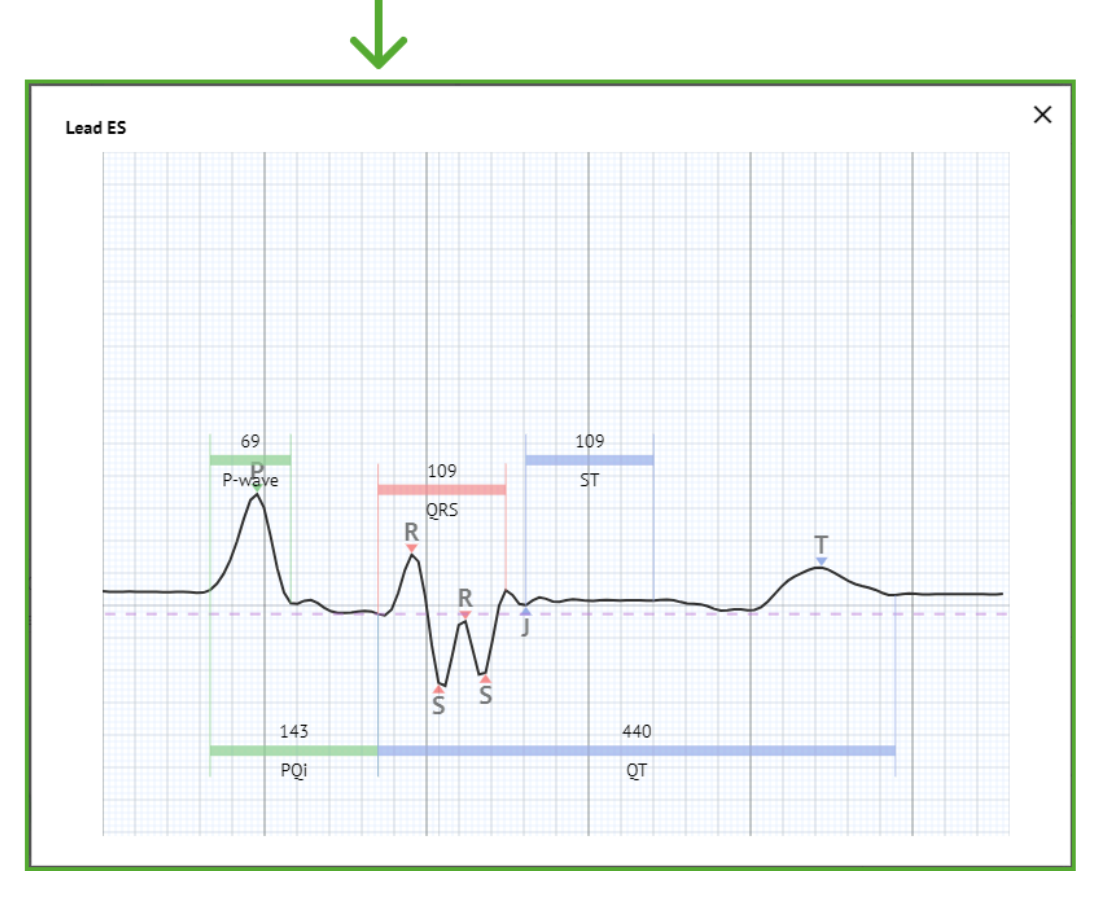

Možnost přístupu do nabídky Úpravy je dostupná kliknutím na pravé tlačítko v rytmu:

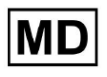

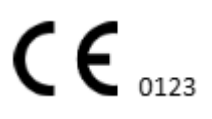

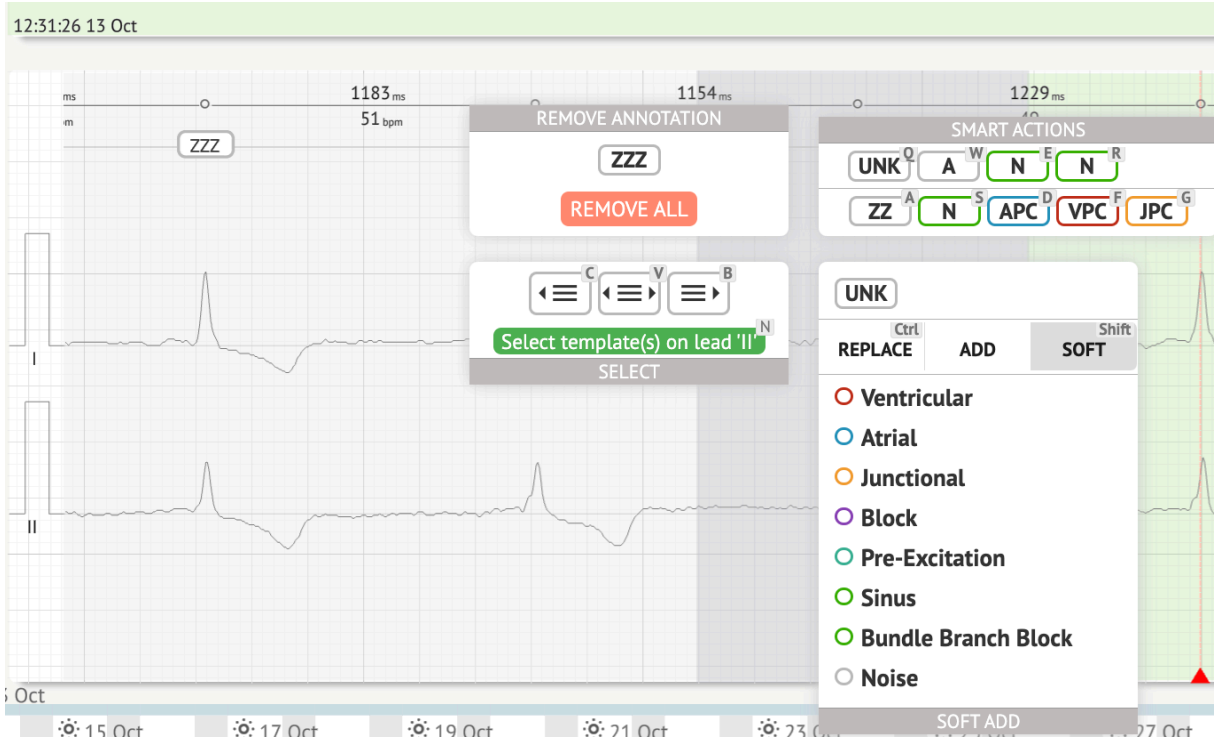

V nabídce Úpravy je uživateli umožněno vybírat doby podle pravidelnosti rytmu. K dispozici jsou následující akce:

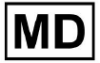

• Vyberte podle pravidelnosti rytmu, vlevo:

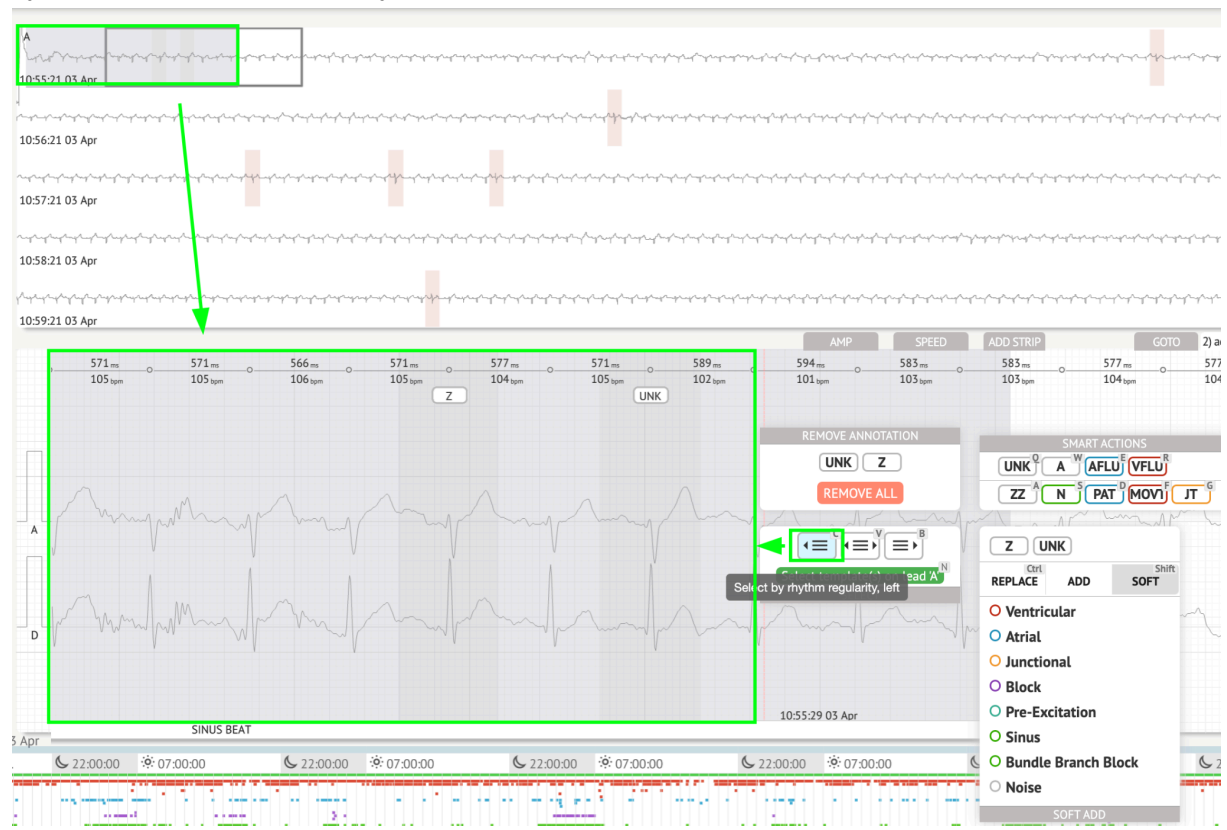

• Vyberte podle pravidelnosti rytmu:

| երեցի Նորեստի լինչիների հայտությունների հատուրությունների հայտությունների հայտությունների հայտությունների հայտ<br>2025/21.03.Apr                                                                                                   | an fan fan fan fan fan fan fan fan fan f                                                                                                    | <b>᠆ᡗ᠆᠆ᡣ᠆ᡁ᠆ᡘ᠆ᡪᠧᠼᡘ᠆ᡪ᠆ᡘ᠆ᡘ᠆ᡘ᠆ᡘ᠆ᡘ᠆ᡘ᠆ᡘ᠆ᡘ᠆ᡘ᠆ᡘ᠆ᡘ᠆ᡘ᠆ᡘ᠆ᡘ᠆ᡘ᠆ᡘ᠆ᡘ᠆ᡘ</b> | ***                                                                                                    | and and and and and and and and and and                                                                         |
|----------------------------------------------------------------------------------------------------|----------------------------------------------------------------------------------------------------|-------------------------------------------------------------|----------------------------------------------------------------------------------------------------|----------------------------------------------------------------------------------------------------|
| ማት ማስተም የሚሰሩ የሚሰሩ የሚሰሩ የሚሰሩ የሚሰሩ የሚሰሩ የሚሰሩ የሚሰሩ                                                                                                    | and and a second and a second and a second and a second and a second and a second a second a second a second a                                                                                                    | ᡧ᠕᠆ᡩ᠆ᡩ᠆᠆ᡩ᠆᠆ᡩ᠆᠆ᡩ᠆᠆ᡩ᠆᠆ᡩ᠆᠆ᢤ᠆᠆ᢤ᠆᠆ᢤ᠆᠆ᢤ᠆᠆ᢤ᠆᠆ᢤ᠆᠆ᢤ                  | and and a second and a second and a second and a second and a second and a second and a second and a second and | بالمراجع والمراجع والمراجع والمراجع والمراجع والمراجع والمراجع والمراجع والمراجع والمراجع والمراجع والمراجع وال |
| ﯩﺪ                                                                                                    | ىرىمى بەرىمەرىمەرىمەر بەرىمەر بەرىمەر بەرىمەر بەرىمەر بەرىمەر بەرىمەر بەرىمەر بەرىمەر بەرىمەر بەرىمەر بەرىمەر ب                                                                                                    | ᡥᠴᢞ᠆ᢤ᠆ᠱ᠆ᠱ᠆ᠱ᠆ᠱ᠆ᢞ᠆᠆ᡗ᠆ᢤ᠆ᡬ᠅᠋ᡗ᠅ᢤ᠆ᢥ᠆ᢤ᠆ᡬ᠆ᡬ᠆ᡬ᠆᠆ᡬ᠆                   | ᠕᠆ᡩ᠆᠆᠆᠆᠆᠆᠆᠆᠆᠆᠆᠆᠆᠆᠆᠆᠆᠆᠆᠆᠆᠆᠆᠆᠆᠆᠆᠆᠆᠆᠆᠆᠆᠆᠆                                                                          | وسياسي والمراسية والمراسية والمراسية والمراسية                                                                  |
| ካታ ሳታ ላታ ላታ ሳታ ላታ ሳታ ላታ ላታ ላታ ላታ ላታ ላታ ላታ ላታ ላታ ላታ ላታ ላታ ላታ                                                                                                    | y hay have for the for the for | ᡩᡄᡊᡧᡊᡩᡊᡪᠱᠧᡊᢩᠰᡄᡩᡄᡩᡄᡩᠧᡩᠧᠧᡩᠧᡩᠧᡩᠧᡩᠧᡩᠧᡩᠧᡩᠧᡩᠧᡩᠧᡩᠧᡩᠧᡩᠧᡩᠧᡩᠧᡩ        | ᠵᡆ᠆ᡆ᠋᠕ᡔᡩᠬᡩᡊᡩᡊᡩᡊᡩᠧᢡᠧᠼᠧᢩᢞᠧᡇᡐᡘᠴᡷᠬᢌᠧᢣᠧᠴᡲᠧᢣ                                                                          | and and a second second second second second second second second second second second second second second se  |
| რები რები რები რები რები კოლი კოლი კოლი კოლი კოლი კოლი კოლი კოლ                                                                                                    | ᠕᠃᠆ᢔ᠆ᡩ᠆ᢤ᠆ᡷ᠆ᡷ᠆ᡷ᠆ᡷ᠆ᡷ᠆ᡷ᠆᠆                                                                                                    |                                                             | ۲۰۰۰٬۰۰۰٬۰۰۰٬۰۰۰٬۰۰۰٬۰۰۰٬۰۰۰٬۰۰۰٬۰۰۰٬۰۰                                                                         |                                                                                                    |
| 571_m         0         566_m         0         577_m         0           105 <sub>140</sub> 105 <sub>140</sub> 106 <sub>140</sub> 105 <sub>140</sub> 104 <sub>440</sub> Z         REMOVE ANNOTATION         =         2         2 | 571 m 0 589 m 0<br>105 tpm 102 tpm 0                                                                                                    | 594 m 0 583 m 0 583 m 0 103 type                            | 577 m 0 577 m 0 571 m<br>104 tpm 104 tpm 105 tpr                                                                | OO<br>                                                                                                    |
| UNK Z<br>REMOVE ALL                                                                                                    |                                                                                                    | π                                                           |                                                                                                    |                                                                                                    |
|                                                                                                    | Z UNK<br>Ctrt Shift                                                                                                    |                                                             |                                                                                                    | mp                                                                                                    |
| Select by rhythm regularity                                                                                                    | O Ventricular                                                                                                    |                                                             |                                                                                                    |                                                                                                    |
| P Manha mile and and and                                                                                                    | <ul> <li>Junctional</li> <li>Block</li> </ul>                                                                                                    | s much made                                                 | m the map                                                                                                    |                                                                                                    |
| CINIIG BEAT                                                                                                    | • Pre-Excitation<br>• Sinus                                                                                                    | 10:55:29 03 Apr                                             |                                                                                                    | 106 bpm in selection<br>*104 bpm                                                                                |

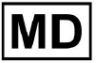

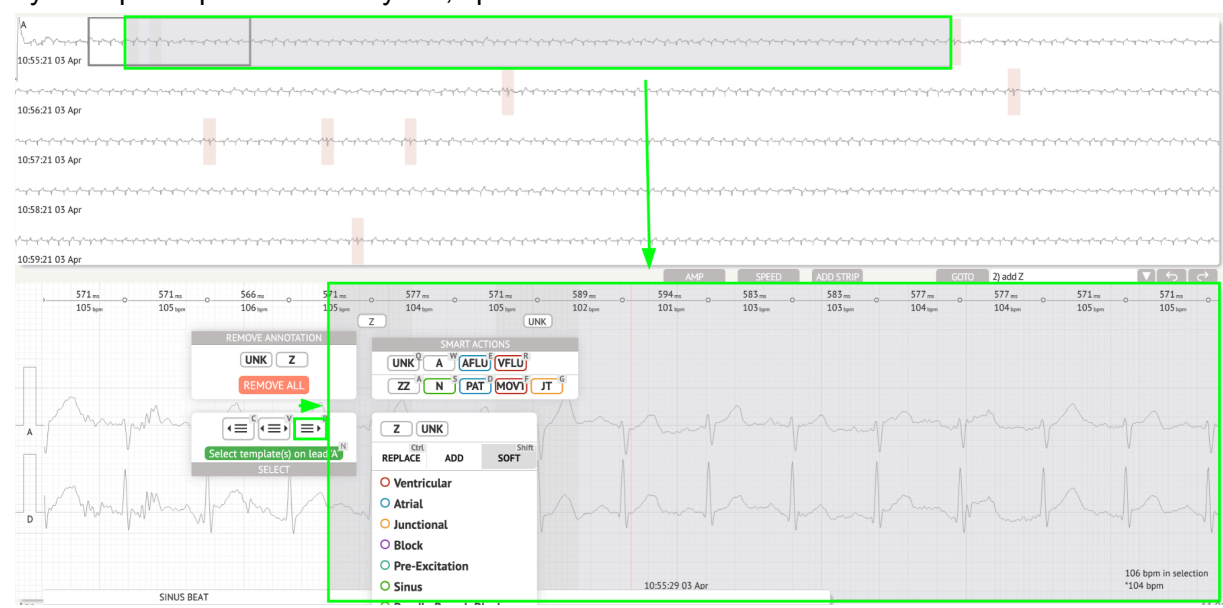

• Vyberte podle pravidelnosti rytmu, vpravo:

Uživateli je umožněno procházet historii nedávných akcí v následujícím poli:

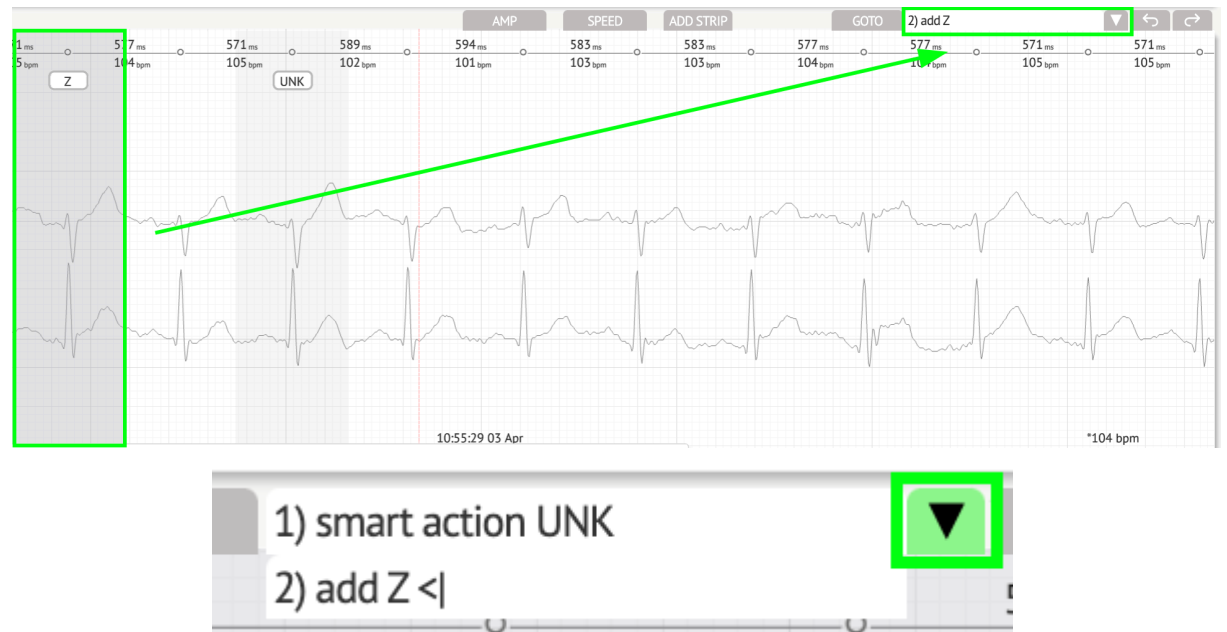

Možnost vrátit změny je k dispozici pod Vrátit zpět tlačítko:

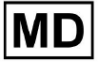

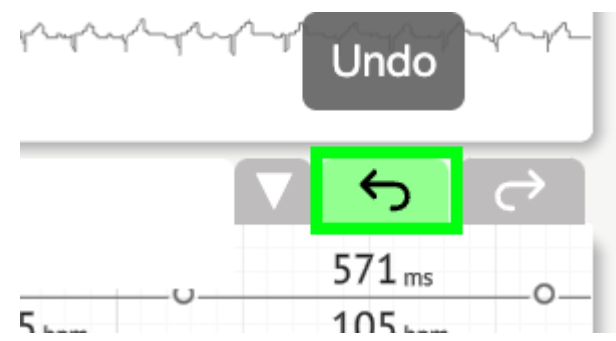

Možnost opakování změn je k dispozici pod Předělat tlačítko:

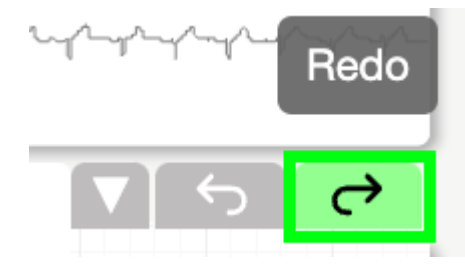

11.5.5 Prohlížeč EKG ptačí pohled

XOresearch Cardio.AI™ umožňuje uživateli kontrolovat a navigovat k událostem během zaznamenaných EKG denních a nočních období prostřednictvím ptačího pohledu:

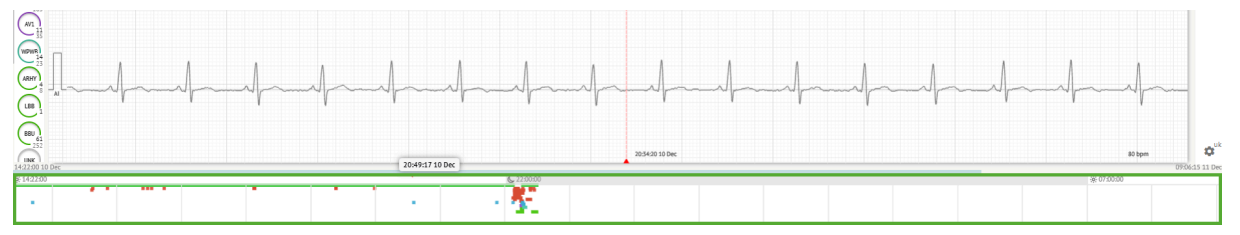

Při najetí myší na vybraný fragment se nad sekcí ptačího pohledu zobrazí čas.

11.6 Zpráva o údajích EKG

11.6.1 Přehled zpráv o EKG

Možnost zobrazení zprávy o EKG je dostupná pod tlačítkem Přehled:

MD

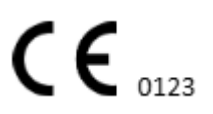

| AS                                                                                                    | $ \rightarrow$ | <sup>∓</sup> Def uk                                                                                                    |                                      |                                                   | •                 |
|----------------------------------------------------------------------------------------------------|----------------|----------------------------------------------------------------------------------------------------|--------------------------------------|---------------------------------------------------|-------------------|
| 08:38:00 05 May                                                                                                    |                |                                                                                                    | Date of Birth Gender                 | Testing XO                                        | $\overline{\Box}$ |
| a she ha ha ha ha ha ha ha ha ha ha ha ha ha                                                                                                    |                | <b>A</b> — —                                                                                                    | 01 Jan 1970 Unknown<br>(49 yrs)      | Org Address                                       | Comm              |
| 08:39:00 05 May                                                                                                    |                | Critical                                                                                                    |                                      |                                                   | CS                |
|                                                                                                    |                | Ordering Organization<br>Organization                                                                                     | Device ID Recordin<br>1d 1h 0        | g Time Enrollment time<br>Im 22 Oct 2019 10:43:40 |                   |
| 08x00x0 05 May                                                                                                    |                | -                                                                                                    |                                      | 23 Oct 2019 11:44:07                              | NS                |
|                                                                                                    |                | Contacts                                                                                                    | Lead Configuration Analyzed          | l (noise skipped)                                 | H                 |
| 08/1:00 05 May                                                                                                    |                | address                                                                                                    | V1, V2, V5 21h 2/h                   | n                                                 | Summ              |
| and a de a se a de a ser a de a de a de de de de de de de de de de de de de                                                                                                    |                | Ordering Physician                                                                                                    | Interpretation Physician             | Powered av                                        |                   |
| 08/42:00 05 May                                                                                                    |                | Superuser                                                                                                    | Unknown                              | XQ Cardio (Al                                     |                   |
| 12 CHANNELS AMP SPEED ADD STRIP GOTO - ▼ 5 C→                                                                                                    |                | 2.12 million di                                                                                                    | - Signator                           |                                                   | Dav1              |
| 56 tum 0 135 tum 0 100 mm 0 100 mm 0 10 |                | Comments                                                                                                    |                                      |                                                   |                   |
| (MC)                                                                                                    |                |                                                                                                    |                                      |                                                   | Day2              |
|                                                                                                    |                |                                                                                                    |                                      |                                                   | H                 |
|                                                                                                    |                |                                                                                                    |                                      |                                                   | HRV               |
| the An amenda All An amenda                                                                                                    |                |                                                                                                    |                                      |                                                   |                   |
| Es manuella and a manuella and and                                                                                                    |                |                                                                                                    |                                      |                                                   | Ľ                 |
|                                                                                                    |                |                                                                                                    |                                      |                                                   | Dialnd            |
|                                                                                                    |                | Condensed summary                                                                                                    |                                      |                                                   |                   |
| JLanna Martin Martin Ma |                |                                                                                                    |                                      |                                                   | Diary             |
|                                                                                                    |                | The monitoring was worn from 22 Oct 2019 10:43                                                                            | :40 for 1d 1h 0m.                    |                                                   | H                 |
|                                                                                                    |                | The predominant rhythm shows Normal Sinus Rhy                                                                             | thm.                                 |                                                   | Strind            |
|                                                                                                    |                | <ul> <li>The findings of the monitor are detailed below:</li> <li>The minimum heart rate was 49, the maximum h</li> </ul> | eart rate was 130, and the average h | eart rate of 79.                                  |                   |
| a manufacture and a second of the second of the second of  |                | 3.75% burden of atrial fibrillation.                                                                                      |                                      |                                                   | Strips            |
| 08:38:39 05 May 53 bpm                                                                                                    | <b>ø</b> uk    | <ul> <li>&lt;0.1% burden of junctional tachycardia.</li> <li>There were 457 SVPCs (0.46% burden).</li> </ul>              |                                      |                                                   | <b>\$</b>         |

Zpráva je rozdělena do následujících částí:

- Sekce Osobní údaje obsahuje následující informace o pacientovi: datum narození, pohlaví, objednávající organizaci, kontakty, objednávajícího lékaře, podpis, ID zařízení, konfiguraci elektrody, tlumočnický lékař, čas záznamu, množství analyzovaného času, čas zápisu;
- Sekce komentářů obsahuje volitelné komentáře; Možnost psát komentáře je dostupná kliknutím na Komentáře pole a zadejte text:

| <b>Comments</b><br>Test |  |  |  |
|-------------------------|--|--|--|
|                         |  |  |  |
|                         |  |  |  |
|                         |  |  |  |
|                         |  |  |  |
|                         |  |  |  |

- Zkrácené shrnutí poskytuje stručný přehled klíčových monitorovacích dat pro rychlou orientaci. Obsahuje základní informace o době trvání monitorování, převládajícím rytmu, statistice srdeční frekvence a hlavních nálezech, jako jsou mimoděložní tepy, bloky a tachykardie. Účelem je nabídnout snímek výsledků monitorování na vysoké úrovni pro snadné pochopení.
- Narativní shrnutí nabízí podrobný a chronologický popis monitorovací relace. Představuje komplexní analýzu dat, včetně konkrétních událostí, jejich trvání a časových razítek. Účelem je poskytnout zdravotnickým pracovníkům důkladné porozumění srdeční činnosti pacienta během monitorovacího období, což umožní hlubší hodnocení a rozhodování. Také upozorňuje na pozoruhodné epizody a odchylky od normálního rytmu a představuje relevantní metriky a měření.
- Shrnutí poskytuje komplexní a strukturovaný přehled klíčových zjištění a metrik odvozených z relace monitorování srdce. Slouží jako konsolidovaná zpráva, na

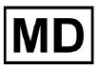

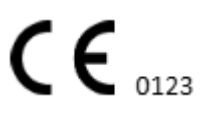

kterou se mohou zdravotničtí pracovníci odvolávat, aby mohli rychle zhodnotit zdraví srdce pacienta a identifikovat jakékoli významné odchylky od normy.

- Denní BPM poskytuje BMP (údery za minutu), včetně ektopických úderů.
- BMP (sinus) poskytuje BMP při sinusových tepech, s výjimkou ektopických tepů;
- PQRST (sinus) poskytuje informace o intervalu PQ, komplexu QRS, intervalech QT/QTc
- Seznam anotací poskytuje podrobnosti o různých anotacích podle časové osy. Vysvětlení zkratek je umístěno pod seznamem. Každá anotace má své vlastní vlastnosti.
- Variabilita srdeční frekvence (sinus) poskytuje různé aspekty variability srdeční frekvence a sinusového rytmu. Poskytují vhled do zdraví kardiovaskulárního systému a proměnlivosti času mezi po sobě jdoucími údery srdce.
- ST-segment a typ T-vlny poskytuje délku a směr ST segmentu a určuje typ T-vlny.
- Tabulka strip Index obsahuje informace o konkrétních srdečních příhodách, včetně jejich štítků, poznámek, souvisejících srdečních frekvencí a časových razítek;
- Sekce Strips poskytuje další podrobnosti nebo údaje týkající se konkrétních událostí nebo podmínek zmíněných výše. Zahrnuje měření srdeční frekvence (v BPM) a časové značky pro každou událost.
- Indexová tabulka v deníku pacienta obsahuje informace o konkrétních srdečních příhodách zvýrazněných pacientem, včetně jejich štítků, poznámek, souvisejících srdečních frekvencí a časových razítek;
- Proužky deníku pacienta poskytuje další podrobnosti nebo údaje týkající se konkrétních událostí zvýrazněných pacientem nebo stavů zmíněných dříve. Zahrnuje měření srdeční frekvence (v BPM) a časové značky pro každou událost.

Možnost schválit zprávu je dostupná pod **Schvalovat** tlačítko:

| Co              | rdio, Al AAOPQ1ECZK.ZHR<br>23h 59m   In progress   Analytics data updated: 08:34:12 08 Sep | 0                                                            | Share Options Esit: Close Pre-approve Approve Save 🗘 🐟 🗹 Auto-process 🕹 Denys Zakhtileballev                                                                                                    |
|-----------------|--------------------------------------------------------------------------------------------|--------------------------------------------------------------|----------------------------------------------------------------------------------------------------|
|                 | All beats           Total 97,900 beats   2,269 episodes           RR-1         B RR-1      | 97,604 selected                                              | Construction of the second of the second of |
| 95,518<br>Sinus | 2 '06' 20%                                                                                 | N M 829 0728.00<br>N 829 0728.00<br>N 829 0728.01            | wanter here here here here here here and here here here here here here here her                                                                                                    |
| VPC 1775        |                                                                                            | V2* -28 594 79 0728:01<br>V2* 600 78 0728:02                 | NAMAMAMAMAMAMAMAMAMAMAMAMAMAMAMAMAMAMAM                                                                                                    |
|                 |                                                                                            | N +501223 072833<br>N M -35 789 072834<br>N M -11 777 072835 | NTREAMANDARMANANANANANANANANANANANANANANANANANANA                                                                                                    |
| VPCI            |                                                                                            | N <sup>m</sup> 783 0728:05<br>N 789 0728:06                  |                                                                                                    |

Možnost exportovat sestavu je k dispozici v zobrazení Organizace po schválení sestavy > **Stáhnout zprávu** tlačítko:

| Tasks in Te | esting                |             |                   |          |   |                 |        |          |              |           |   |                    |                    |   | REVIEWING      | UPLOADI | NG 👩 |
|-------------|-----------------------|-------------|-------------------|----------|---|-----------------|--------|----------|--------------|-----------|---|--------------------|--------------------|---|----------------|---------|------|
| Upload File | Upload Folder         |             | Priority Filters: | Priority | • | Status Filters: | Status | *        | Assigned to: | Assigned  | • | Enter a date range | i ×                |   | Filter         |         | ×    |
| ACTION      | Download report PRIOR | RITY STATUS | PATIENT NAME      |          |   | FILE            |        | ASSIGNED | го           | UPLOAD BY |   | TAGS               | UPDATED            | ŀ | DURATION       |         |      |
| View        | PDF 👲 🔨               | Done        | Unknown (age S    | 55)      |   | A               |        | S        |              | S         |   | ٠                  | Feb 19, 2024, 15:4 | 4 | 23h 59m 50s    | =       | ¢ E  |
| View        | PDF 👲 🔨               | Done        | V A               | (age 64) |   | 9               |        | Р        |              | S         |   | (v0)               | Feb 19, 2024, 15:4 | 3 | 3d 00h 03m 19s |         |      |
| Review      | 0m 🕓 🔨                | Open        | K E               | (age 36) |   | 4               |        | Unknown  |              | S         |   | +                  | Feb 19, 2024, 15:4 | 1 | 2d 00h 01m 39s |         |      |

Uživatel může přejít na zajímavé sekce srdečního tepu kliknutím na buňky v přehledu:

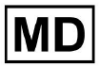

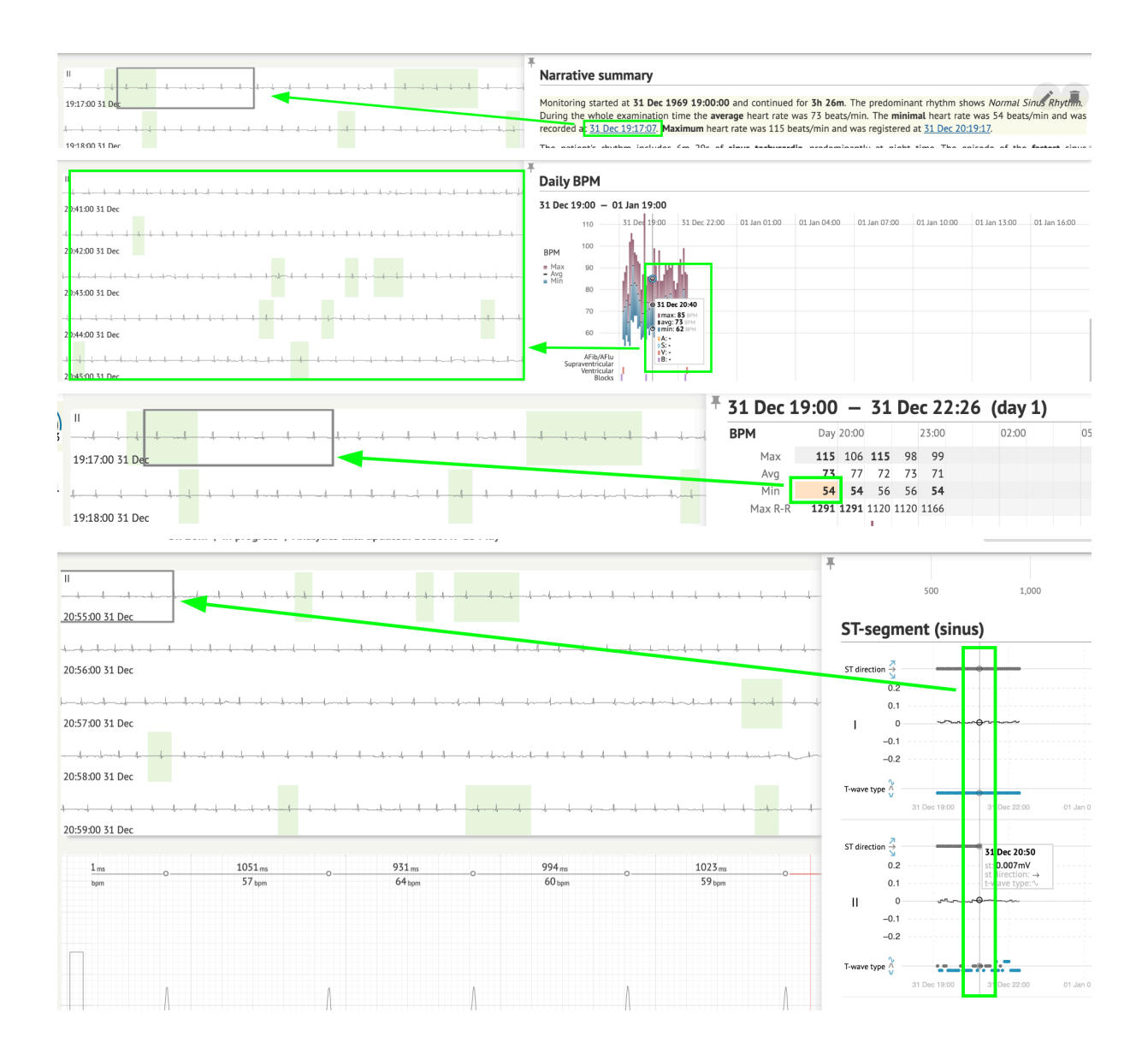

Uživatel může sledovat data z kanálů EKG pod **Proužky** část zprávy > Štítky. Tabulka štítků je k dispozici pod **Index proužků** sekce:

MD

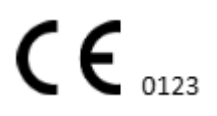

| Strip Index                                     |      |     |                 |
|-------------------------------------------------|------|-----|-----------------|
| Label                                           | Note | BPM | Time            |
| Sinus BPM Max                                   |      |     | 17 Aug 22:14:30 |
| Sinus BPM Min                                   |      |     | 18 Aug 10:16:31 |
| Atrial Premature Contraction                    |      |     | 17 Aug 21:17:26 |
| Junctional (Nodal) Premature Contraction        |      |     | 18 Aug 09:56:16 |
| Aberrated Beat                                  |      |     | 18 Aug 10:18:05 |
| Non-Conducted P-Wave (Blocked)                  |      |     | 18 Aug 17:45:23 |
| Ventricular Premature Contraction               |      |     | 17 Aug 19:52:02 |
| Junctional (Nodal) Escape Beat                  |      |     | 18 Aug 14:11:21 |
| Sinus Arrhythmia                                |      |     | 17 Aug 19:59:23 |
| Wandering Sinus Pacemaker Within The Sinus Node |      |     | 18 Aug 13:25:21 |
| Wandering Sinus Pacemaker Within The Sinus Node |      |     | 18 Aug 13:26:00 |
| Atrial Ectopic Rhythm                           |      |     | 18 Aug 14:51:05 |
| Atrial Ectopic Rhythm                           |      |     | 18 Aug 14:52:10 |
| Atrial Bigeminy                                 |      |     | 18 Aug 17:44:41 |
| Atrial Flutter                                  |      |     | 18 Aug 11:19:03 |
| Atrial Flutter                                  |      |     | 18 Aug 11:19:34 |
| Atrial Flutter                                  |      |     | 18 Aug 11:22:15 |
| Atrial Flutter                                  |      |     | 18 Aug 11:23:42 |
| AV Junctional (Nodal) Escape Rhythm             |      |     | 18 Aug 09:45:47 |
| First Degree AV Block                           |      |     | 18 Aug 10:28:29 |
| Second Degree SA Block Type I                   |      |     | 18 Aug 17:31:50 |
| Lown-Ganong-Levine Syndrome                     |      |     | 18 Aug 11:15:54 |
| Lown-Ganong-Levine Syndrome                     |      |     | 18 Aug 11:16:07 |
| Pause                                           |      |     | 18 Aug 07:55:47 |
| Atrial Couplet                                  |      |     | 17 Aug 22:32:36 |
| Atrial Triplet                                  |      |     | 18 Aug 14:07:40 |
| Nonsustained Atrial Flutter                     |      |     | 18 Aug 11:17:49 |
| Nonsustained Atrial Flutter                     |      |     | 18 Aug 11:18:18 |
| Nonsustained Atrial Flutter                     |      |     | 18 Aug 11:18:29 |
| Nonsustained Atrial Flutter                     |      |     | 18 Aug 11:27:14 |

Uživateli je umožněno přejít na pruh kliknutím na pruh pod Index proužků tabulka štítků.

Ve výchozím nastavení jsou data pod Štítky se ukazuje z ES, AS, AI kanály.

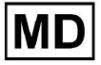

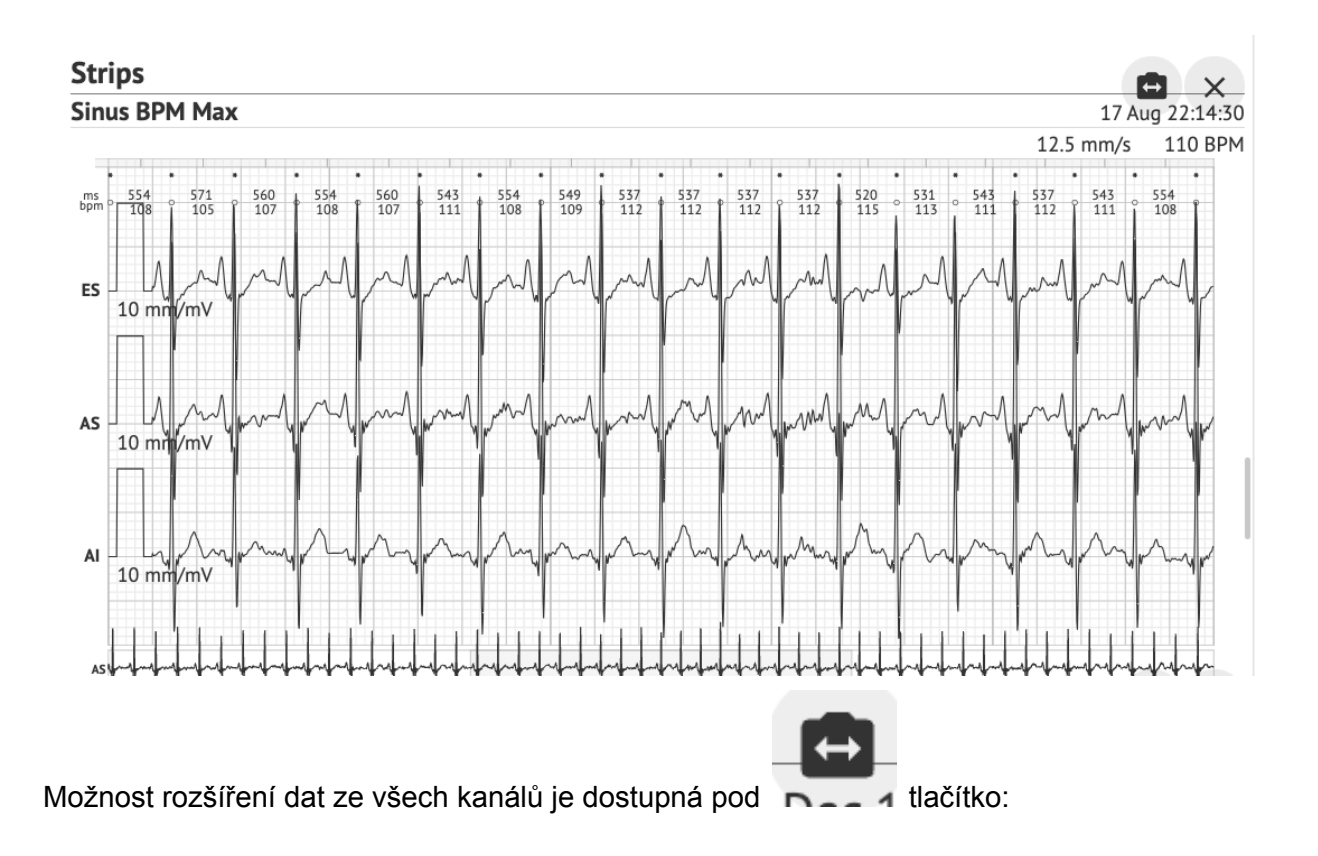

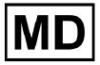

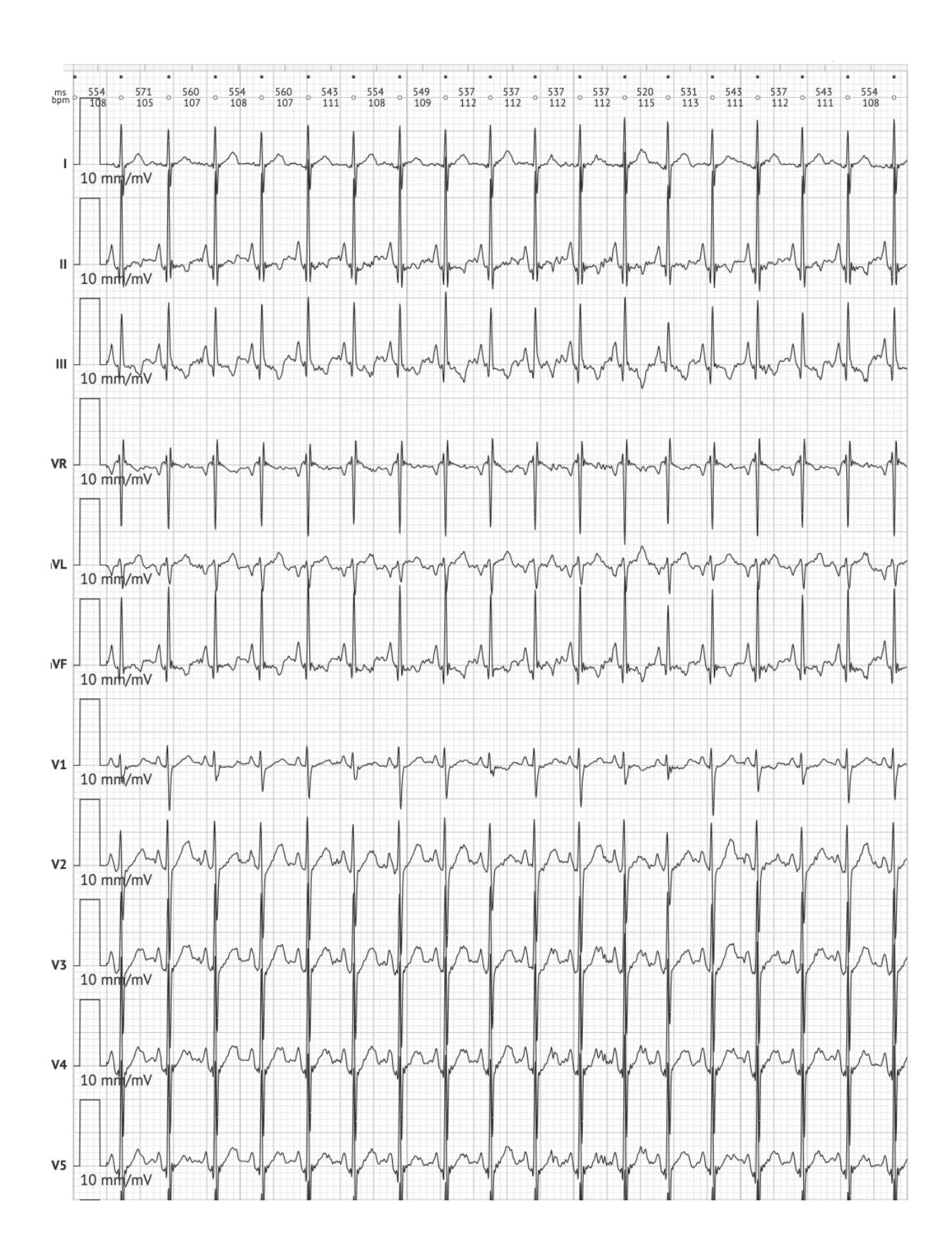

MD

**CE** 0123

**Poznámka.** Možnost rozšíření kanálů závisí na zdroji dat EKG a dostupnosti kanálů ze zařízení pro záznam EKG.

Ve výchozím nastavení je rychlost 12,5 mm/s. Možnost rozbalení amplitudy je dostupná kliknutím na položku:

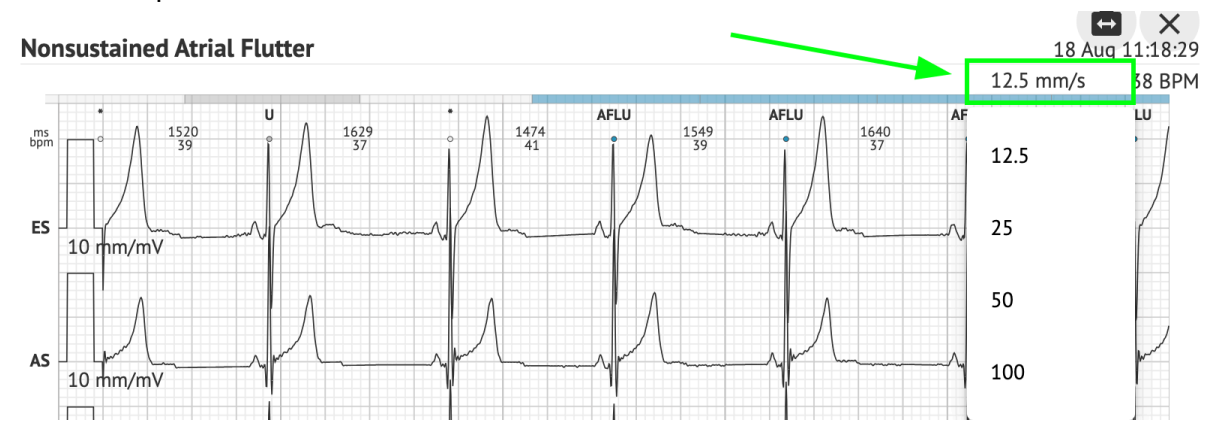

Možnost přístupu a sdílení celého záznamu EKG k pozorování pro osobu třetí strany je k dispozici pod **Podívejte se na celé EKG** odkaz:

Def uk Date of Birth Gender Testing 22 Jan 1997 Male Org Address (21 yrs) Description Testing organization111 Highest See the entire ECG Ordering Organization Device ID Recording Time Enrollment time Organization 23h 59m 17 Aug 2018 19:43:00 18 Aug 2018 19:42:50 Contacts Lead Configuration Analyzed (noise skipped) phone EASI leads 23h 59m address research Ordering Physician Interpretation Physician Cardio Al Superuser Superuser Signature Signature

Poznámka. Odkaz je funkční do 90 dnů od vygenerování přehledu.

11.6.2 Správa částí zprávy o údajích EKG

Možnost správy sekcí zprávy s údaji o EKG je k dispozici v části Nabídka zpráv sekce:

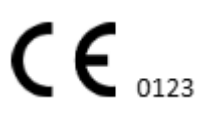

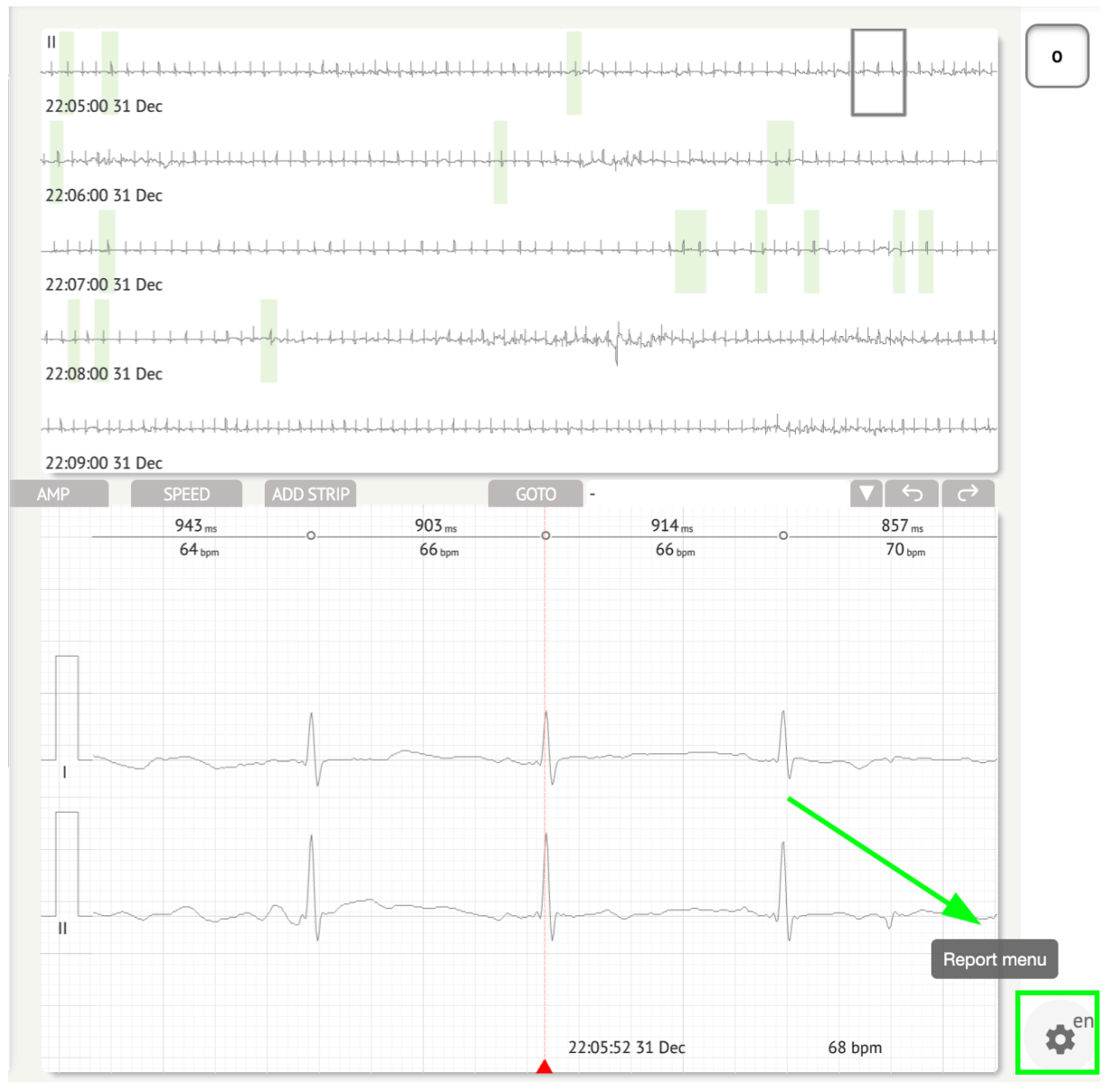

XOresearch Cardio.AI™ v případě úspěchu zobrazí následující obrazovku:

MD

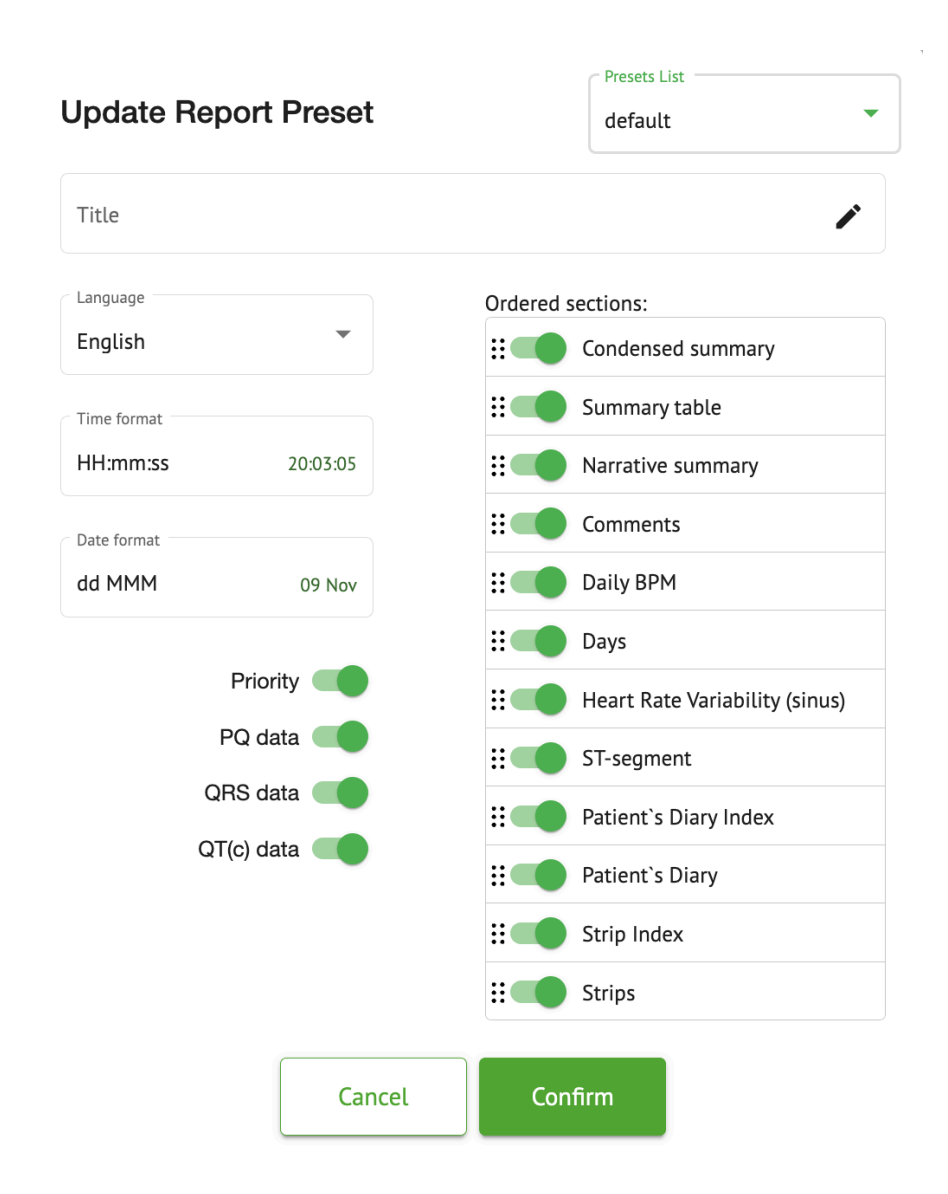

Nastavení pod Nabídka zpráv odpovídat nastavení pod Předvolba hlášení konfigurace.

### 11.6.3 Úprava zprávy s údaji o EKG

XOresearch Cardio.AI™ umožňuje uživateli upravovat následující části zprávy v rámci úlohy EKG:

- Zhuštěné shrnutí;
- Narativní shrnutí;
- Komentáře.

Možnost upravit výše uvedené sekce je dostupná kliknutím na sekci nebo kliknutím na **Upravit** tlačítko:

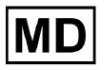

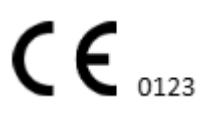

#### **Condensed summary**

The monitoring was worn from 31 Dec 1969 19:00:00 for 3h 26m.

The predominant rhythm shows Normal Sinus Rhythm.

The findings of the monitor are detailed below:

• The minimum heart rate was 54, the maximum heart rate was 115, and the average heart rate of 73.

There were 2 PVCs (<0.1% burden).</li>

• There was 2 heart block (<0.1% burden) and 1 significant pauses.

**c**.....

#### Možnost odebrat záznam dat je dostupná kliknutím na Odstranit tlačítko:

#### **Condensed summary**

 Condensed summary

 The monitoring was worn from 31 Dec 1969 19:00:00 for 3h 26m.

 The predominant rhythm shows Normal Sinus Rhythm.

 The findings of the monitor are detailed below:

 • The minimum heart rate was 54, the maximum heart rate was 115, and the average heart rate of 73.

 • There were 2 PVCs (<0.1% burden).</td>

 • There was 2 heart block (<0.1% burden) and 1 significant pauses.</td>

# 12. Vstup a výstup dat:

Vstup dat:

- XOresearch Cardio.AI™ přijímá data souborů EKG v následujících formátech: EDF, BDF.
- Ujistěte se, že všechny vstupní údaje jsou přesné a úplné;

Výstup dat:

 XOresearch Cardio.AI<sup>™</sup> generuje zprávy na základě analyzovaných dat EKG a záměrně je zobrazuje na obrazovce. Uživateli je umožněno exportovat tuto zprávu jako zprávu ve formátu PDF pro sdílení s ostatními zdravotnickými pracovníky.

# 13. Ověření uživatele a řízení přístupu:

Ověření uživatele: Každý oprávněný uživatel se musí přihlásit pomocí svého jedinečného uživatelského jména a hesla. Je nezbytné zachovat důvěrnost přihlašovacích údajů. Přihlašovací údaje poskytuje XOresearch SIA přímo, prostřednictvím kontaktního e-mailu nebo prostřednictvím kontaktního webového formuláře pod XOresearch Cardio.AI<sup>™</sup> webové stránky.

Řízení přístupu: Software nabízí řízení přístupu na základě rolí a zajišťuje, že uživatelé mají přístup pouze k funkcím a údajům o pacientech, které jsou relevantní pro jejich roli. Správci mohou spravovat uživatelská oprávnění.

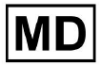

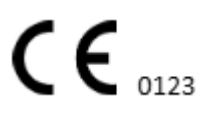

Existují 4 typy uživatelů pro přístup k XOresearch Cardio.AI: podpora, správce, editor a nahrávač. Stručný popis každého z nich je uveden níže.

**Podpora:** Toto je uživatel odpovědný za správu organizací (nemocnic nebo klinických zařízení) a uživatelských profilů v rámci těchto organizací. Tento typ přístupu může mít pouze personál XOresearch.

**Uploader**: Toto je uživatel, který může nahrát data EKG a stáhnout zprávu, která má být doručena pacientovi v rámci organizace.

**Editor EKG**: Toto je uživatel s přístupem pro nahrávání a několika dalšími oprávněními.

**<u>Správce</u>**: Toto je uživatel s rolí správce v dané organizaci.

| Typ uživatele | Uživatelská oprávnění                                                                                                    |
|---------------|----------------------------------------------------------------------------------------------------|
| Uploader      | <ul> <li>Nahrát záznamy EKG;</li> <li>Vytvářejte úkoly na základě nahraných záznamů<br/>EKG;</li> <li>Správa metadat pro vytvořené úkoly;</li> <li>Zobrazit pouze vytvořené úkoly;</li> </ul>                                                                                                    |
| Editor EKG    | <ul> <li>Nahrát záznamy EKG;</li> <li>Vytvářejte a spravujte úkoly na základě nahraných záznamů EKG;</li> <li>Prohlížejte, upravujte EKG, vytvářejte, spravujte a exportujte zprávy pro úkoly EKG v rámci organizace;</li> <li>Spravujte metadata pro úkoly v rámci organizace.</li> </ul>                                                                         |
| Admin         | <ul> <li>Nahrát záznamy EKG;</li> <li>Vytvářejte a spravujte úkoly na základě nahraných záznamů EKG;</li> <li>Prohlížejte, upravujte EKG, vytvářejte, spravujte a exportujte zprávy pro úlohy EKG dostupné v rámci organizace;</li> <li>Správa metadat pro úkoly v rámci organizace;</li> <li>Spravujte uživatele, role a oprávnění v rámci organizace.</li> </ul> |
| Podpora       | <ul> <li>Nahrát záznamy EKG;</li> <li>Vytvářejte a spravujte úkoly na základě nahraných záznamů EKG;</li> <li>Prohlížejte, upravujte EKG, vytvářejte, spravujte a</li> </ul>                                                                                                    |

**Poznámka:** přidělení "přizpůsobitelných" oprávnění je v odpovědnosti správce zdravotnického zařízení.

Role podpory je určena k použití pouze zaměstnanci XOresearch Cardio.AI™.

## 14. Zabezpečení dat a soukromí:

XOresearch SIA klade nejvyšší důraz na bezpečnost a soukromí dat pacientů. Používáme průmyslové standardní šifrovací protokoly, abychom zajistili důvěrnost a integritu dat pacientů během přenosu i ukládání. Náš software je navíc v souladu se všemi příslušnými předpisy o ochraně osobních údajů, včetně, ale nikoli výhradně Nařízení (EU) 2016/679 (General Data Protection Regulation – GDPR) a Health Insurance Portability and Accountability Act z roku 1996 (HIPAA). Tato opatření slouží k ochraně soukromí pacientů a bezpečnosti dat.

Další doporučení pro zabezpečení uživatelů:

Kromě bezpečnostních opatření, která jsme zavedli, důrazně doporučujeme, aby uživatelé při používání XOresearch Cardio.AI<sup>™</sup> provedli následující kroky ke zvýšení kybernetické bezpečnosti:

**Udržujte své přihlašovací údaje v bezpečí**: Nikdy nesdílejte své přihlašovací údaje a zajistěte, aby zůstaly důvěrné. Vyhněte se zapisování přihlašovacích údajů nebo jejich ukládání v blízkosti počítače.

Řízení přístupu: Vždy se odhlaste z XOresearch Cardio.AI™, pokud jej aktivně nepoužíváte, zejména ve sdíleném nebo veřejném prostředí.

**Pravidelně měňte své heslo**: Měňte své heslo při prvním přihlášení a poté pravidelně. Používejte silná hesla, která obsahují minimálně 8 znaků, včetně speciálních znaků, číslic, velkých písmen a malých písmen.

**Vyhněte se běžným heslům**: Nepoužívejte snadno uhodnutelná hesla, jako jsou jednoduché kombinace nebo běžná slova. Nikdy nepoužívejte stejné heslo pro více zařízení nebo účtů.

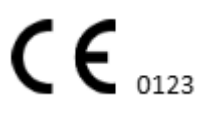

**Ověřte adresy URL webových stránek**: Před přihlášením na jakýkoli web vždy ověřte adresu URL. Zabezpečené webové stránky začínají "https" a v adresním řádku by měl být zobrazen zelený symbol zámku.

**Nainstalujte antivirový a antispywarový software**: Chraňte svůj počítač instalací a pravidelnou aktualizací antivirového a antispywarového softwaru.

Nahlásit podezřelou aktivitu: Pokud během používání XOresearch Cardio.AI™ zaznamenáte na svém systému nějaké neočekávané chování, kontaktujte náš tým podpory. V případě potřeby vás upozorníme prostřednictvím e-mailu a/nebo našich webových stránek, pokud bude systém čelit potenciálním hrozbám, které vyžadují odstávku k vyřešení.

**Aktualizace systému**: Pravidelně aktualizujte svůj prohlížeč používaný pro přístup k XOresearch Cardio.AI<sup>™</sup> a jakýmkoli souvisejícím systémům, abyste mohli použít nejnovější bezpečnostní záplaty. To je zásadní pro ochranu před nově zjištěnými zranitelnostmi.

**Souhlas s údaji**: Získejte výslovný souhlas pacienta před uložením nebo zpracováním dat pomocí XOresearch Cardio.AI<sup>™</sup>, zejména pro dlouhodobé ukládání nebo sdílení dat s jinými subjekty. Souhlas zdokumentujte jako součást lékařské dokumentace pacienta.

**Doporučené postupy pro anonymizaci**: U všech identifikovatelných údajů o pacientech dodržujte anonymizační protokoly, abyste zabránili neoprávněnému přístupu. To zahrnuje omezení přístupu pouze na oprávněné pracovníky a použití technik anonymizace tam, kde je to vhodné, zejména pokud jsou data sdílena mimo organizaci.

### Neustálé zlepšování a upozornění pro uživatele:

V rámci našeho závazku k bezpečnosti neustále monitorujeme hrozby kybernetické bezpečnosti a provádíme nezbytná vylepšení. Budeme vás informovat o aktualizacích softwaru, revizích nebo dalších bezpečnostních opatřeních prostřednictvím e-mailových upozornění, což zajistí, že budete mít přístup k nejnovějším bezpečnostním opatřením a vylepšením.

# 15. Odstraňování problémů:

Pokud při používání XOresearch Cardio.AI<sup>™</sup> narazíte na technické problémy nebo neočekávané chyby, kontaktujte náš tým technické podpory na adrese <u>getintouch@xoresearch.com</u>.

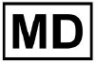

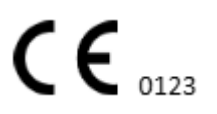

# 16. Dostupnost návodu k použití (IFU):

Návod k použití (IFU) pro XOresearch Cardio.AI™ je poskytován v elektronické podobě.

Elektronická verze (eIFU) je k dispozici k pozorování na oficiálních stránkách centra podpory SIA XOresearch na adrese: https://support.cardio.ai/ifu/index.html.

Uživatelé si mohou vyžádat další kopii kontaktováním podpory XOresearch e-mailem na getintouch@xoresearch.com.

Je odpovědností uživatele zajistit, aby odkazoval na nejnovější verzi IFU, kterou lze ověřit na webu XOresearch.

# 17. Omezení

Omezení

XOresearch Cardio.AI<sup>™</sup> je software pro podporu klinického rozhodování navržený tak, aby pomáhal zdravotnickým pracovníkům při analýze dat EKG. Při používání je třeba vzít v úvahu následující omezení:

## Pouze podpora klinického rozhodování

XOresearch Cardio.AI™ neposkytuje definitivní diagnózu a není určen k nahrazení klinického úsudku. Slouží jako pomůcka pro kvalifikované zdravotnické pracovníky, kteří musí interpretovat výsledky v kontextu klinického obrazu pacienta.

### Závislost na kvalitě vstupních dat

Přesnost analýzy závisí na kvalitě a integritě dat EKG. Nesprávné umístění elektrody, šum signálu nebo neúplné záznamy mohou ovlivnit výkon a vést k nesprávné interpretaci.

### Žádné monitorování v reálném čase nebo nouzová upozornění

Software zpracovává data EKG retrospektivně a nepodporuje monitorování v reálném čase ani automatická upozornění na kritické srdeční příhody. Není určen pro použití v nouzových rozhodováních.

### Omezení signálu kardiostimulátoru

Software spolehlivě nedetekuje ani nerozlišuje signály EKG pocházející z implantovaných kardiostimulátorů nebo defibrilátorů. Neměl by být používán jako primární nástroj pro pacienty s těmito zařízeními.

### Kompatibilita formátu EKG

XOresearch Cardio.AI<sup>™</sup> podporuje import dat EKG pouze ve formátech EDF a BDF. Záznamy EKG v jiných proprietárních formátech nemusí být kompatibilní, pokud nebudou převedeny do podporovaného formátu.

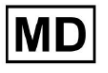

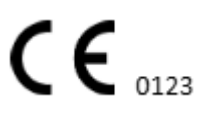

#### Regulační rozsah a zamýšlené použití

Software je klasifikován jako zdravotnický prostředek třídy IIa podle MDR (EU) 2017/745 (pravidlo 11). Jeho zamýšlené použití je omezeno na rozsah definovaný v regulační dokumentaci a certifikaci. Jakékoli použití nad tento rámec není pokryto účelem zamýšleným výrobcem.

#### Systémové a environmentální požadavky

XOresearch Cardio.AI<sup>™</sup> je webová aplikace vyžadující stabilní připojení k internetu a kompatibilní prohlížeč (Google Chrome 116+, Microsoft Edge 126+ nebo Opera 113+). Výkon může být ovlivněn, pokud nejsou splněny systémové požadavky.

#### Požadavek na školení uživatele

Software by měli používat pouze kvalifikovaní zdravotníci, kteří si přečetli návod k použití (IFU) a absolvovali příslušné školení. Nesprávné použití může vést k nesprávné interpretaci údajů EKG.

#### Riziko falešných pozitiv/negativ

Navzdory přísné validaci může software vytvářet falešně pozitivní nebo falešně negativní klasifikace. Klinické ověření anotací generovaných Al je **požadovaný** před rozhodnutím o léčbě pacienta.

#### Ukládání a uchovávání dat

Údaje EKG jsou uchovávány po omezenou dobu podle zásad uchovávání údajů výrobce. Uživatelé musí dodržovat platné předpisy na ochranu údajů týkající se ukládání, zpracování a přenosu informací o pacientech.

# 18. Prohlášení výrobce

My, SIA XOresearch, prohlašujeme, že tento Návod k použití přesně představuje použití a postupy řešení problémů pro XOresearch Cardio.AI™.

Jakýkoli vážný incident související se zařízením musí být oznámen SIA XOresearch a příslušnému orgánu členského státu, ve kterém jsou uživatelé a/nebo pacienti usazeni.

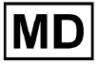

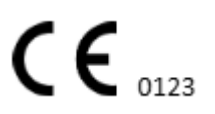